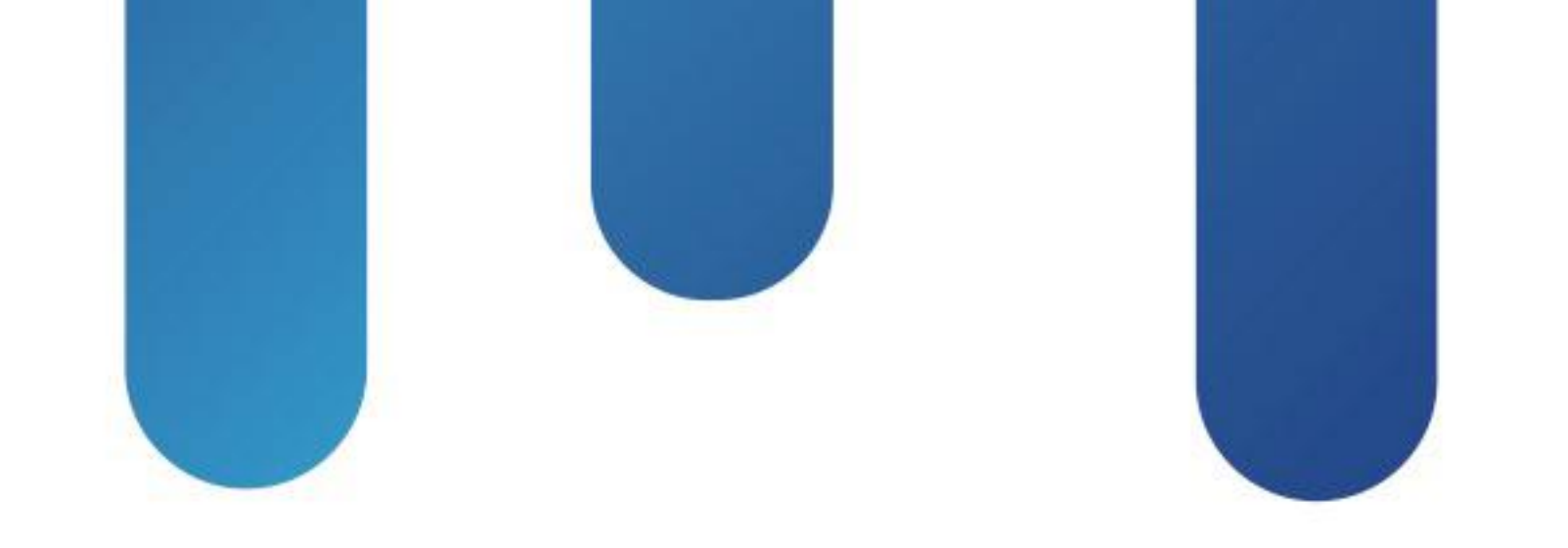

# What You Make Possible

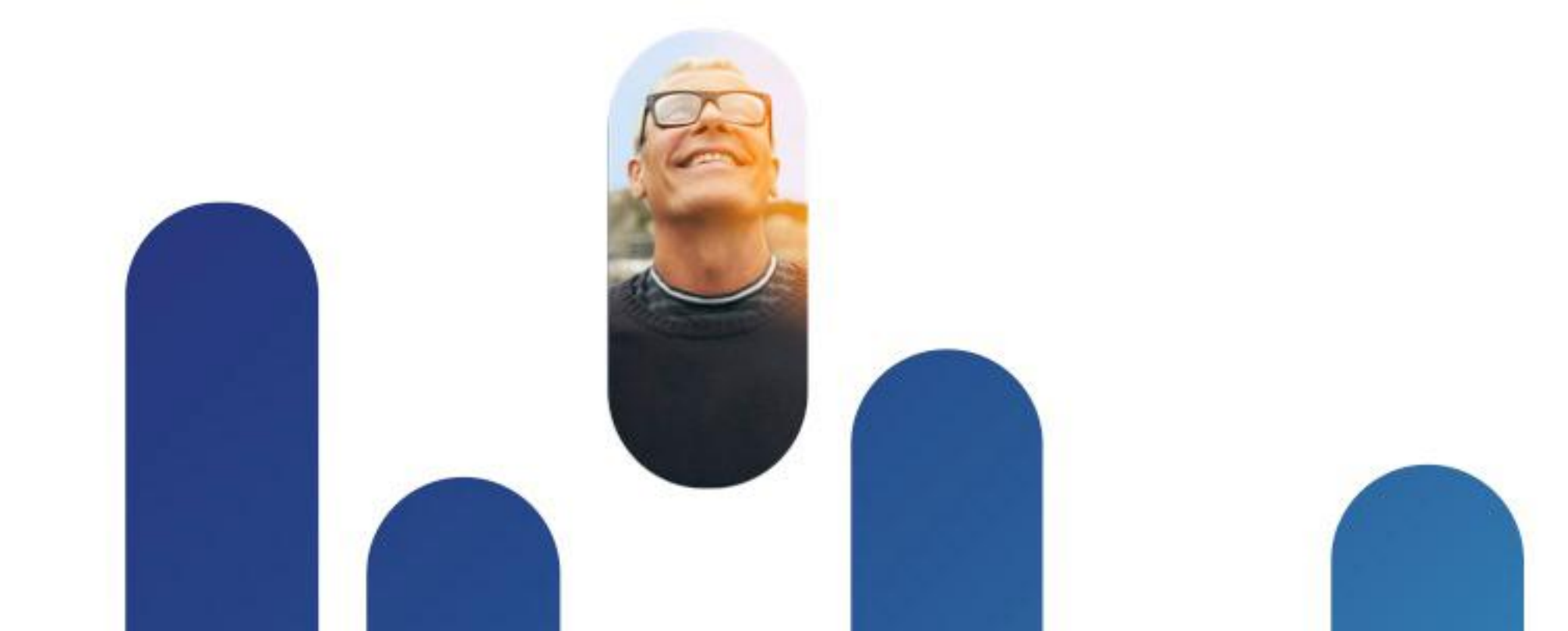

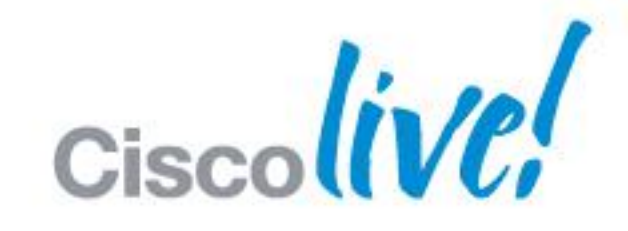

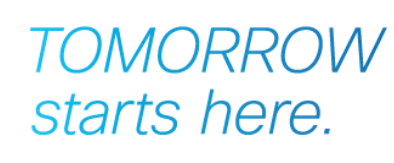

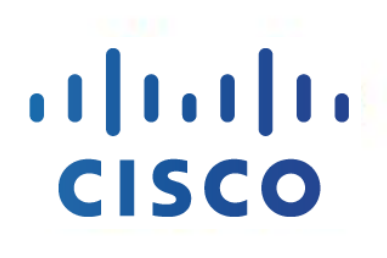

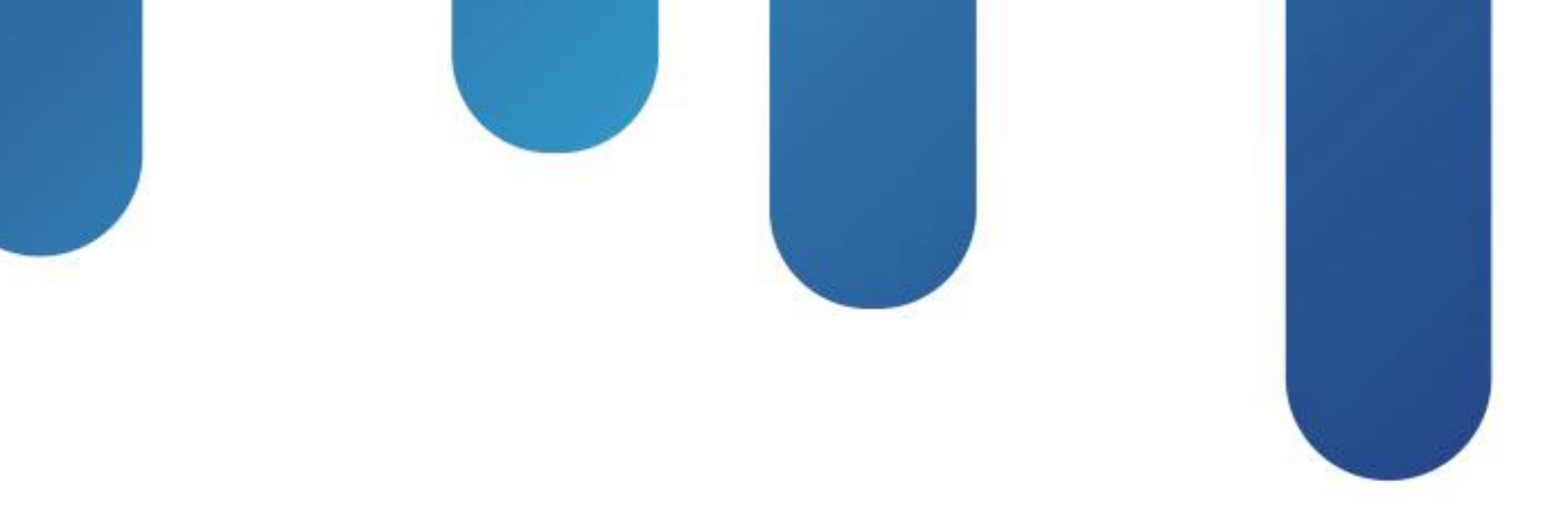

### Troubleshooting Jabber Desktop Clients BRKUCC-3661

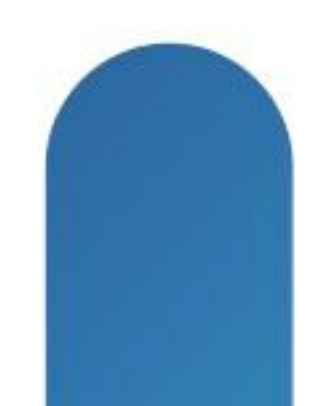

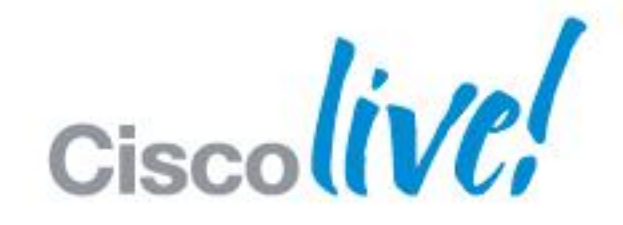

### TOMORROW starts here.

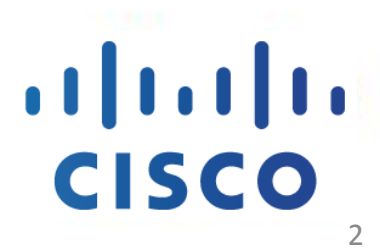

### Index

- Jabber Overview
- Jabber Configuration and Deployment
- Troubleshooting
- Common Issues

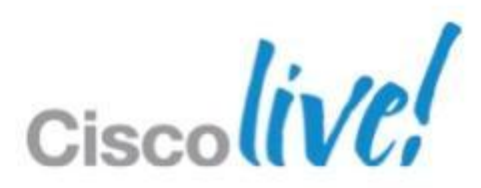

# Jabber Overview

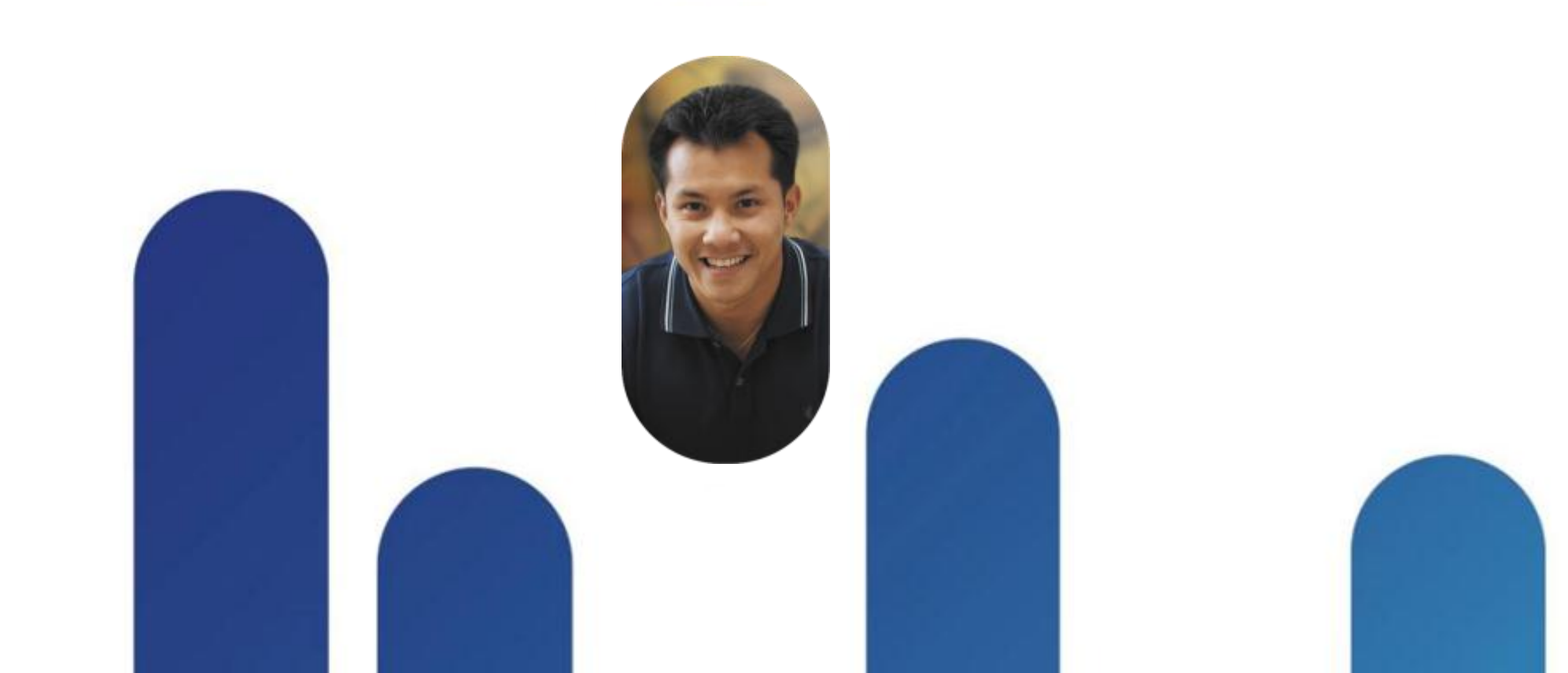

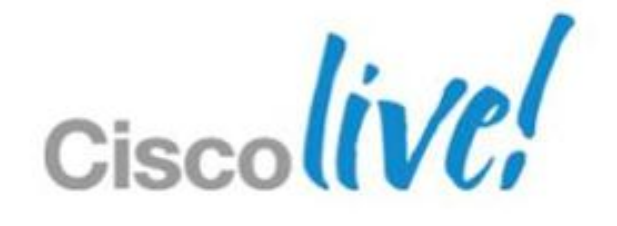

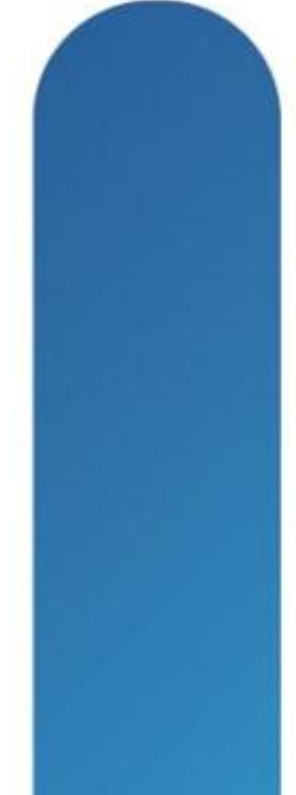

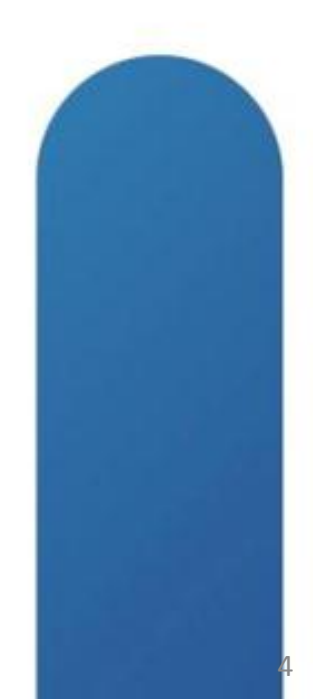

### **Cisco Desktop Client Evolution**

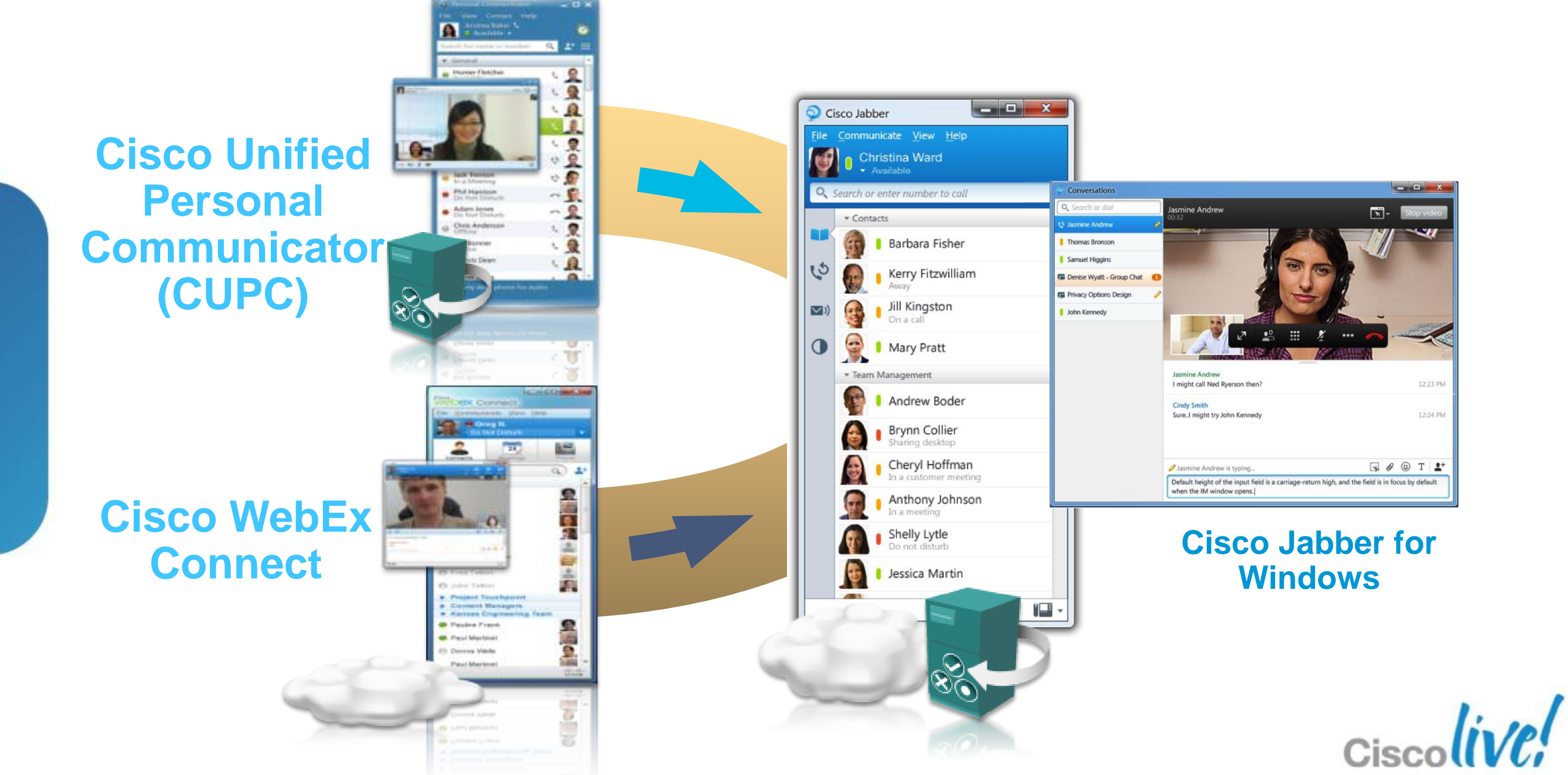

© 2013 Cisco and/or its affiliates. All rights reserved.

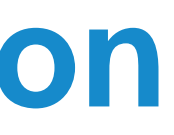

### **Jabber Client Architecture**

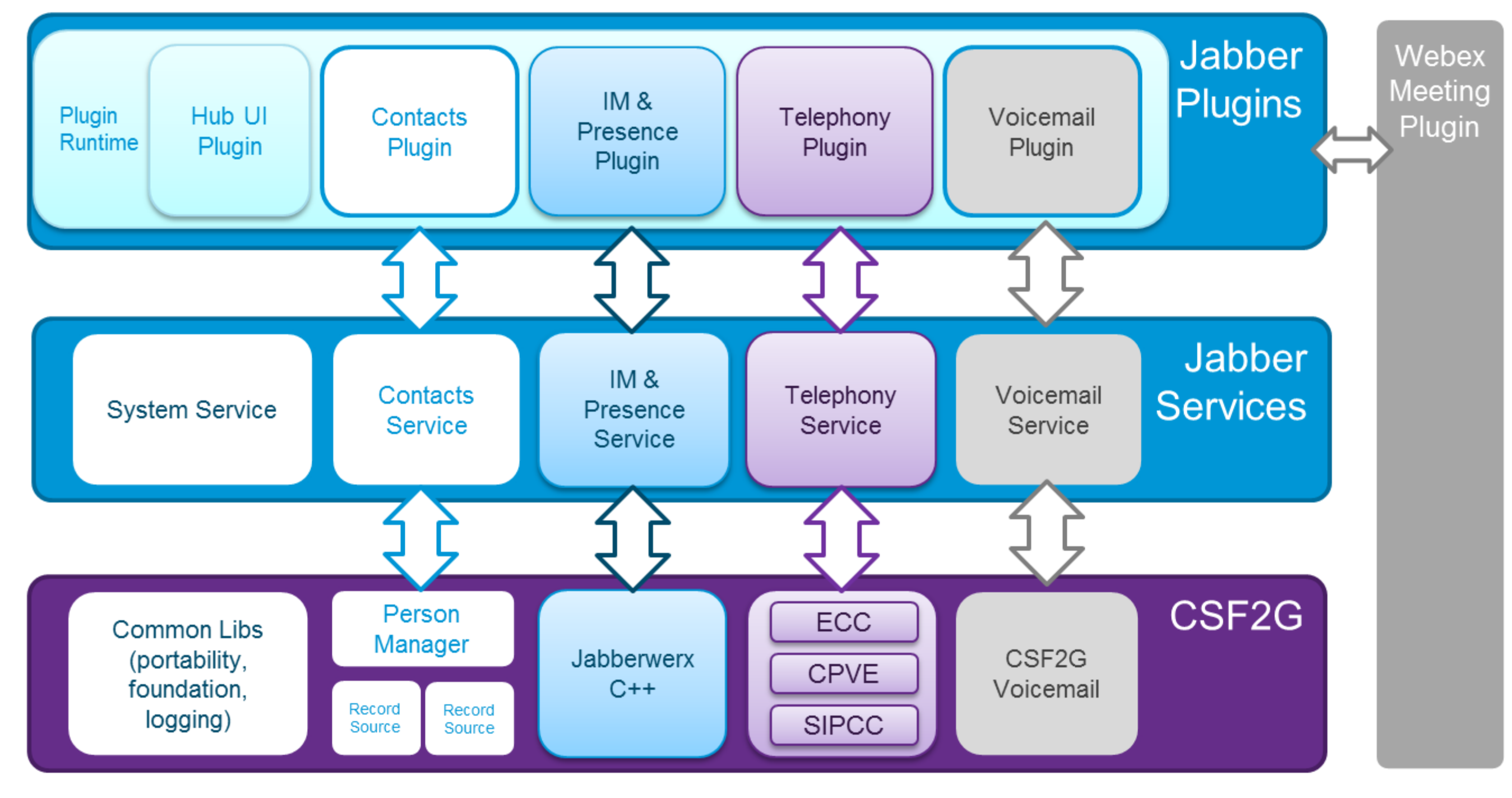

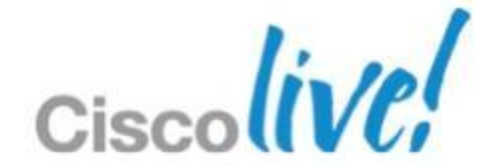

### **Client Services Franmework**

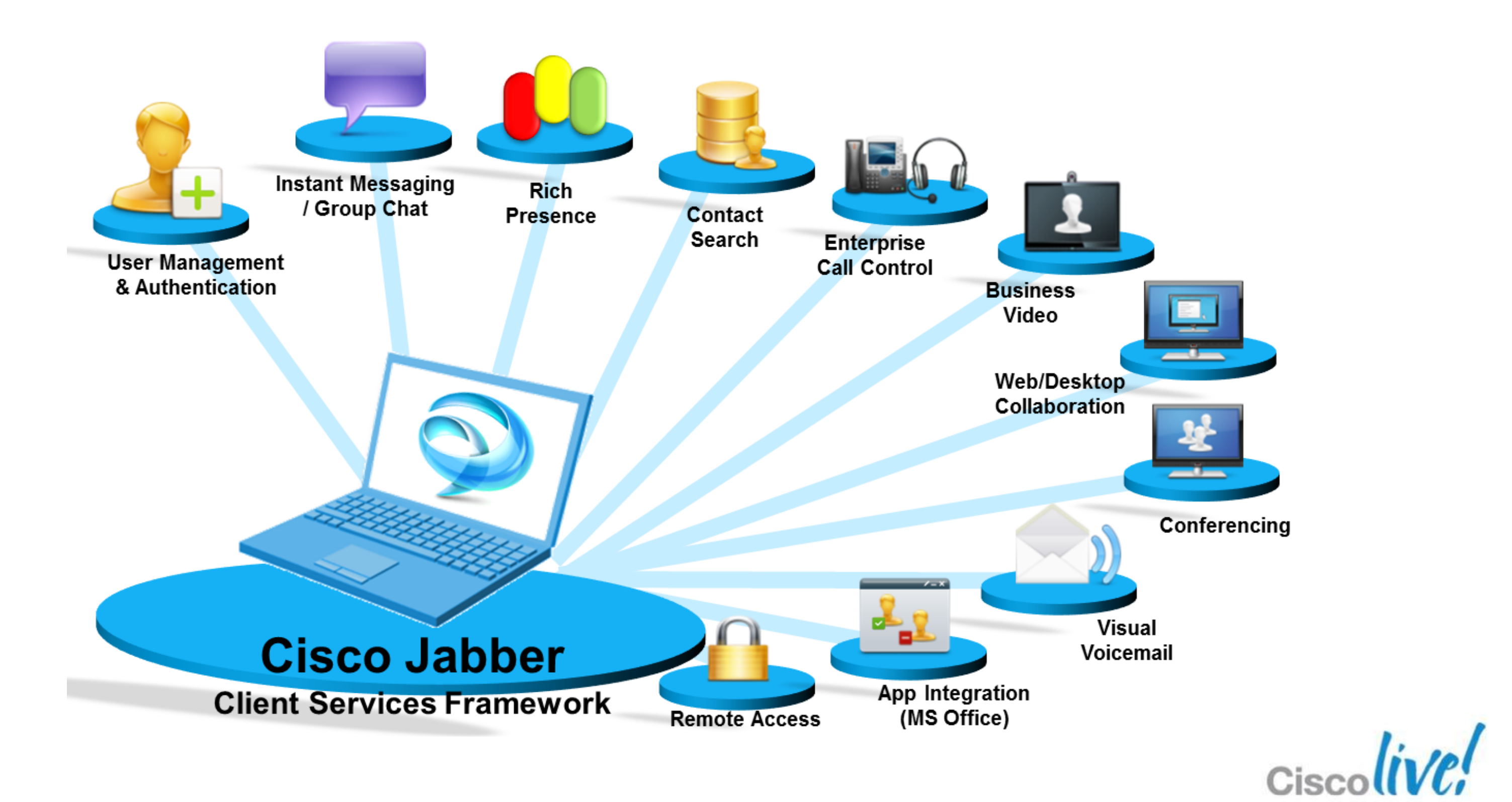

### **Jabber Client Architecture**

- Developed Using C++
  - Reduces Download size
  - Reduces Memory Usage

### Microsoft .NET and Jave Not Needed Any More.

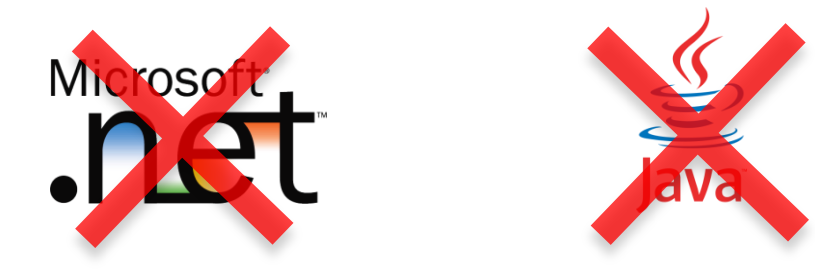

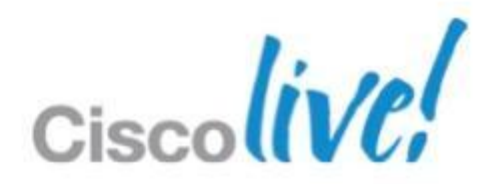

## **Virtualisation Support**

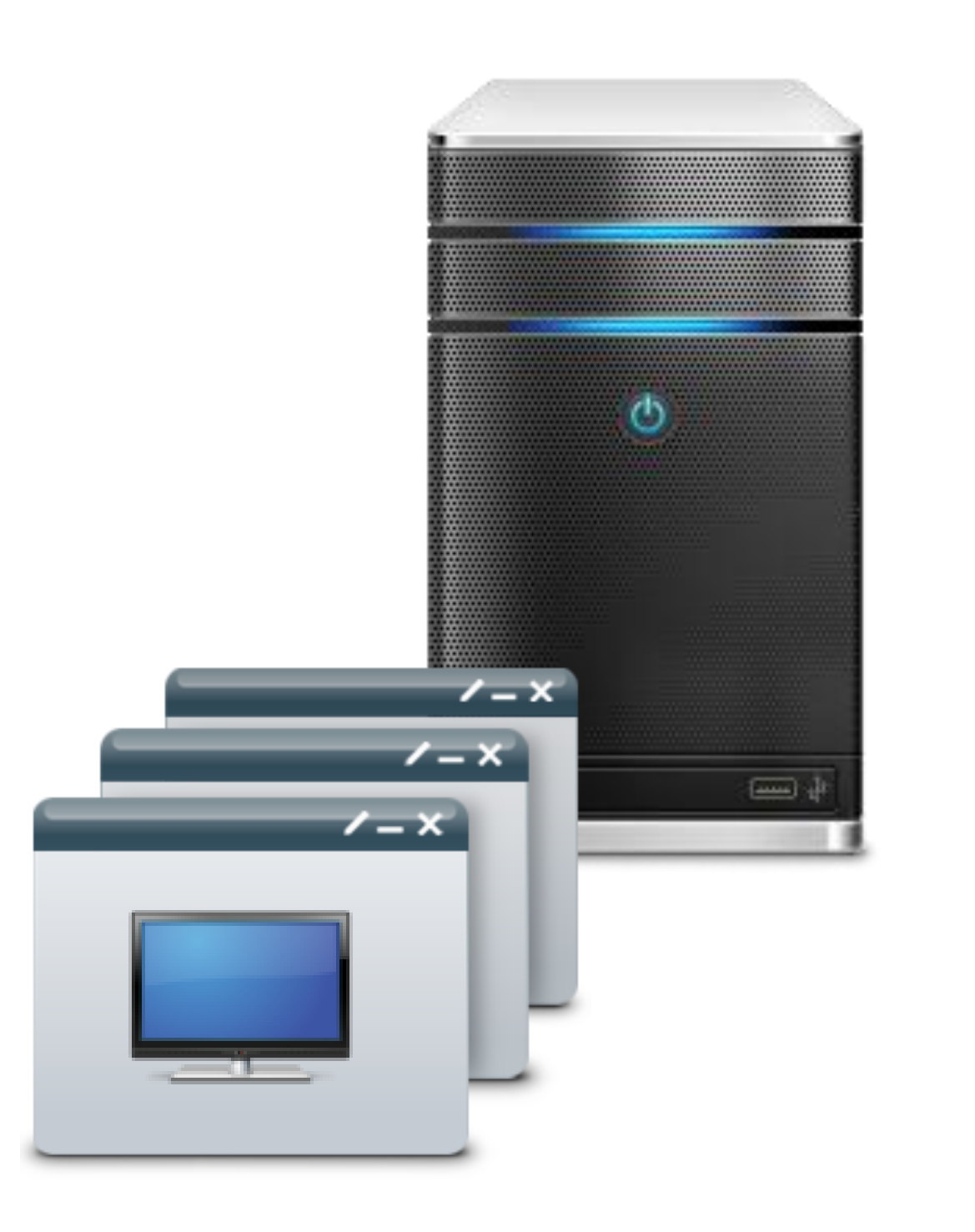

- XenDesktop 5.0
- XenApp/XenDesktop supported in deskphone mode
- Vmware View
- No VXC support

### XenApp 6 for Windows 2008 R2

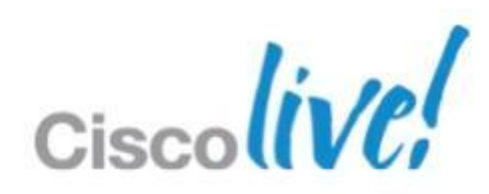

# **OS and Office Support**

| OS             | 32 bit  | 64 bit  |
|----------------|---------|---------|
| Windows XP SP3 |         | -       |
| Windows Vista  |         |         |
| Windows 7      |         |         |
| Windows 8      | Roadmap | Roadmap |

| Office Suite (optional)     | 32 bit | 64 bit |
|-----------------------------|--------|--------|
| Microsoft Office 2003       | -      | -      |
| Microsoft Office 2007       |        | -      |
| Microsoft Office 2010       |        |        |
| IBM Lotus Notes 8.5.1/8.5.2 |        | -      |
| Google Calendar             |        |        |

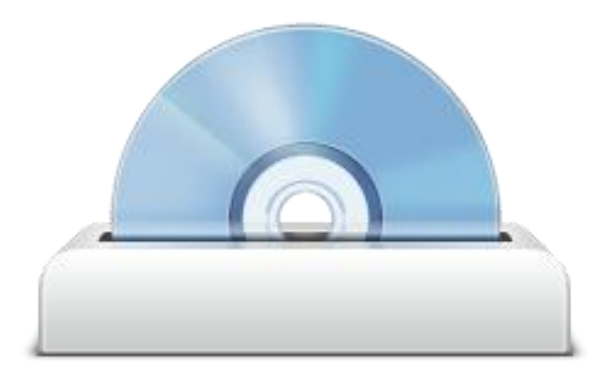

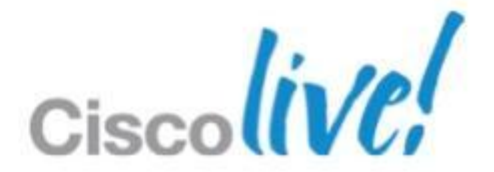

# Localasation

#### Language Support

| Language         | e Support              |
|------------------|------------------------|
| Arabic           | Italian                |
| Catalan (Spain)  | Japanese               |
| Chinese (China)  | Korean                 |
| Chinese (Taiwan) | Norwegian              |
| Czech            | Polish                 |
| Danish           | Portuguese (Brazilian) |
| Dutch            | Portuguese (Portugal)  |
| English          | Spanish                |
| French           | Swedish                |
| Finish           | Russian                |
| German           | Thai                   |
| Greek            | Turkish                |
| Hebrew           |                        |

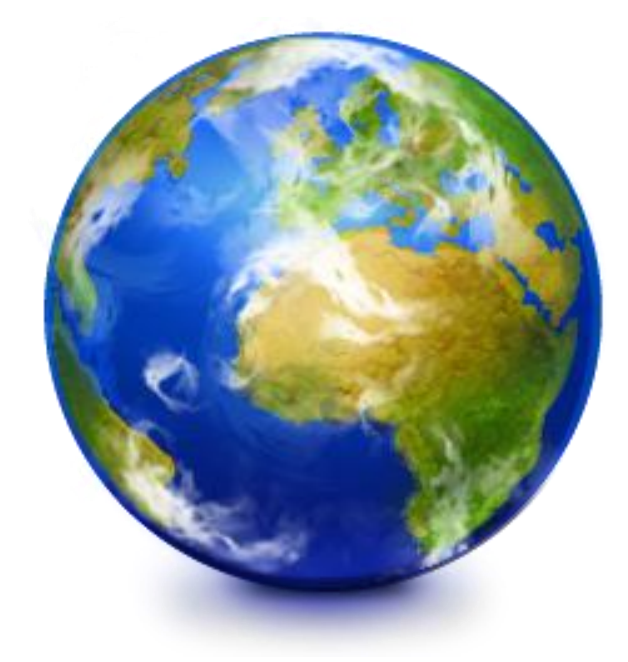

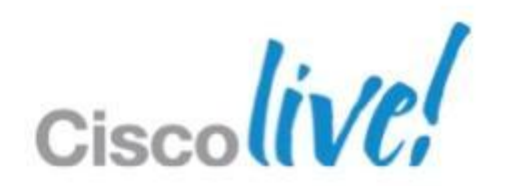

### **User Scaling**

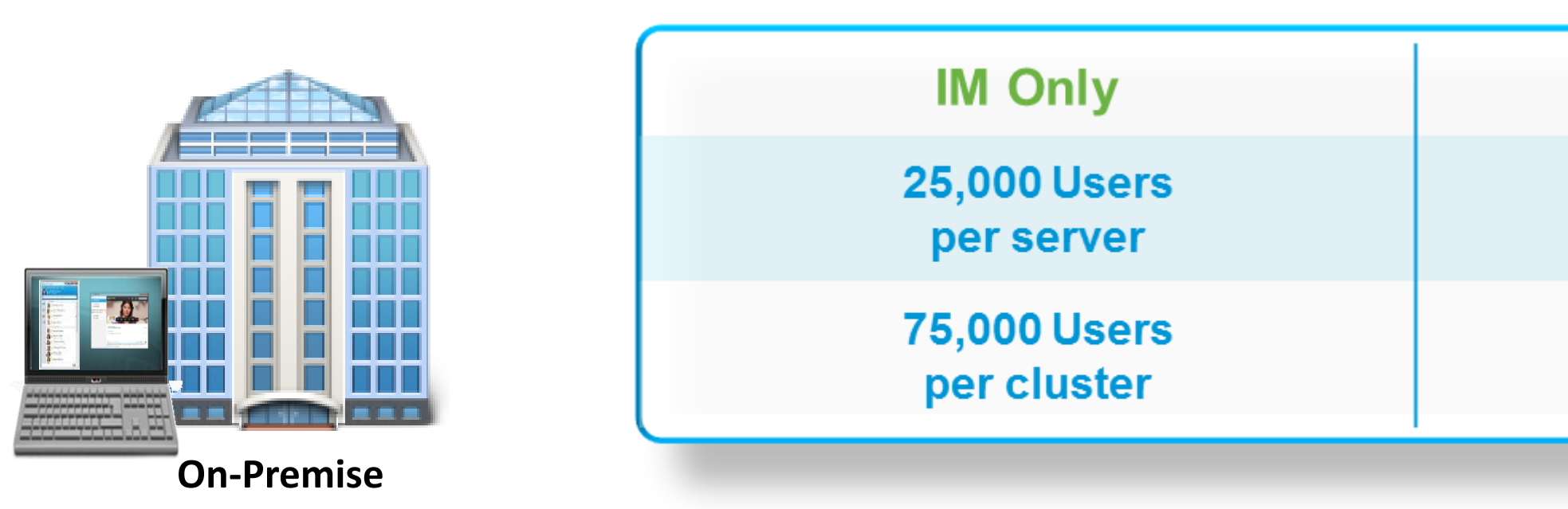

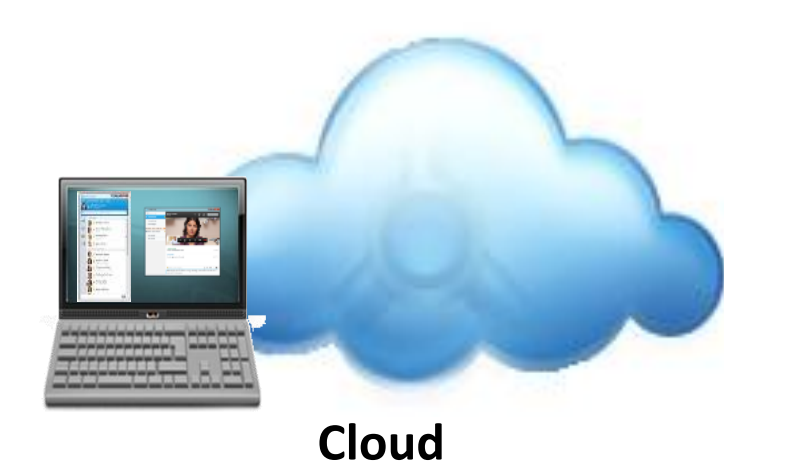

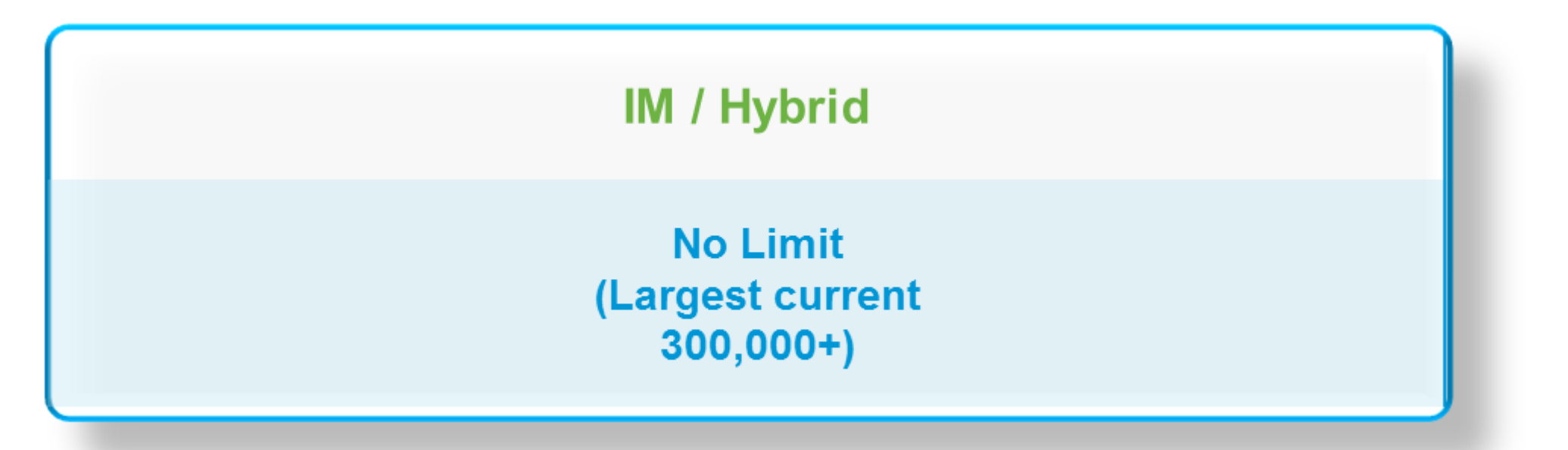

#### **Full UC**

15,000 Users per Server

45,000 per cluster

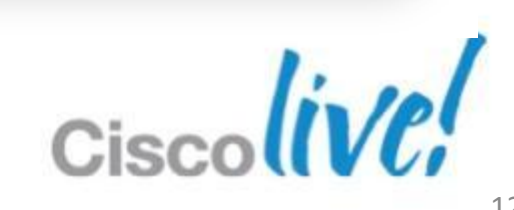

### Contacts

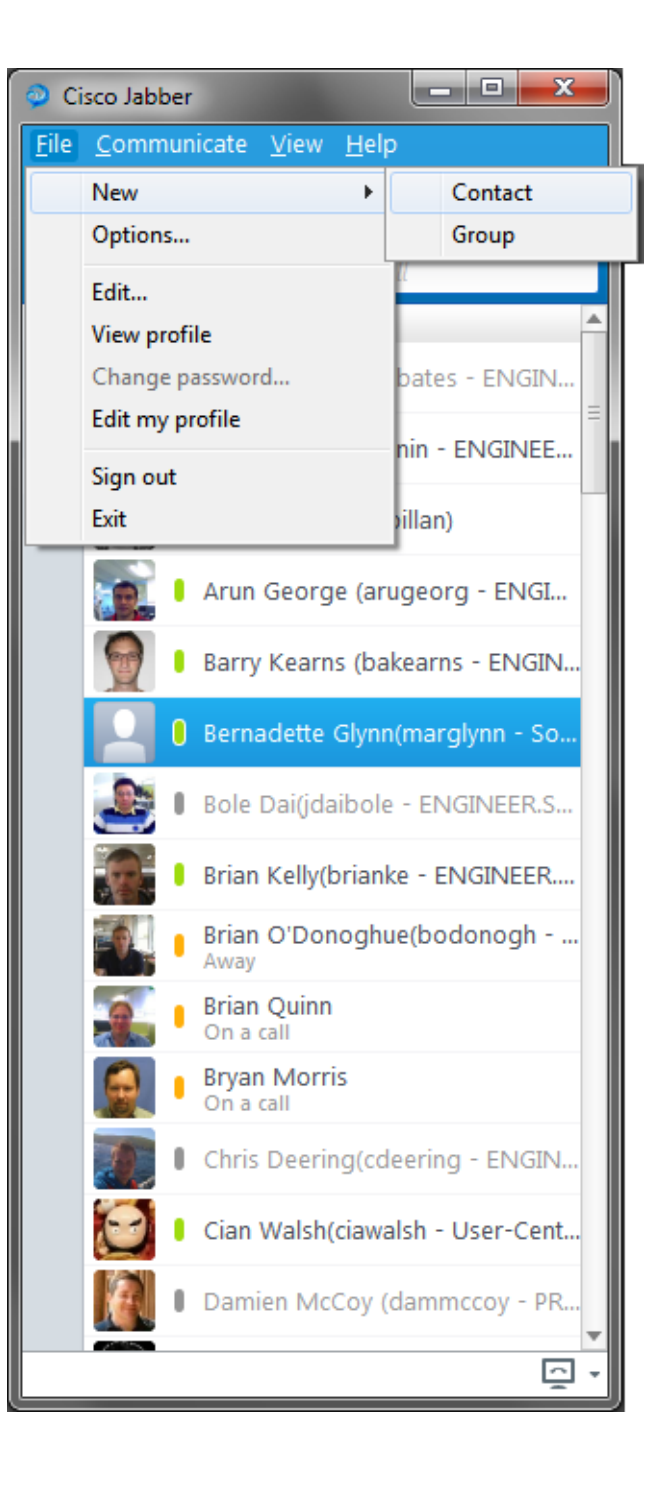

| Add Contacts   |                    |           |
|----------------|--------------------|-----------|
| 🔍 🛚 dejoyce@al | pha-cup.cisco.com; |           |
| Add to         | Contacts           | -         |
|                |                    | New group |
|                | Add                | Cancel    |

- Add a federated contact
- File  $\rightarrow$  New  $\rightarrow$  Contact
- Enter the JID of the user you wish to add
- Select the 'Add' button

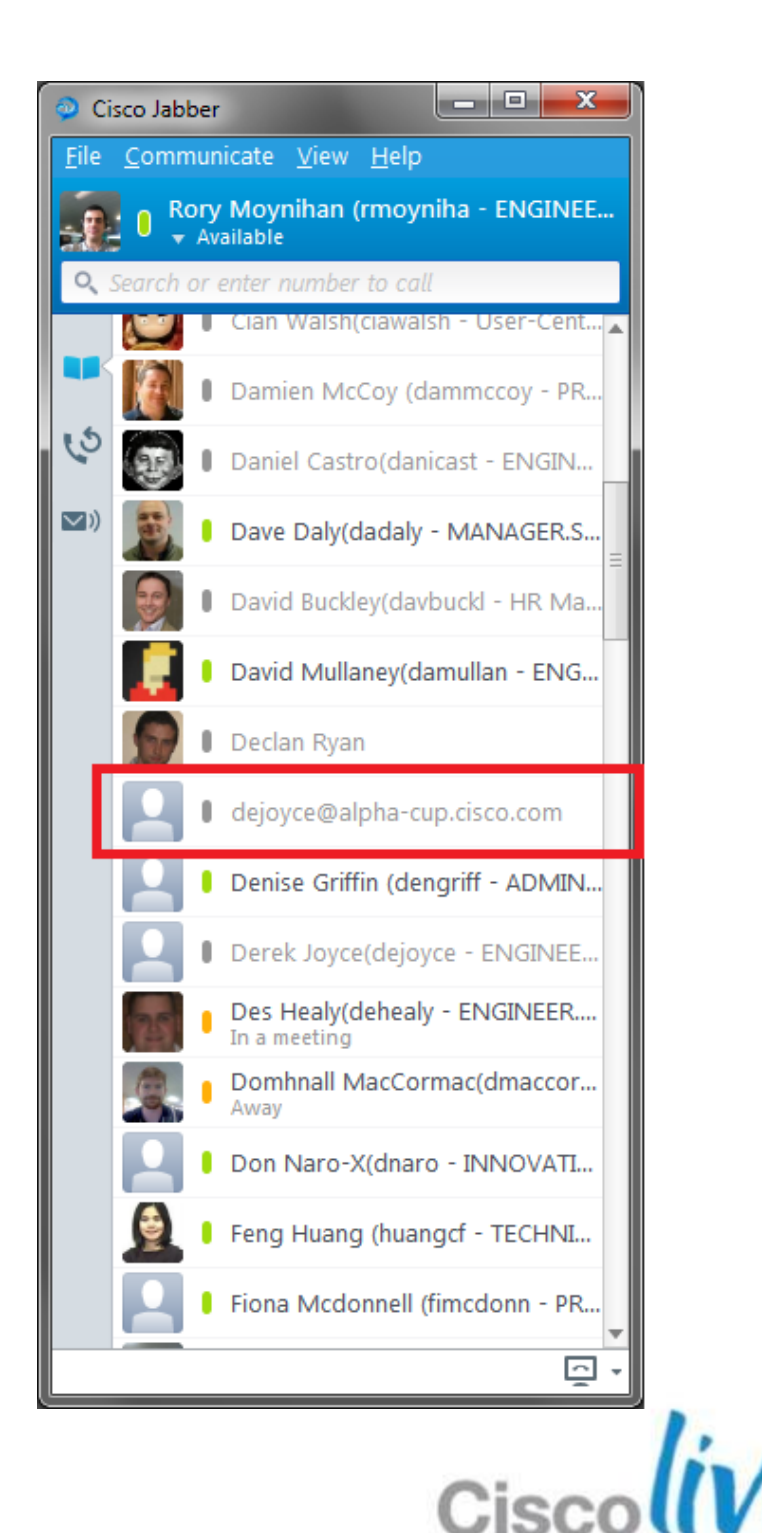

### **Contacts Hub**

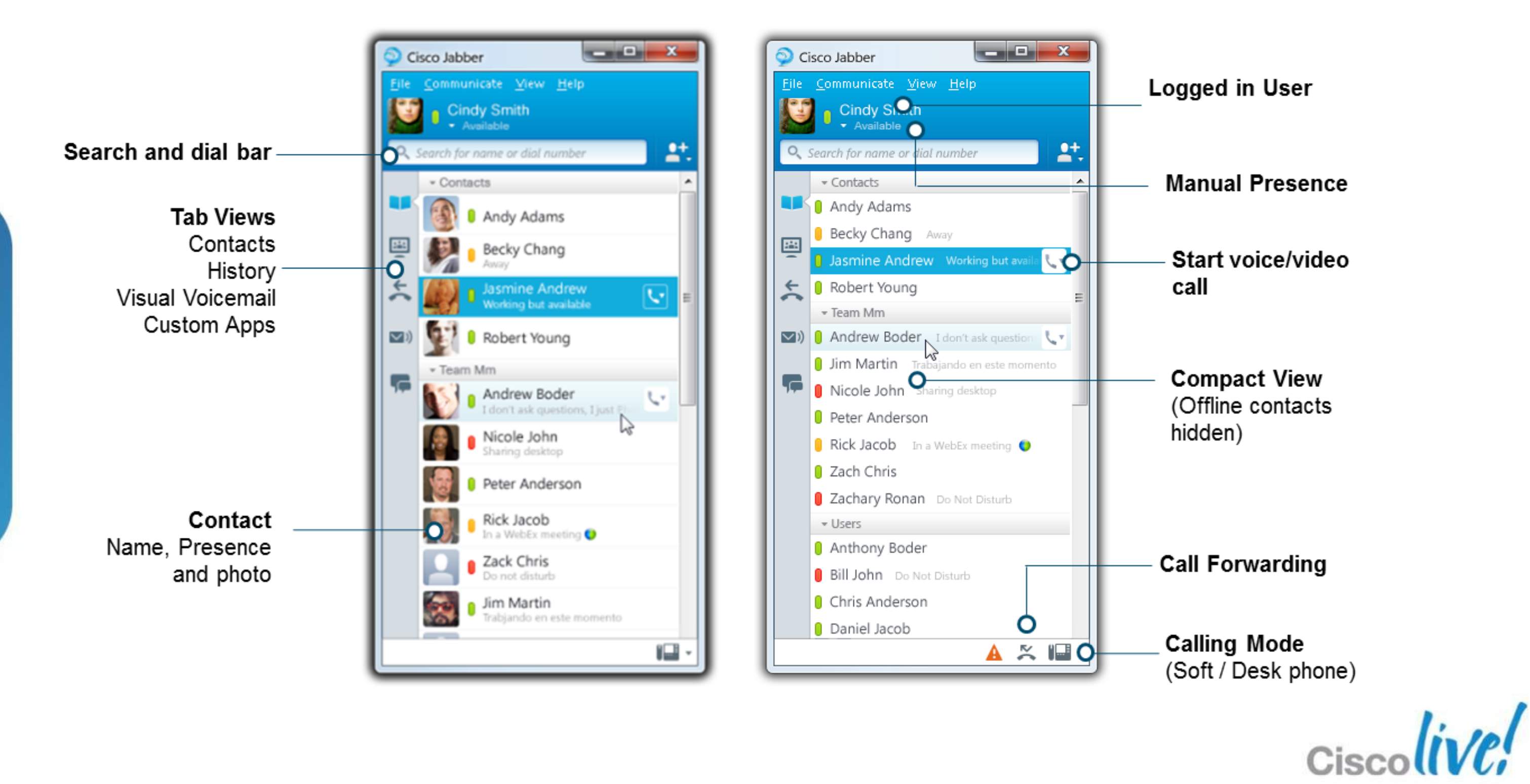

### **Search and Dial Bar**

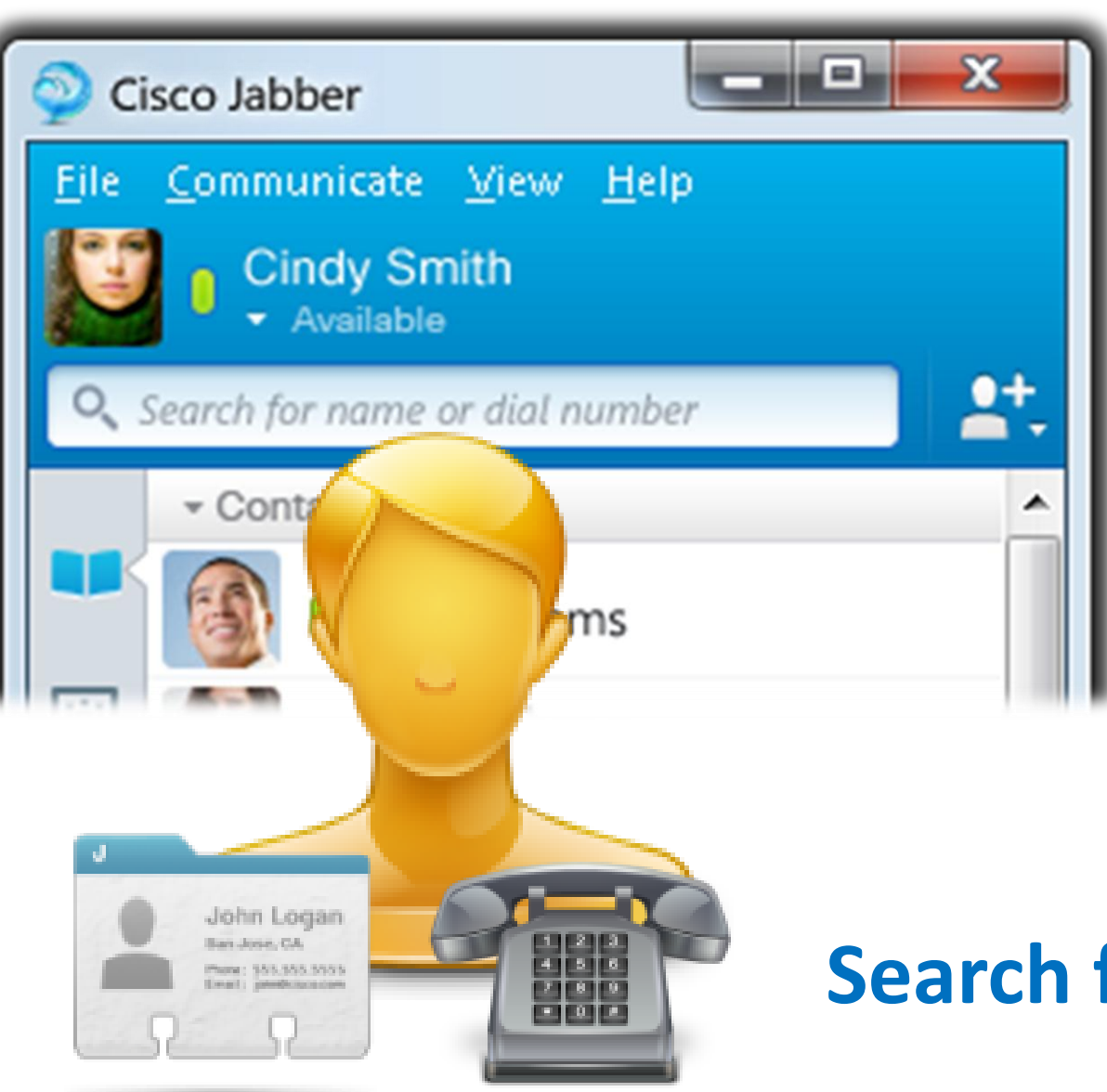

- Numbers can entered to dial
- A classic dial pad is no longer used exposed.

### Search for name or dial number / URI

### The search bar is multipurpose: Contact names are entered to perform a predictive search

(DTMF tones / dialpad are supported in call )

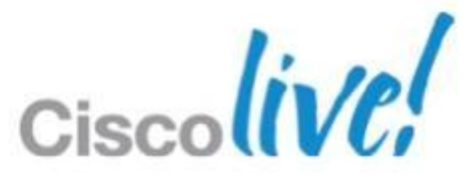

### **Searching For Contacts** Look and Feel

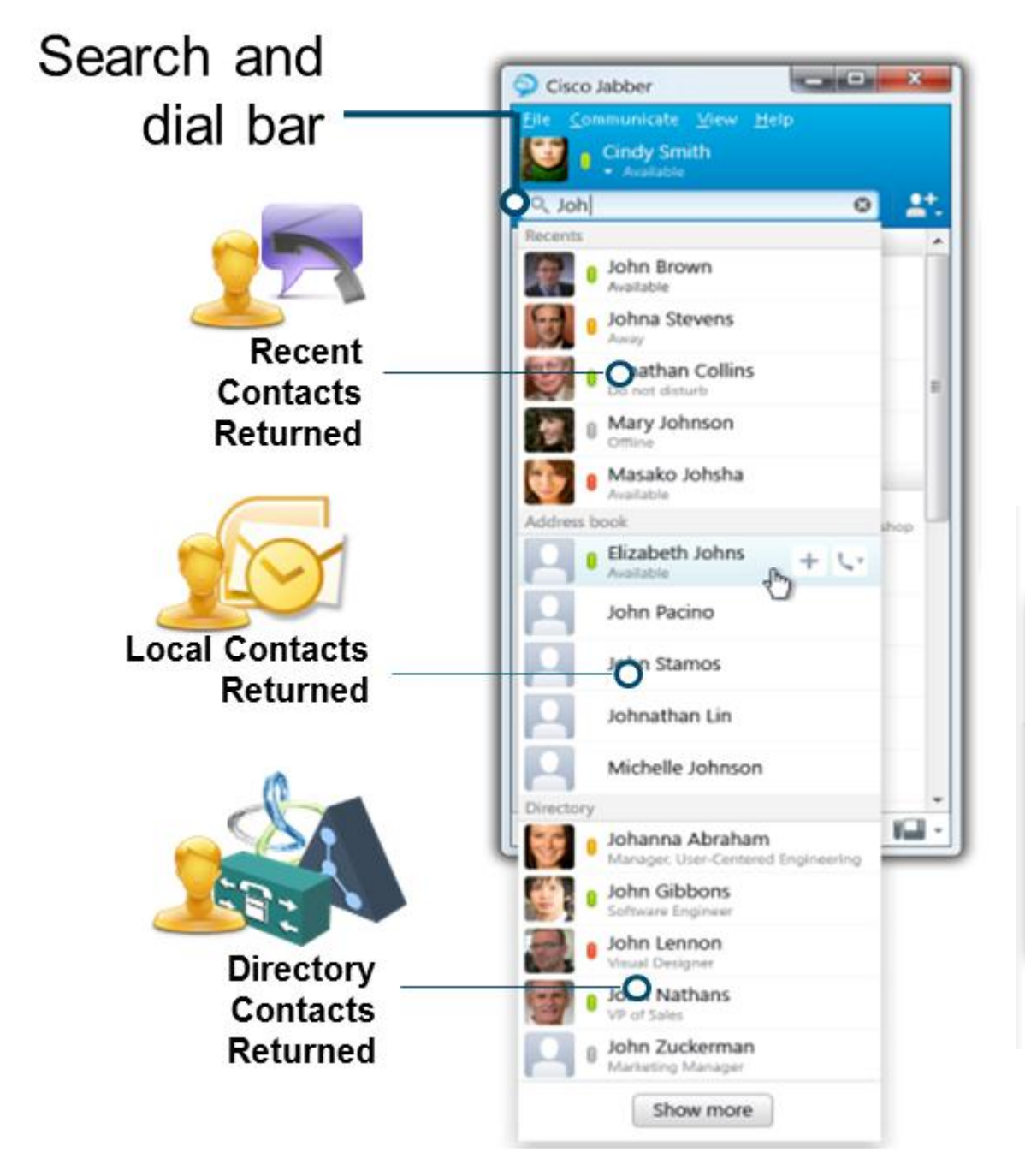

| Add contact |                 | ×         |
|-------------|-----------------|-----------|
| Nickname    | Elizabeth Jones |           |
| Add to      | Accounting      |           |
|             |                 | New group |
|             | Add             | Cancel    |
|             |                 |           |

© 2013 Cisco and/or its affiliates. All rights reserved.

### Client provides search across multiple contact record sources. Client uses predictive search to refine resolution list as you type.

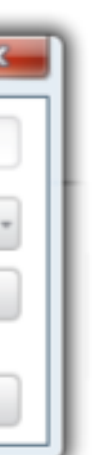

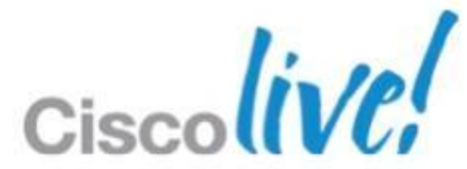

### **Searching For Contacts (Cont.) Behind The Scenes**

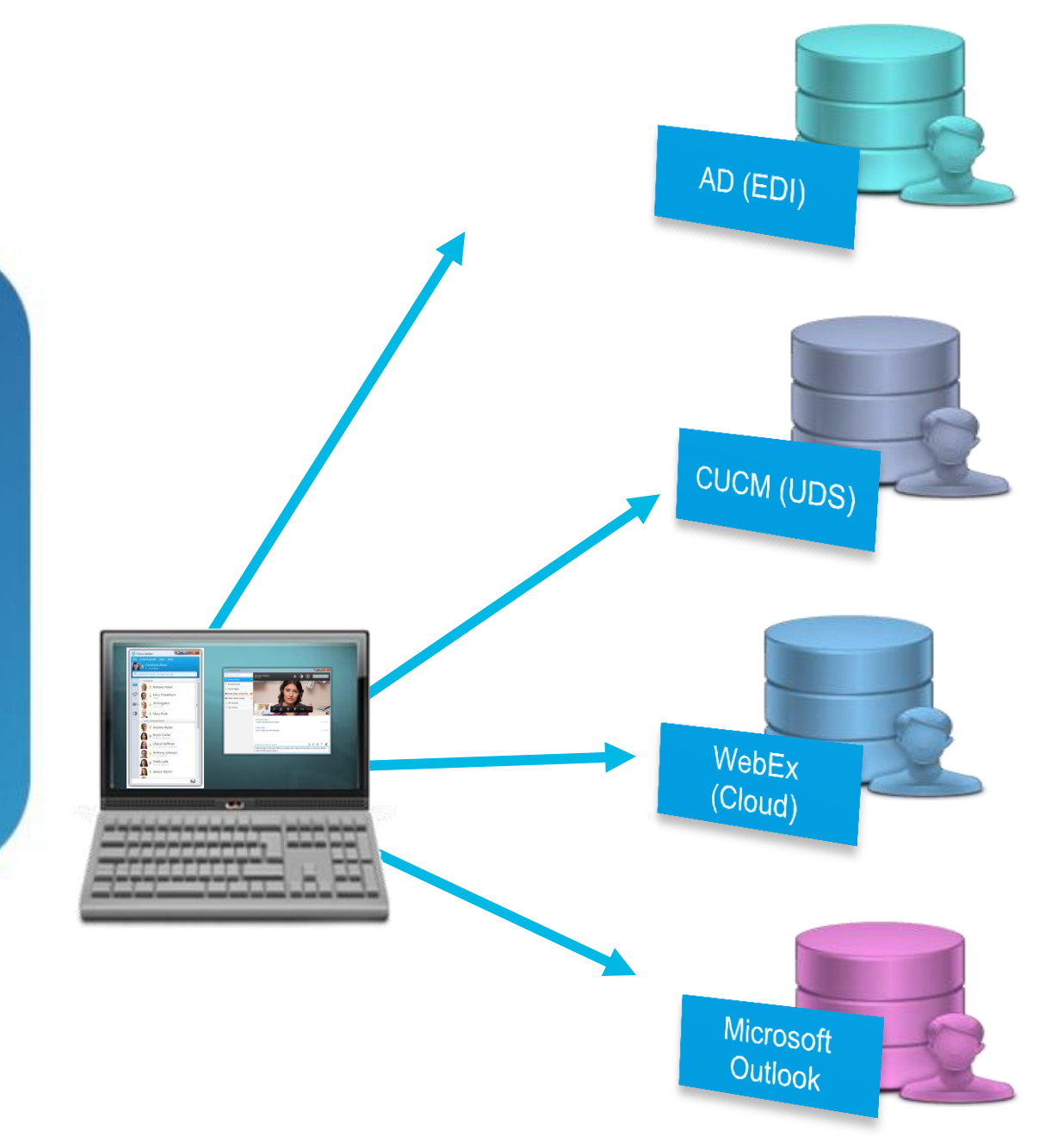

other directory environments

Built into UC Manager 8.6(2)+ and provides and alternative to LDAP integration

WebEx Contact Source (cloud) Default for cloud based deployments

**MS Outlook Contacts** Search local contacts from Jabber (requires 9.1) **NEW in Jabber 9.1** 

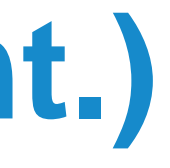

### LDAP based contact Source (On Prem Default) Active Directory by default but can be customised for

# **HTTP/REST** based contact Source (On Prem)

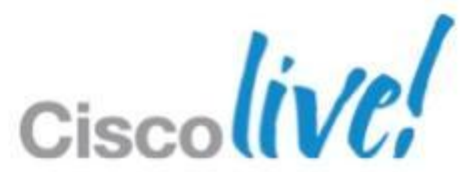

### **Call Control**

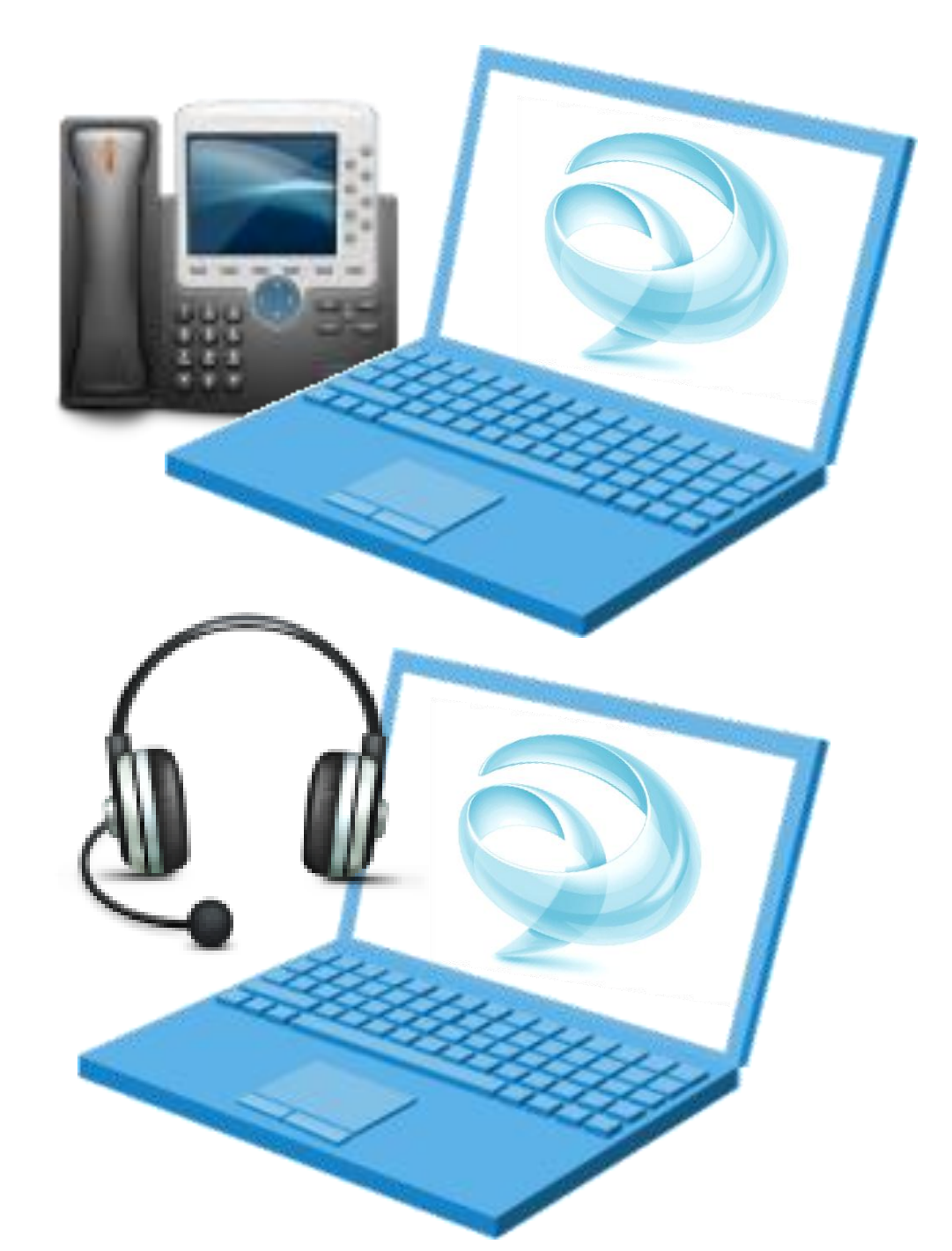

#### **Desk Phone Control** Cisco Jabber for windows controls your desk phone to make and

- receive call
- Calls

### Soft phone

your computer

#### Requires Medianet Drivers for Video

### Use a suitable audio device or headset to make calls directly from

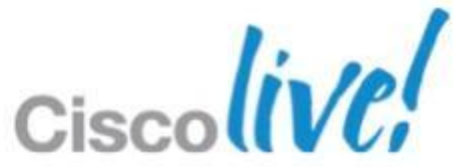

# Call Control (Cont.)

- Select mode of operation using the system tray icon.
- Drop down list will provide a list of hardware/software associated to user.

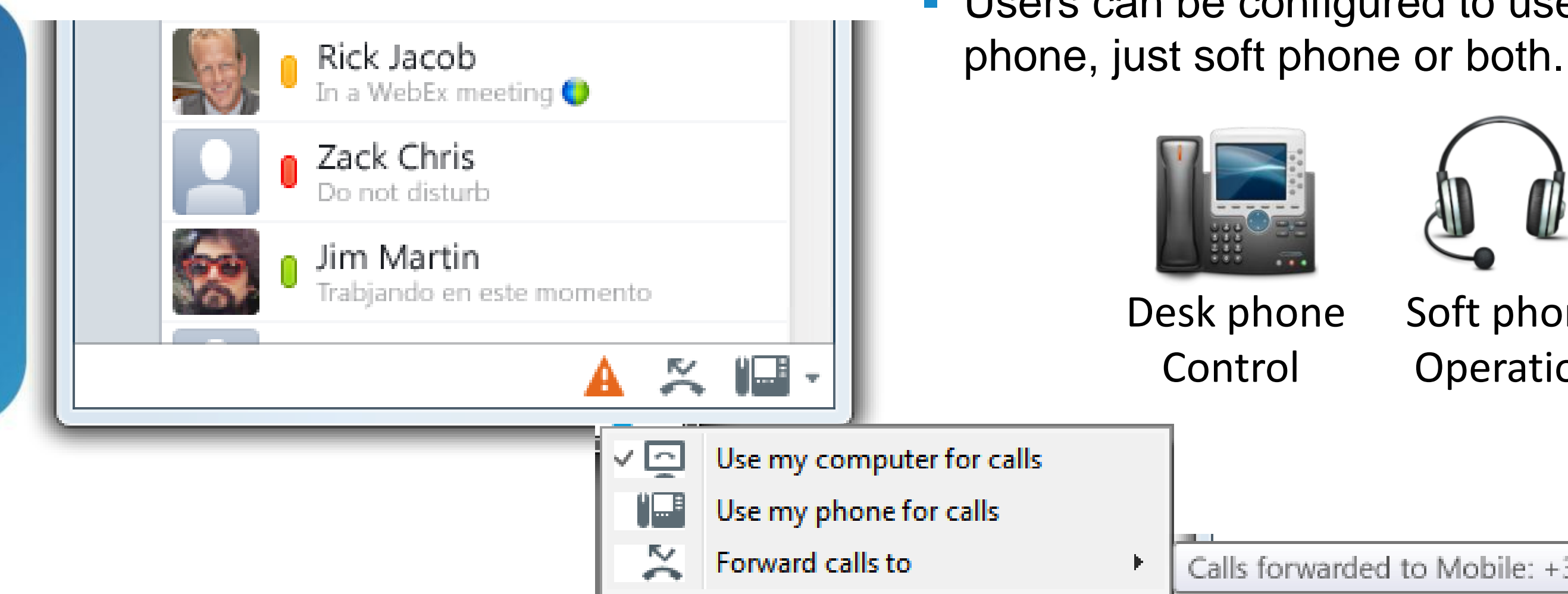

Users can be configured to use just desk

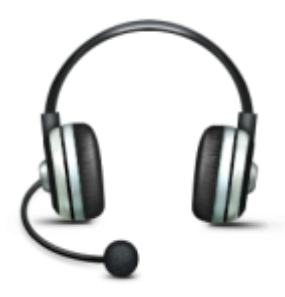

Soft phone Operation

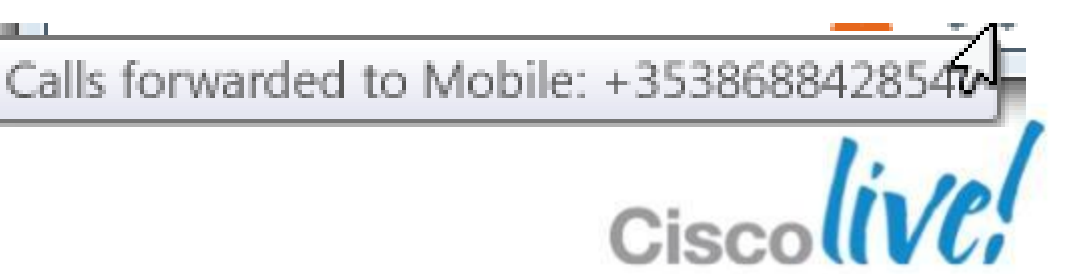

### **Desktop Collaboration**

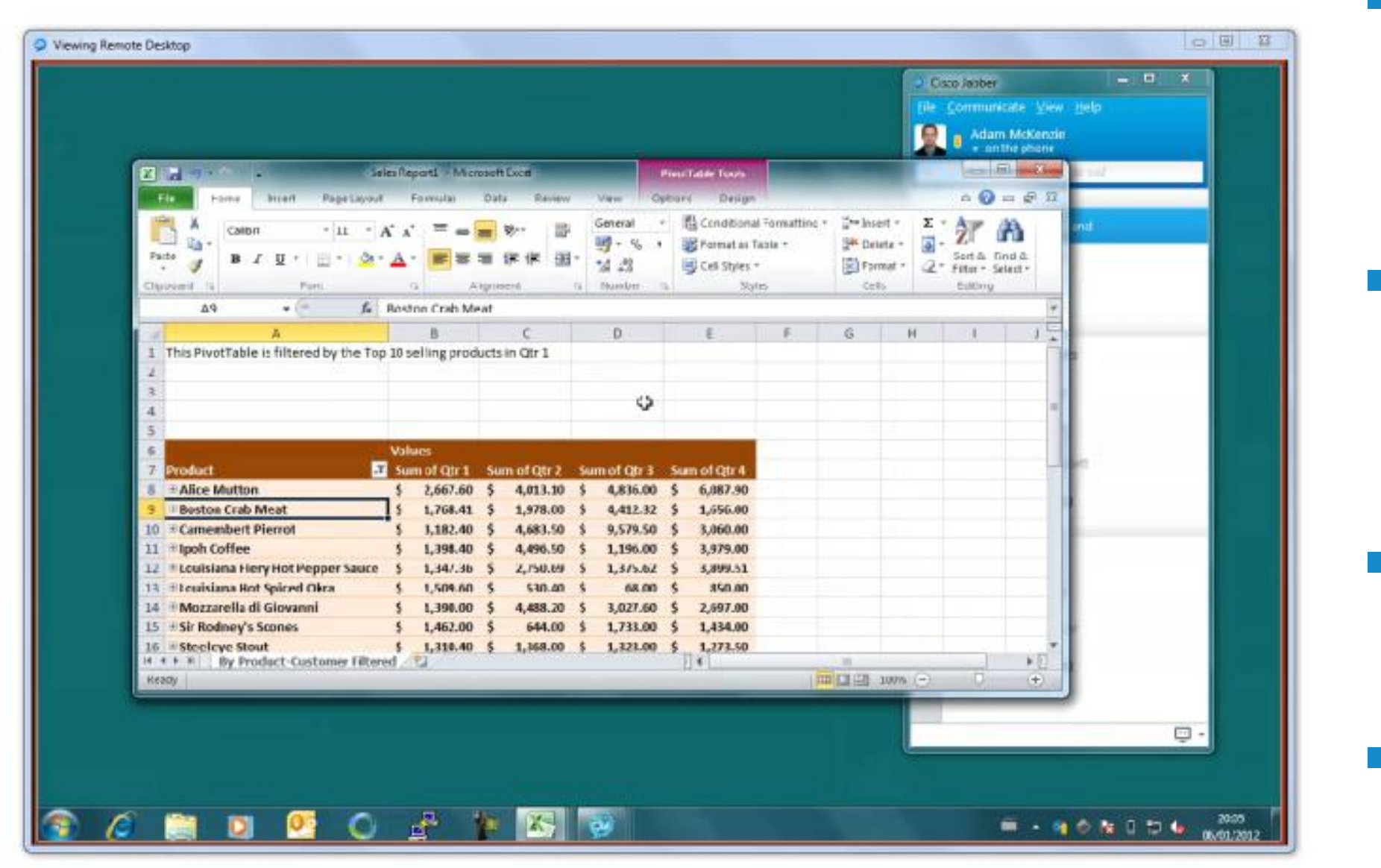

BFCP Desktop Share with CUCM 8.6.2+ Requires COP file

Video desktop share providing cross device interoperability

1-1 Desktop Share (Cloud deployment only)

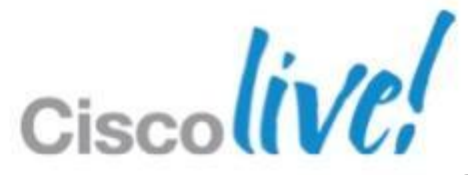

### Video Desktop Share

- Simply hitting the "Share" escalation button during a call will add a desktop share to an existing audio / video call.
- The desktop share instantly shares your desktop in real time.

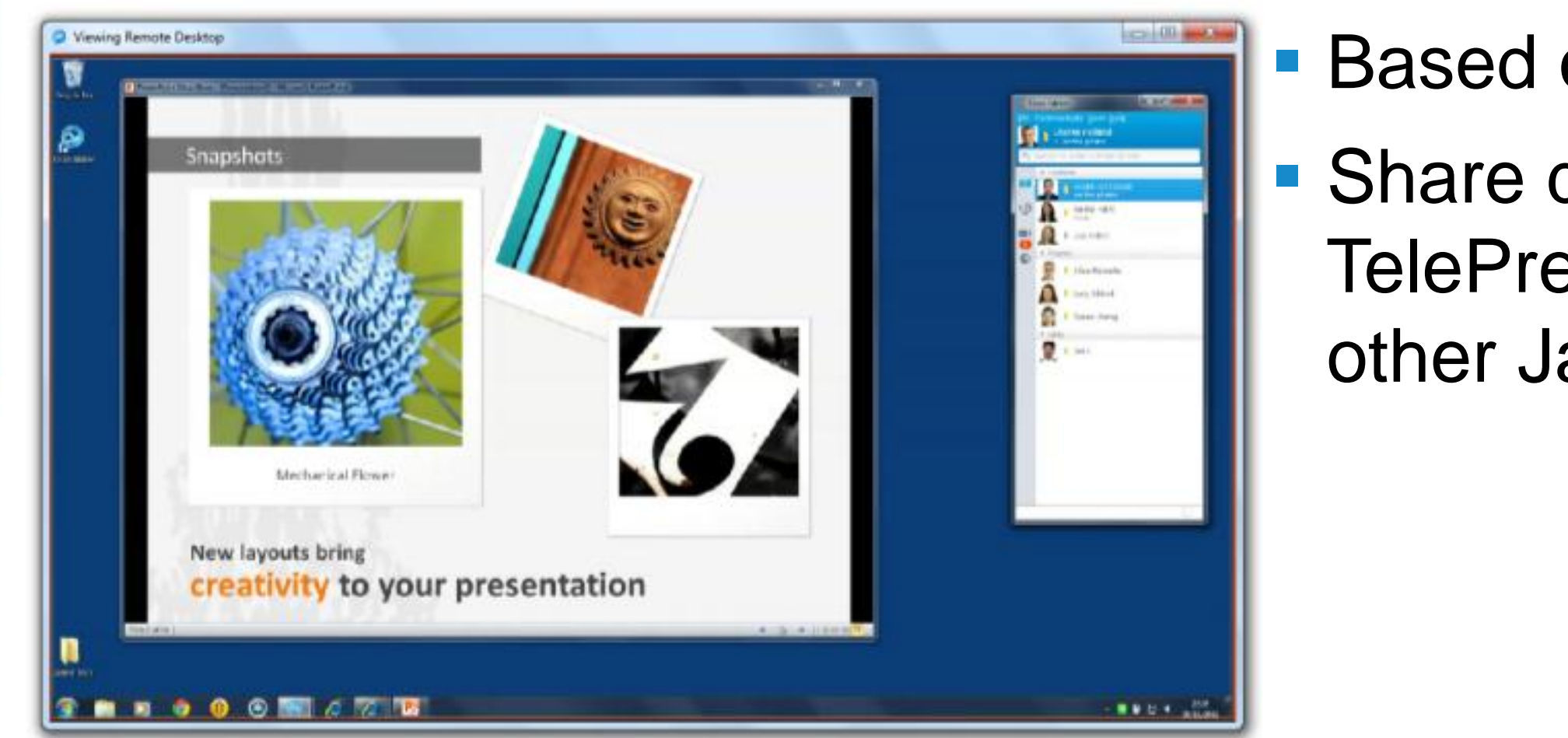

- Based on BFCP standard.
  - Share desktop with **TelePresence endpoints or** other Jabber clients

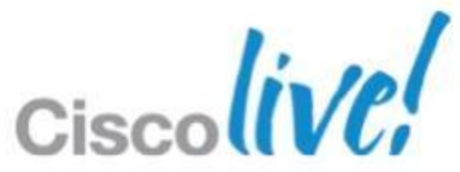

### **Integration with Desktop Applications** Office 2010 – Contact Card Integration

| sHolland@example. | om - Microsoft Outlook                                                                                                    |                                                       | <b>S</b> |
|-------------------|----------------------------------------------------------------------------------------------------|-------------------------------------------------------|----------|
| Nove to: 3        | er - A Move - A Unread/ Read F<br>er - A Rules - A Categorize - C<br>ill Sue Miller<br>Do Not Disturb - Free for next 8 ho                                                                                                    | ind a Contact -<br>Address Book<br>- X -mail -<br>urs | di<br>O  |
|                   | Director, Example   Image: Section of the section of the section of | No upco                                               | • E:<br> |
| ¥/12/2010 □Ÿ      | Hi Charles,<br>I'll be attending using Cisco Telepresence.<br>Sue                                                                                                    | ming appointments.                                    | • E<br>  |
|                   | <b>From:</b> Charles Holland<br><b>Sent:</b> 14 December 2010 11:04                                                                                                    | Today: 0                                              | _        |

- ee who is available rectly in Microsoft ffice suites
- asily start
- Chat
- **Group Chat**
- asily escalate to
- Voice
- Video
- Web Share

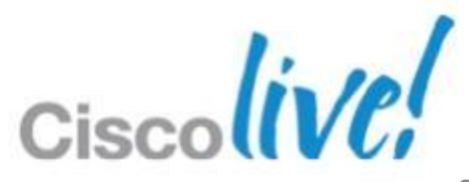

### Integration with Desktop Applications Office 2010 – Ribbon Bar Integration

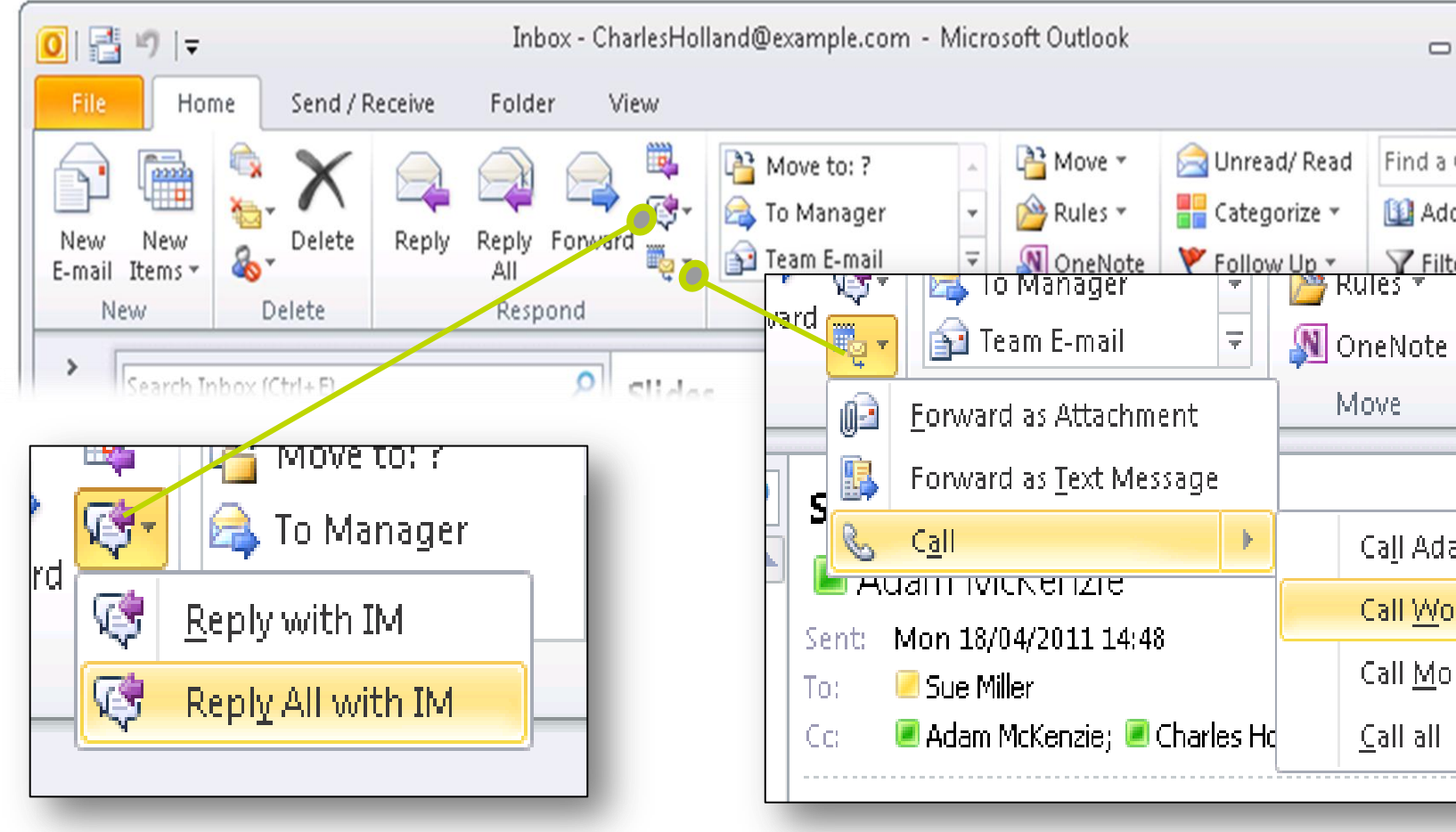

Escalation to point to point and group chat **Function** 

Escalation to point to point escalation to multiparty adhoc conferencing

| ۵ 🕜               |  |
|-------------------|--|
| Contact 🝷         |  |
| dress Book        |  |
| er E-mail 🗶 👘 🔛   |  |
| 🚩 Follow Up 🔹 🍸   |  |
| Tags              |  |
|                   |  |
| am McKenzie       |  |
| rk +14085557804   |  |
| bile +12225551001 |  |
|                   |  |

# voice/video calling as well as

### Integration with Desktop Applications Office 2010 – Personal Contacts

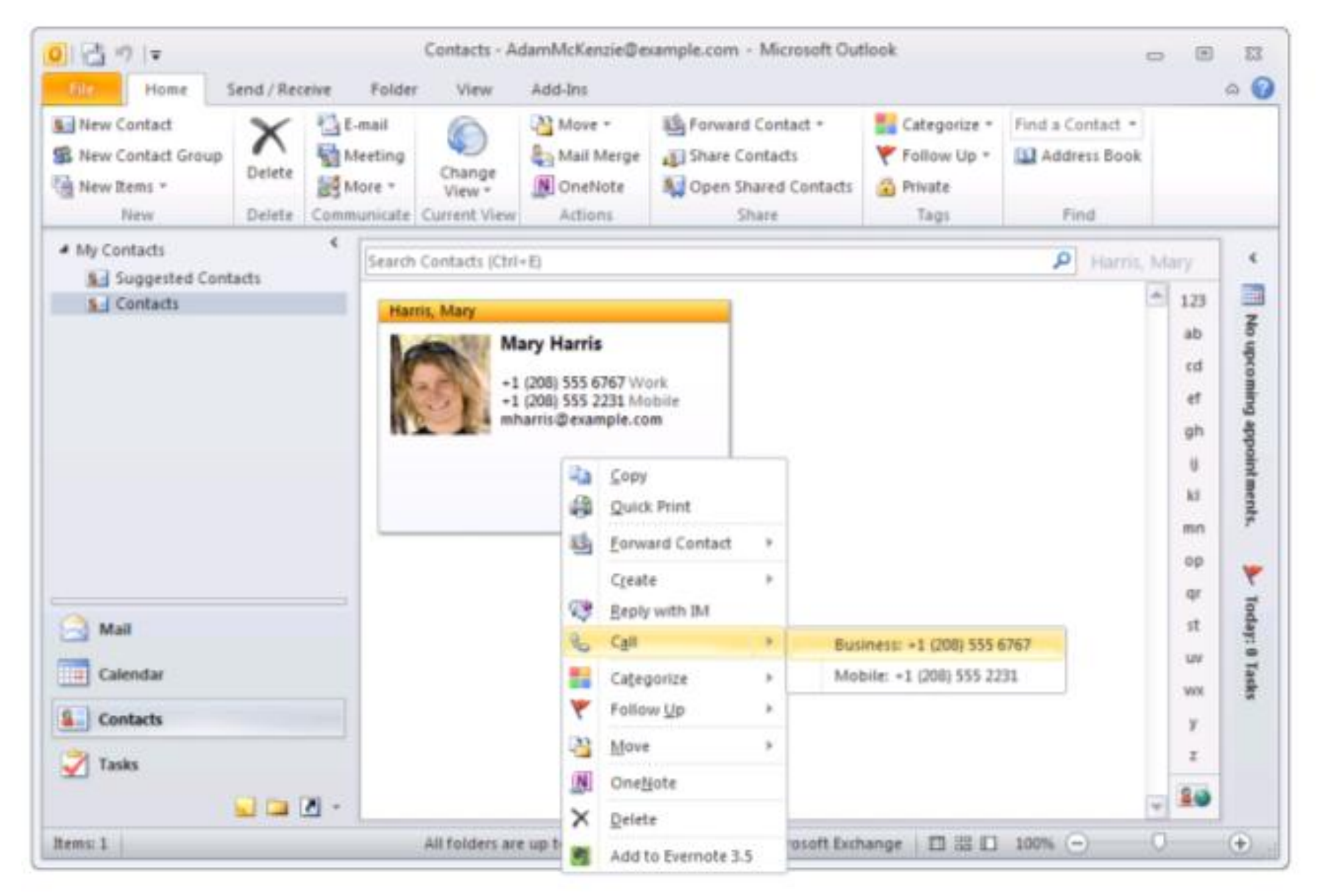

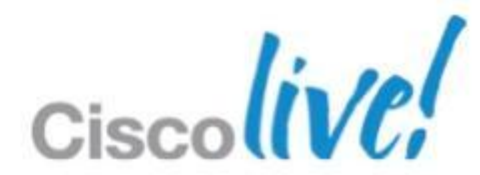

# **Unity Connection Integration**

| S Ci     | Sco Jabber | r<br>cate <u>V</u> iew <u>H</u> e<br>m McKenzie<br><sup>railable</sup> |                       |
|----------|------------|------------------------------------------------------------------------|-----------------------|
|          | View: Al   |                                                                        | Type: All             |
|          |            | Charles Holl<br>0:04 / 0:09                                            | 02/11/2011, 22:31     |
| 5        | 1          | David Dan<br>0:10                                                      | 18/04/2011, 14:05 🕑   |
| ⊠)<<br>1 |            | Charles Holl<br>0:02                                                   | . 18/04/2011, 13:10 🕑 |
| 0        |            |                                                                        |                       |
|          |            |                                                                        |                       |
|          |            |                                                                        |                       |
|          |            |                                                                        |                       |
|          |            |                                                                        |                       |
|          |            |                                                                        |                       |

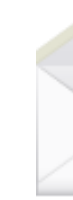

- Unity connection directly from voicemail tab.
- client.
- **Cisco Jabber**

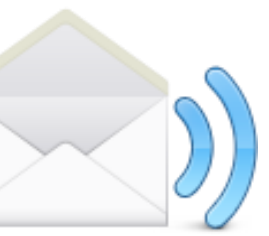

# Visual voicemail provides access to

### Message is played back within the

#### Cisco Unity is not supported with

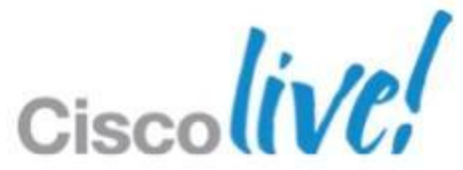

### **Calendar Integration** Type 1

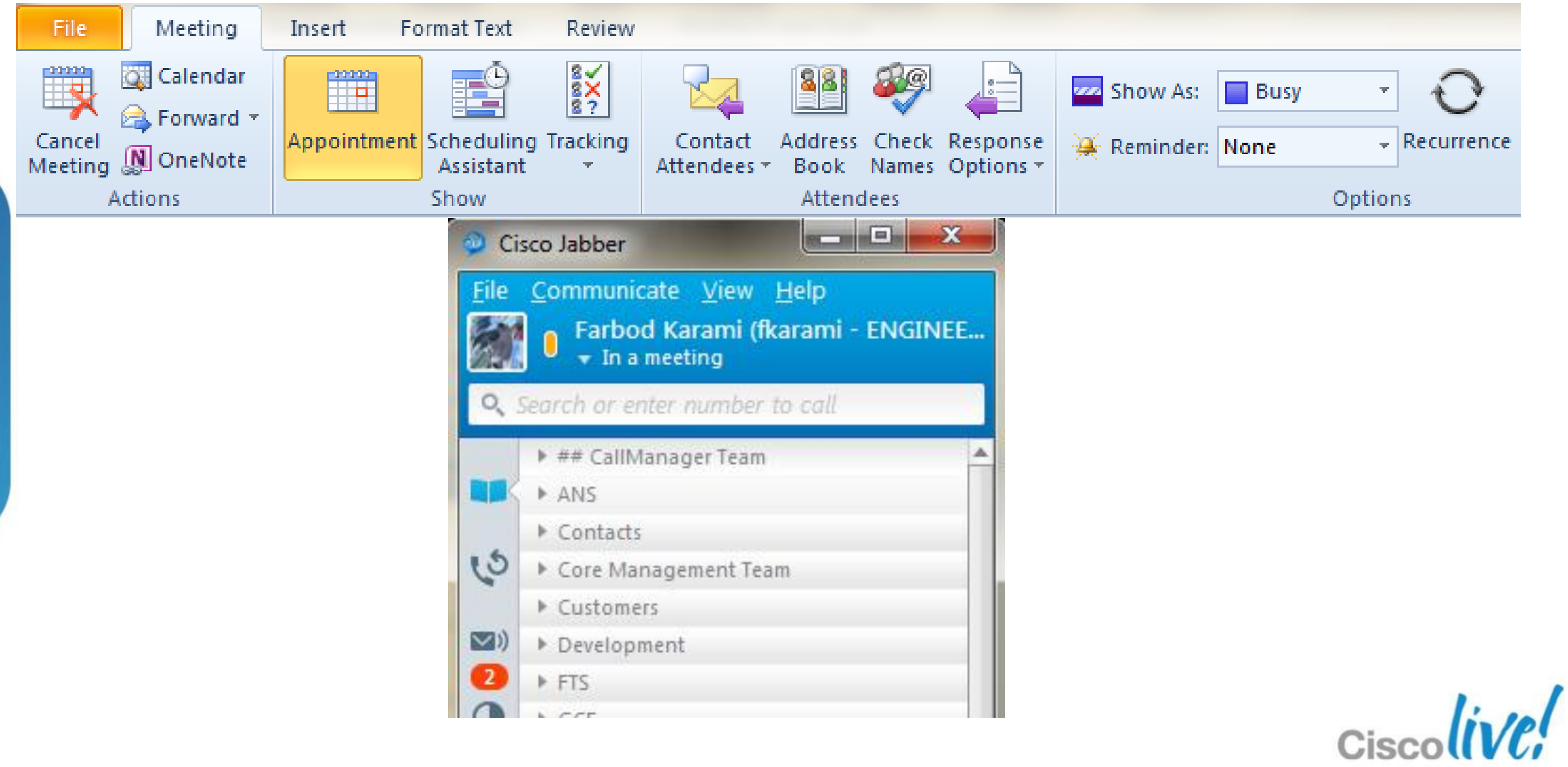

### **Calendar Integration** Type 2

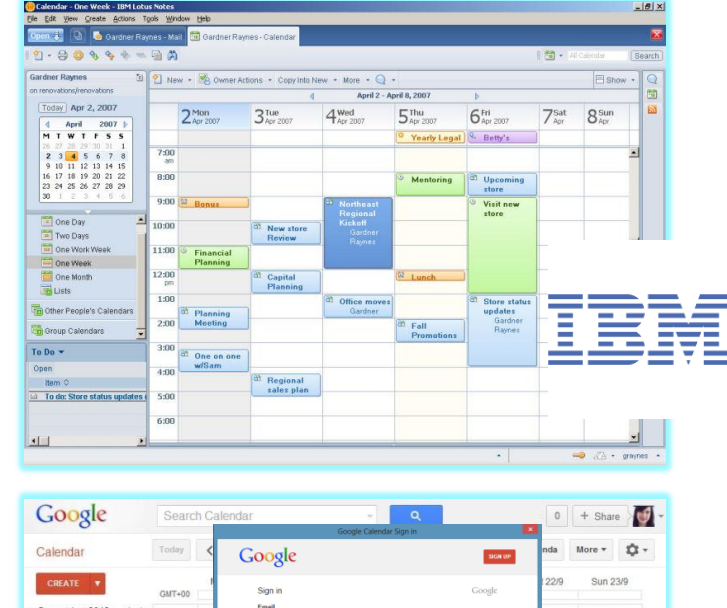

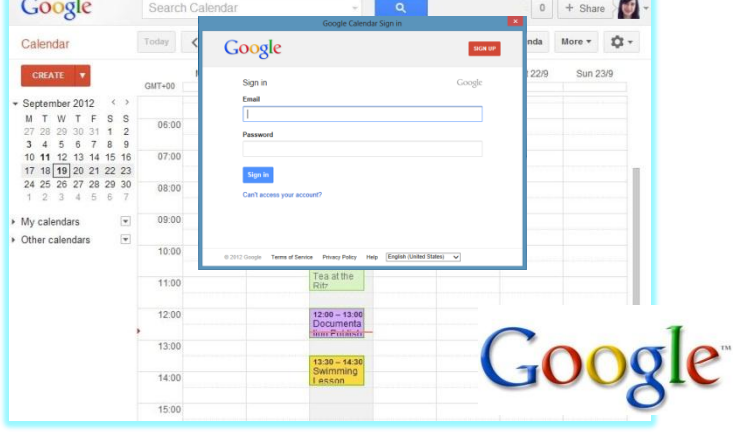

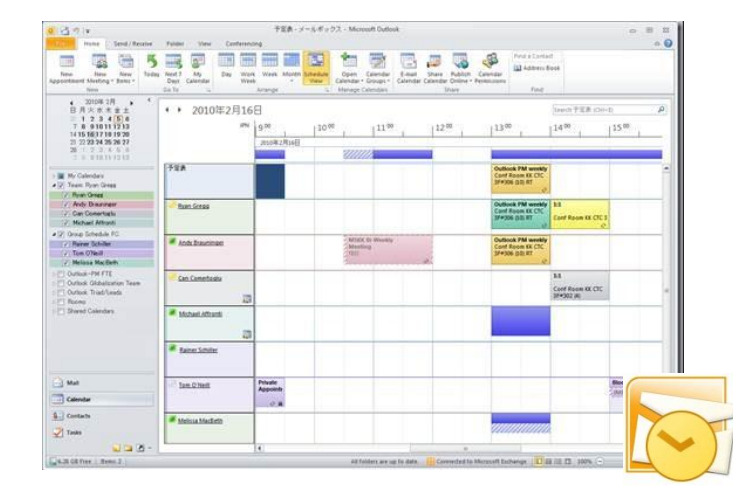

| 9              | Options                                                   |
|----------------|-----------------------------------------------------------|
| General        |                                                           |
| Chats          | Calendar Integration                                      |
| Audio          | None                                                      |
| Video          | O Microsoft Outlook                                       |
| Calls          | IBM Lotus Notes                                           |
| Status         | Google Calendar                                           |
| Sounds/Alerts  | Please restart the client for any changes to take effect. |
| Privacy        |                                                           |
| Phone accounts |                                                           |
| Meetings       |                                                           |
| Integration    |                                                           |
|                |                                                           |
|                |                                                           |
|                |                                                           |
|                | ΟΚ                                                        |

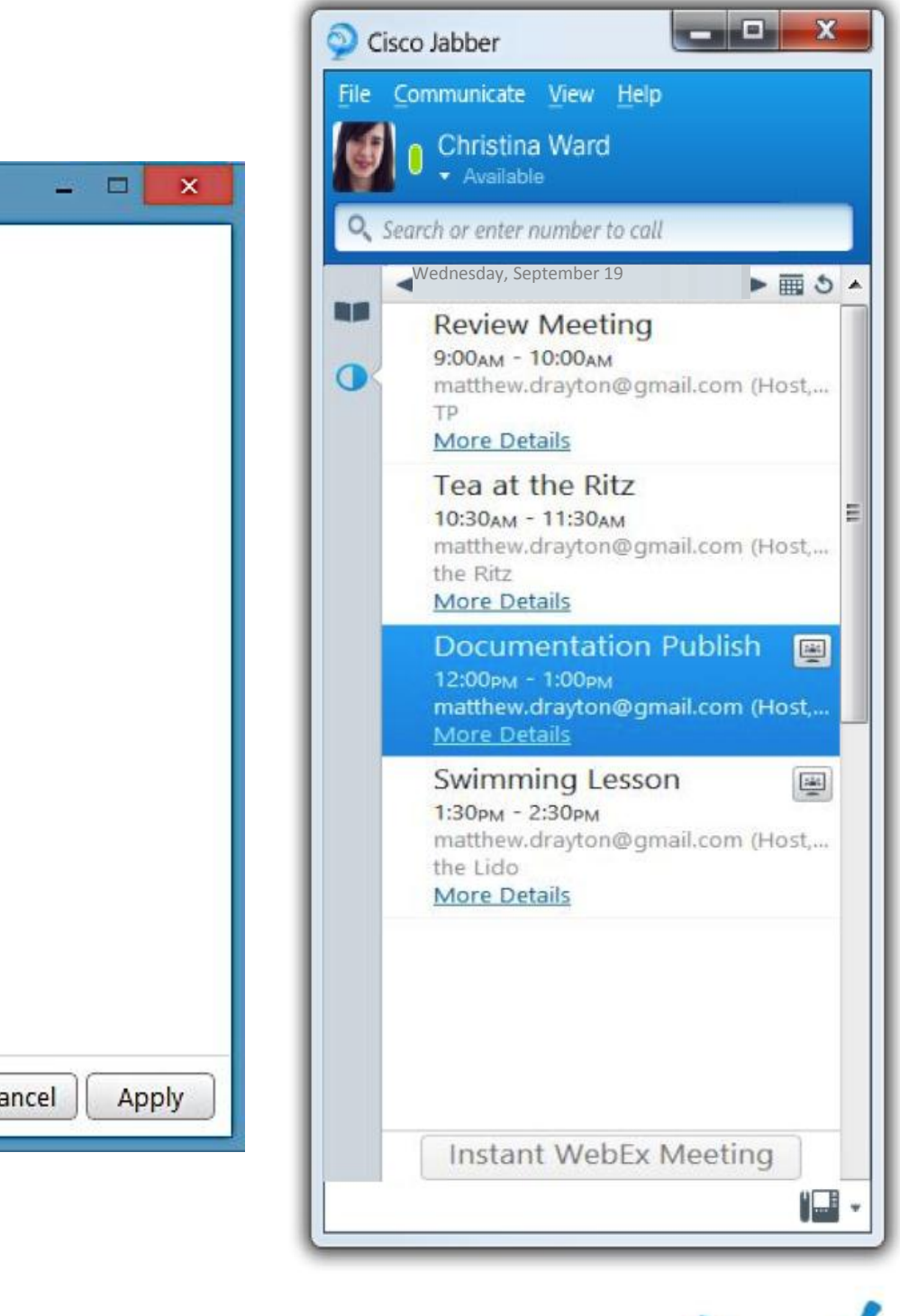

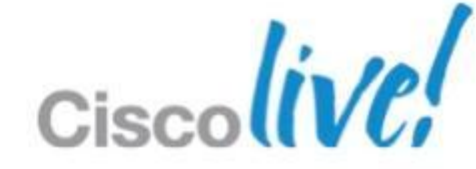

# **Extensible Tab / HTML Apps**

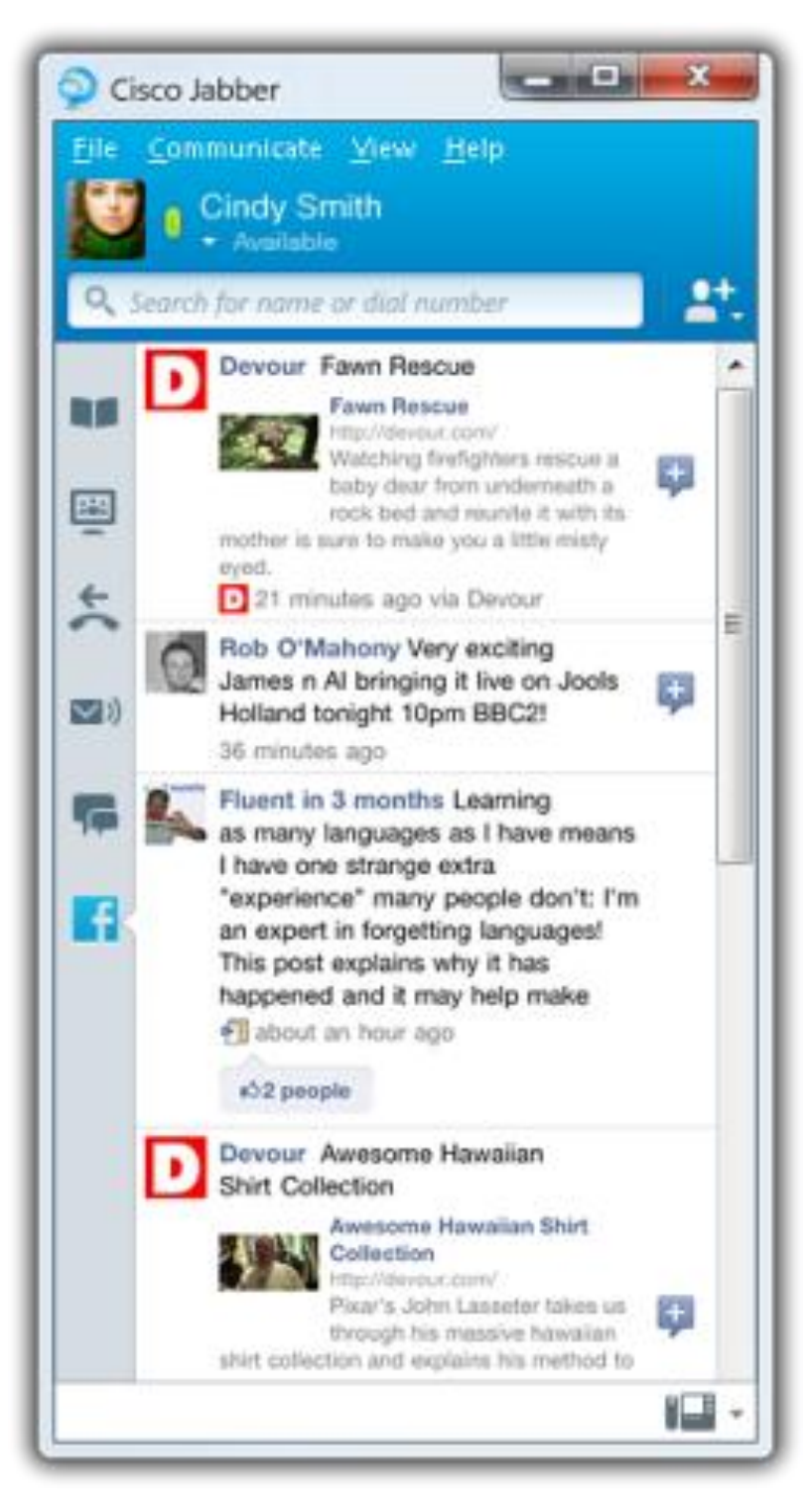

- Can create additional HTML application tabs within the client.
- HTML tabs can exist on web server.
- Examples for tabs:
  - Company Helpdesk/Support info
  - Branch directory
  - Supplier search
  - Social Networking Tab

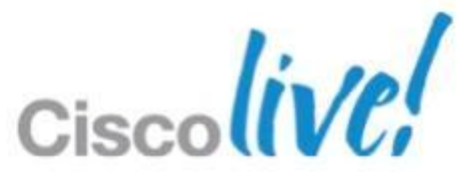

# Jabber Configuration and Deployment

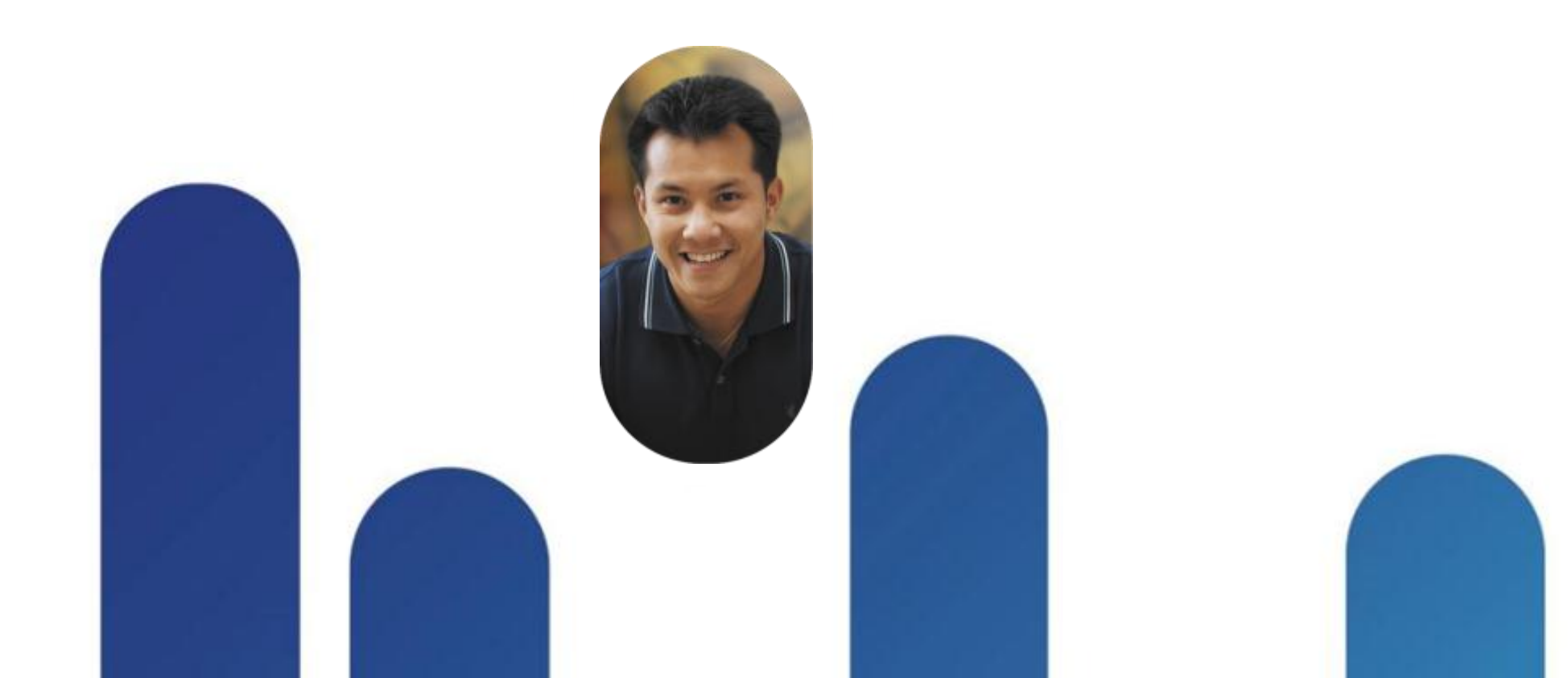

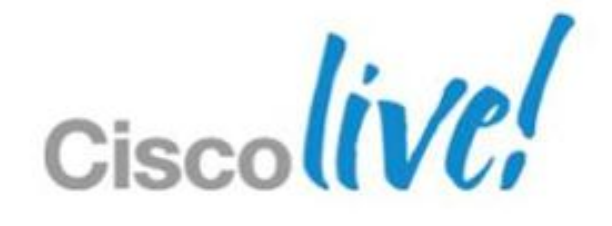

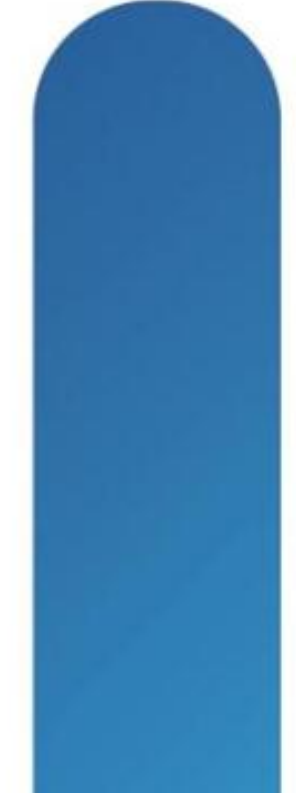

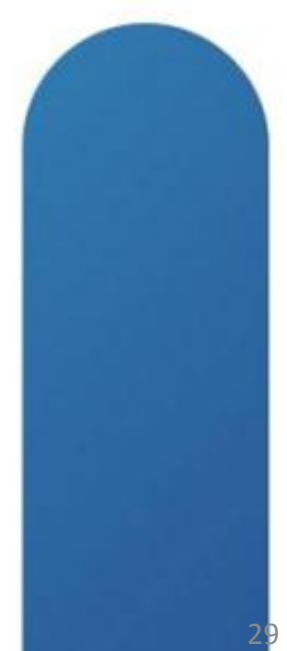

### **Jabber Installation**

- Not Required:
  - Closing other applications
  - Internet access
  - No pre-requisites to be installed.
- Supports single user sign-in per OS profile.
- Administrative rights are required.
- Do not run WebEx Connect client and Jabber client simultaneously.
- There are three methods available to install Jabber:
  - Deploy Jabber using AD/Altiris/SCCM etc. using the MSI and specified command line options
  - Deploy Jabber AD/Altiris/SCCM etc. using a re-packaged MSI (uses a Transform to embed information into the • MSI)
  - Run the Jabber MSI

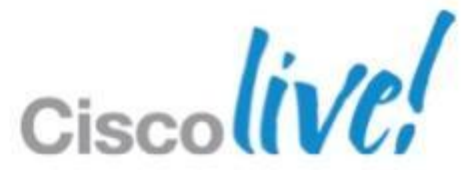

# **Deployment and Configuration Overview**

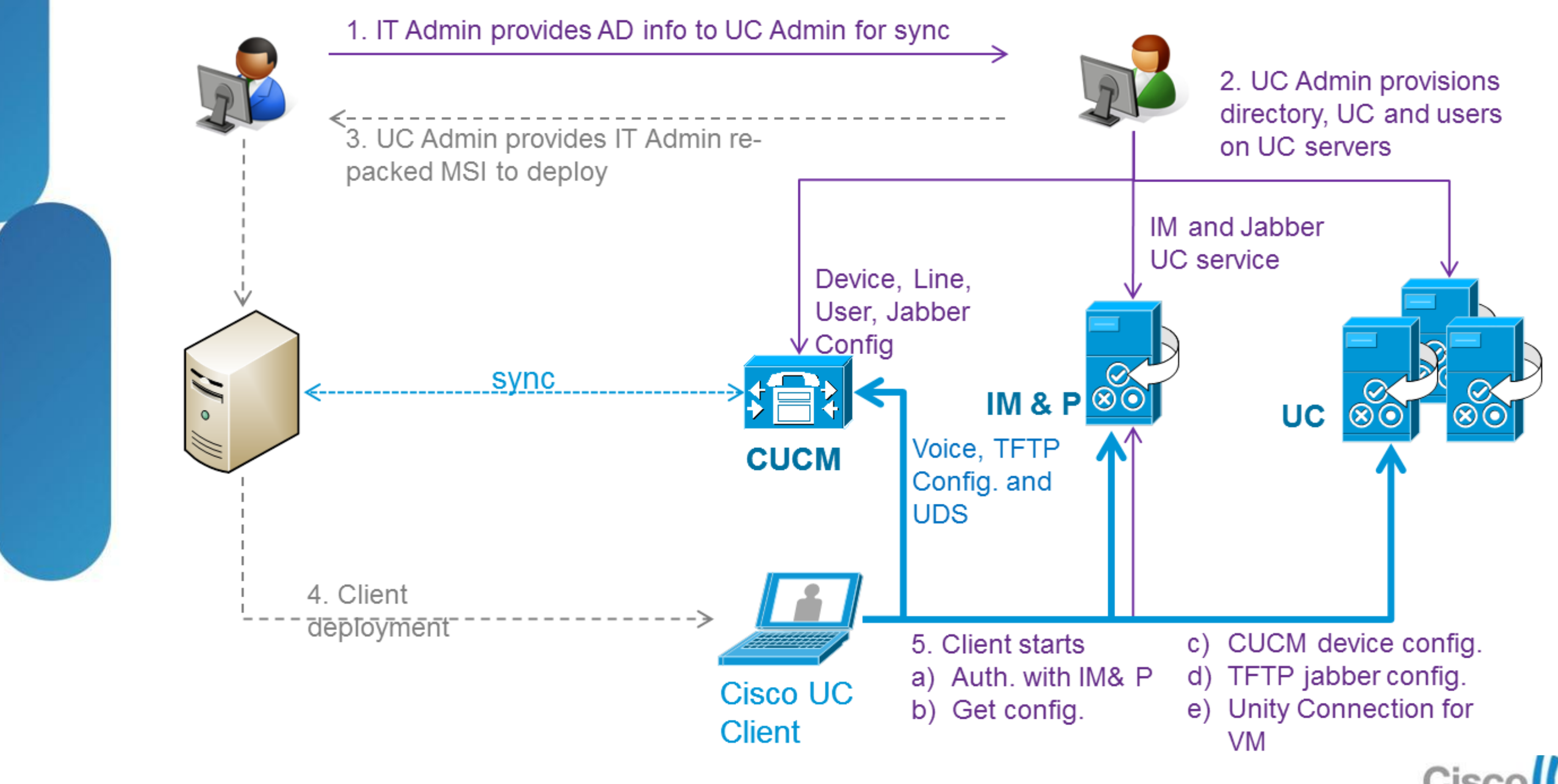

# Troubleshooting

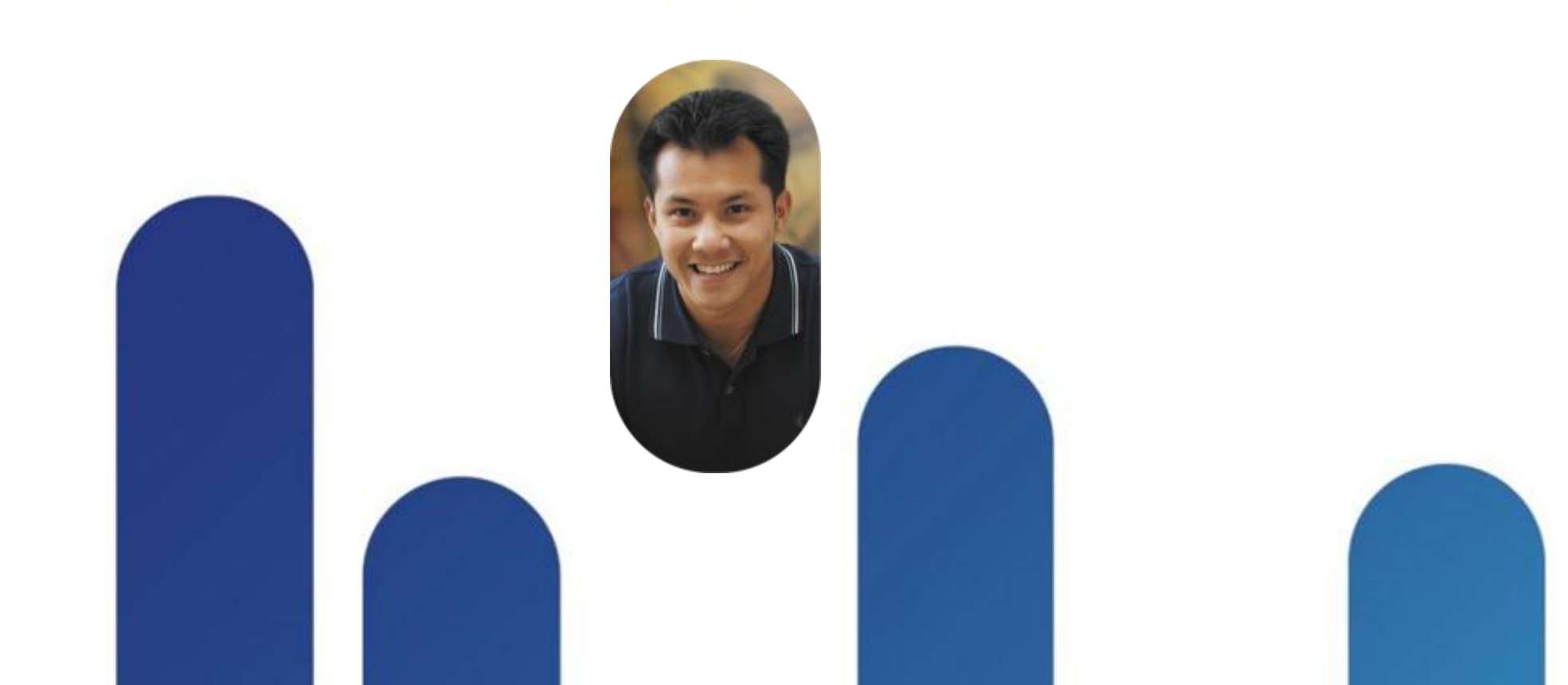

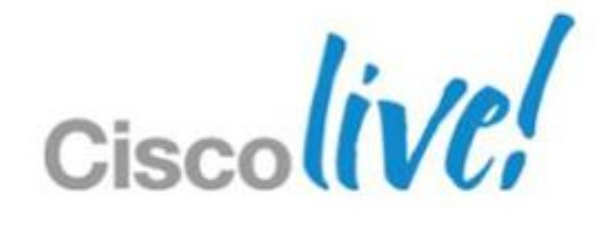

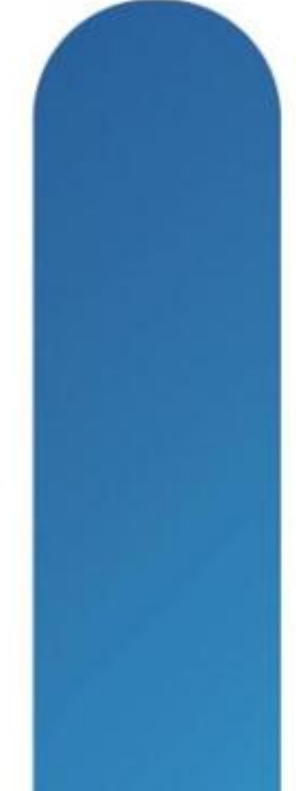

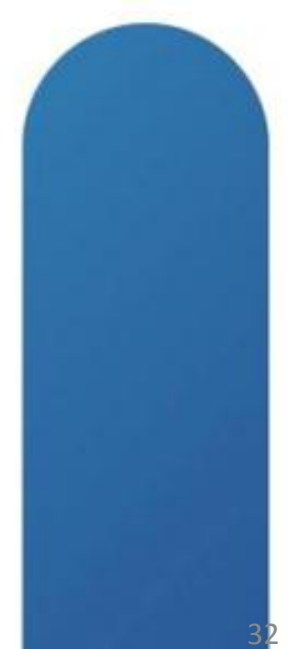

### **Server Health**

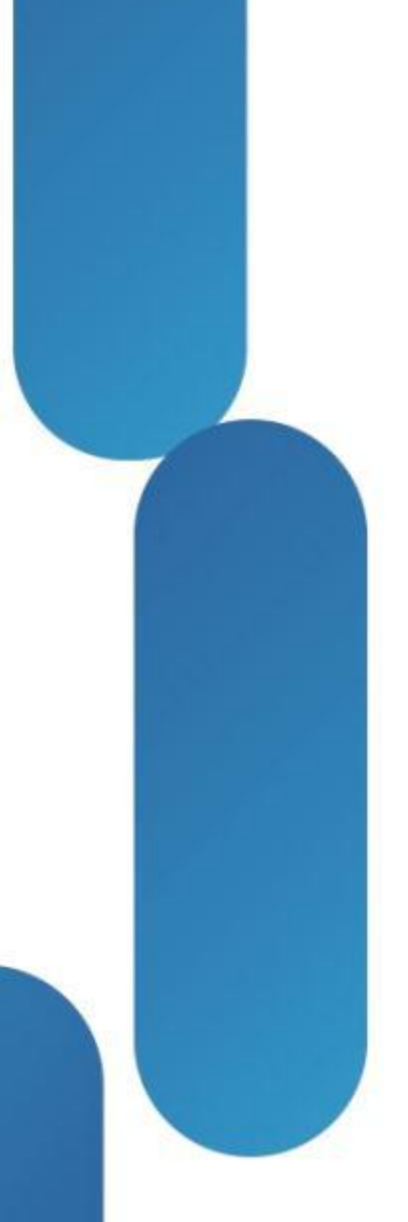

| Onnection Status                                                                               | ×             | Ois          | co Jabber                                                                                           |                                                                                      |
|------------------------------------------------------------------------------------------------|---------------|--------------|----------------------------------------------------------------------------------------------------|--------------------------------------------------------------------------------------|
| Cisco Jabber                                                                                   |               | <u>F</u> ile | <u>C</u> ommunicate <u>V</u> iew <u>H</u>                                                           | elp                                                                                  |
| Version 9.1.0 (11723)                                                                          |               |              | Adam McKenzie<br>Available                                                                          | Report a problem                                                                     |
| Softphone<br>Status: Connected<br>Address: (CCMCIP)<br>Protocol: CCMCIP<br>Device: CSFAMCKENZI |               | <b>Q</b> 5   | earch or enter number<br>▼ Management<br>Charles Hol<br>Away                                        | Check for updates Show connection status Show error notifications About Cisco Jabber |
| Line: 1101                                                                                     |               | <b>5</b>     | Mukul Kumar<br>Do not disturb                                                                       |                                                                                      |
| DeskphoneStatus:Not ConnectedAddress:(СП)Protocol:СП                                           |               | 0            | <ul> <li>Sales</li> <li>Anita Perez</li> </ul>                                                      |                                                                                      |
| Voicemail<br>Status: Connected<br>Address:<br>Port:<br>Protocol: IMAP (TCP)                    |               |              | Monica Cheng<br>Away<br>Nancy Fox<br>Sue Miller                                                     |                                                                                      |
| Presence     Status:     Connected       Address:     Protocol:     xmpp                       |               | -            | <ul> <li>Technical Marketing</li> <li>Neela Patel<br/>Away</li> <li>Taylor Bard<br/>Away</li> </ul> |                                                                                      |
| V Directory<br>Status: Last Connect Succeeded<br>Address:<br>Protocol: LDAP                    |               |              |                                                                                                    |                                                                                      |
| Сору                                                                                           | Options Close |              |                                                                                                    | <u> </u>                                                                             |

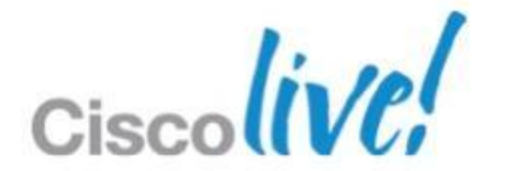

# **Troubleshooting Checklist**

- Detailed Description of Issue
- Include
  - Username
  - Phone numbers
  - Timestamps
  - Executed Actions
  - Phone Mode
- Generate a PRT

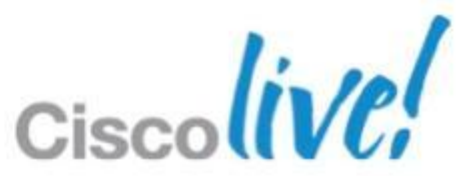

# **Problem Report Tool (PRT)**

- Creates a Problem Report ZIP File
- PRT is What Usually Cisco TAC Asks For
- Launched in Event of Unrecoverable Errors or a Crash
- Automatically Restarts the Relevant Processes After a Crash
- Or Manually Run PRT

| 强 Cisco Jabber Problem Reporting                                                                                                    |
|----------------------------------------------------------------------------------------------------|
| Please tell Cisco about your error                                                                                                    |
| We have created an error report that you can send to help us im<br>the Jabber log file from your computer. We will treat this report a |
| Attachments                                                                                                    |
| ✓ Include memory dump                                                                                                    |
| Attach File                                                                                                    |
| Note that attachments might slow down the uploading pr<br>network speed.                                                               |
| Gathering System Information and creating Dump file.<br>This might take up to 1 minute!                                                |
| Back Next Send Report                                                                                                    |

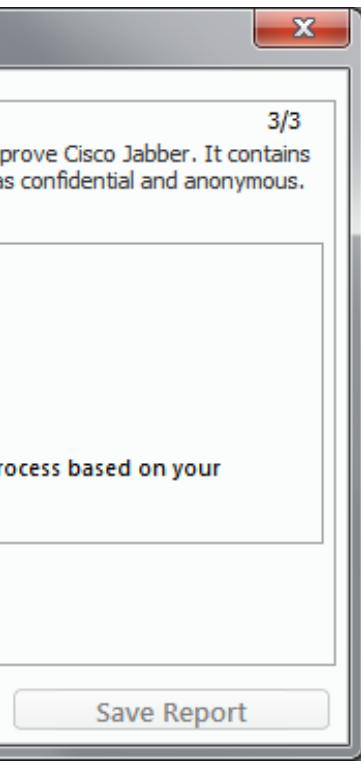

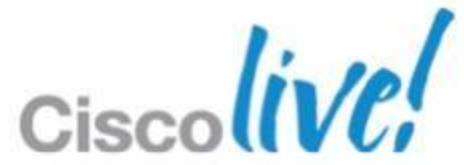

# **Generating a PRT Manually**

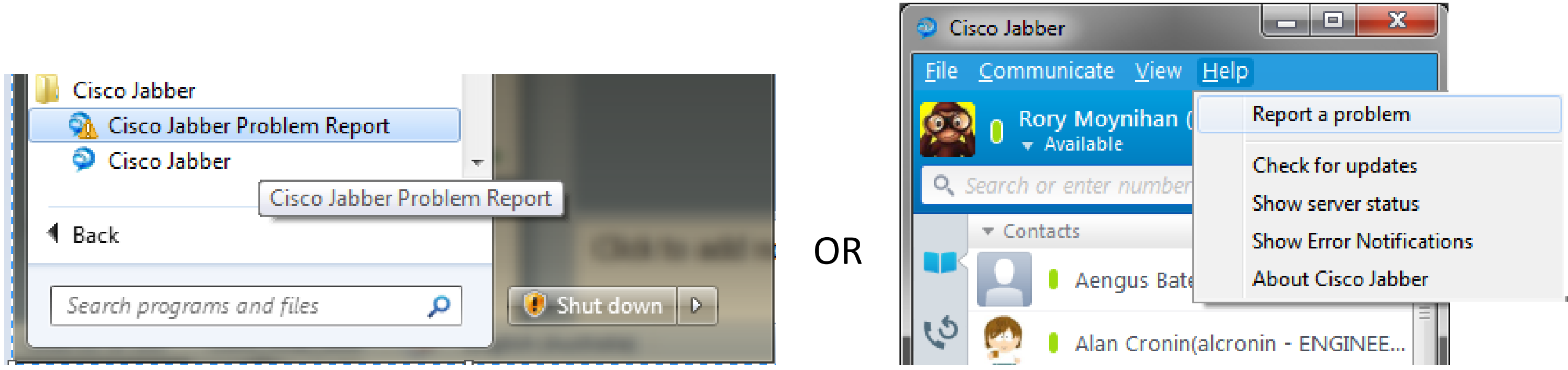

| 强 Cisco Jabber Problem Reporting                                                                                                    |                    |  |  |
|----------------------------------------------------------------------------------------------------|--------------------|--|--|
| Please tell Cisco about your error 1/3<br>We have created an error report that you can send to help us improve Cisco Jabber. It contains<br>the Jabber log file from your computer. We will treat this report as confidential and anonymous. |                    |  |  |
| Please select problem area                                                                                                    |                    |  |  |
| C Sign in / Sign out                                                                                                    | C Device Selection |  |  |
| C Calls and Video                                                                                                    | C Chats            |  |  |
| Contact List and Search                                                                                                    | ○ Options          |  |  |
| C Outlook Integration                                                                                                    | C Presence         |  |  |
| ○ Voicemail                                                                                                    | C Share            |  |  |
| C Meetings                                                                                                    | C Performance      |  |  |
| O User Interface Enhancements                                                                                                    | C Other            |  |  |
| Back Next                                                                                                    |                    |  |  |

| 强 Cisco Jabber Problem Reporting                                                                                                    |  |  |  |  |
|----------------------------------------------------------------------------------------------------|--|--|--|--|
| Please tell Cisco about your error 2/3                                                                                                    |  |  |  |  |
| We have created an error report that you can send to help us improve Cisco Jabber. It contains<br>the Jabber log file from your computer. We will treat this report as confidential and anonymous. |  |  |  |  |
| Please select category: Select                                                                                                    |  |  |  |  |
| Enter a short description of the problem:                                                                                                    |  |  |  |  |
| This is a description of the problem including date/time and steps to reproduce the issue                                                                                                    |  |  |  |  |
| Thank you for your feedback.                                                                                                    |  |  |  |  |
| Back Next                                                                                                    |  |  |  |  |

| \lambda Cisco Jabber Problem Repo                                                                                                    | rting       | ×           |  |  |
|----------------------------------------------------------------------------------------------------|-------------|-------------|--|--|
| Please tell Cisco about your error 3/3<br>We have created an error report that you can send to help us improve Cisco Jabber. It contains<br>the Jabber log file from your computer. We will treat this report as confidential and anonymous.<br>Attachments |             |             |  |  |
| Include memory dump         Attach File         Note that attachments might slow down the uploading process based on your network speed.                                                                                                    |             |             |  |  |
| Gathering System Information and creating Dump file.<br>This might take up to 1 minute!                                                                                                    |             |             |  |  |
| Back Next                                                                                                    | Send Report | Save Report |  |  |
|                                                                                                    | 0           | line        |  |  |

USCOU

## **Problem Report**

- Filename Format
  - PROBLEM\_FEEDBACK\_Cisco\_Jabber-17-14\_29\_1-27-2013.zip
- Memory Dump
- Relevant Log Files From

%localappdata%\Cisco\Unified Communications\Jabber

- Configuration Details
- Network Settings
- Miscellaneous System Information
- User's Comments From Troubleshooting Checklist

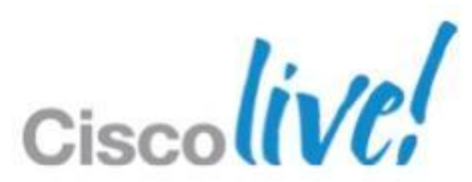

# Log Levels and Log Files

- Jabber Logs Stored in csf-unified.log
- Location of Log Files:
  - %USERPROFILE%\AppData\Local\Cisco\Unified ommunications\Jabber\CSF\Logs
- Default Level is Debug
- Los written in following format:

Date Time LogLevel [ThreadId] [SourceFile] [component] [function] – message

- Rollover Logs 10 Logs as well as the current log file
- 10 MB in size each

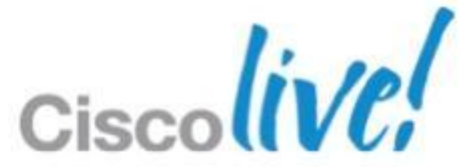

### **Tools and Error Codes**

| 🥺 Cisco Jabber                                                                                       |                                                                                           |             |                                                           |
|----------------------------------------------------------------------------------------------------|-------------------------------------------------------------------------------------------|-------------|-----------------------------------------------------------|
| <u>F</u> ile <u>C</u> ommunicate <u>V</u> iew                                                        | <u>H</u> elp                                                                              | ~           |                                                           |
| 👩 🔒 Rory Moynihan (                                                                                  | Report a problem                                                                          | 🧟 Error Win | dow                                                       |
| <ul> <li>Available</li> <li>Search or enter number</li> <li>Contacts</li> <li>Aengus Bate</li> </ul> | Check for updates<br>Show server status<br>Show Error Notifications<br>About Cisco Jabber | Severity    | Error description<br>Invalid username/password<br>Unknown |
|                                                                                                    |                                                                                           |             |                                                           |
|                                                                                                    |                                                                                           |             |                                                           |

- Display each error as a new entry
- Error contains severity, description, code and date/time

BRKUCC-3661

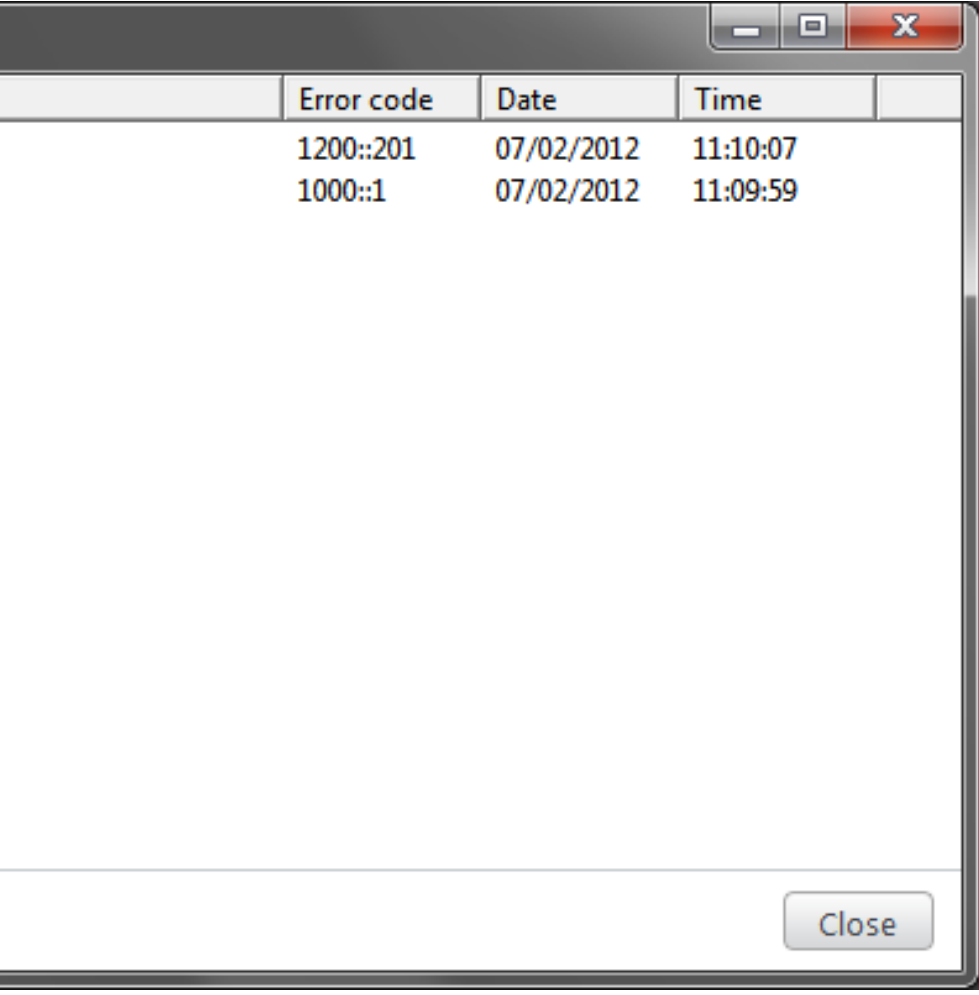

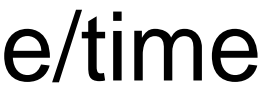

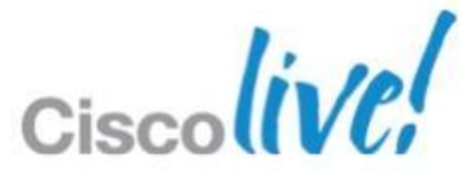

# **Tools and Error Codes(Cont.)**

Error codes are in the format <service-id>:<error-code> Service ID's

| Service Id | Service Name          | Description                                                       |
|------------|-----------------------|-------------------------------------------------------------------|
| 1000       | System Service        | Main jabber service – starts all other services and login process |
| 1100       | Contact Service       | Responsible for all contact resolution and search                 |
| 1200       | IM & Presence Service | Responsible for all presence and IM as well as prauthentication   |

#### System Service (Service Id 1000) Error codes

| Error Code | Description                                                     |
|------------|-----------------------------------------------------------------|
| 1          | Unknown                                                         |
| 2          | Unable to start feature set (IM, Contacts, Telephony, Voicemail |

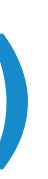

d orchestrates the

ing

resence (primary)

, History)

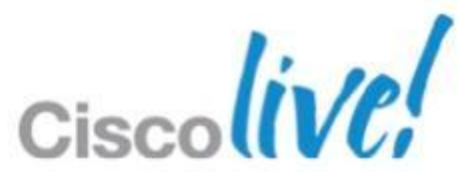

# **Tools and Error Codes(Cont.)**

### Contact Service (Service Id 1000) Error codes

| Error Code | Description                                                                  |
|------------|------------------------------------------------------------------------------|
| 1          | Unknown                                                                      |
| 2          | Add contact failed                                                           |
| 3          | Set friendly name failed                                                     |
| 4          | Remove contact failed                                                        |
| 5          | Add group failed                                                             |
| 6          | Remove group failed                                                          |
| 7          | Add contact group size exceeded                                              |
| 8          | Add contact list size exceeded (total # contacts = contacts per group = 600) |
| 9          | Move contact failed                                                          |
| 10         | Add enterprise group failed                                                  |
| 11         | Remove enterprise group failed                                               |

© 2013 Cisco and/or its affiliates. All rights reserved.

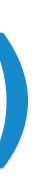

#### 1000, total #

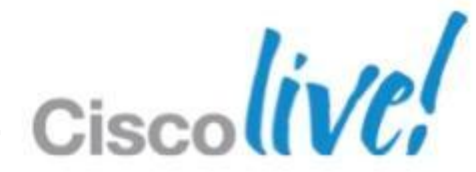

# **Tools and Error Codes(Cont.)**

#### IM Service (Service Id 1200) Error codes

| Error Code | Error Description               | Error Code | Error Des  |
|------------|---------------------------------|------------|------------|
| 1          | Unknown                         | 300        | SignOn Ti  |
| 200        | Unknown Login Error             | 301        | Username   |
| 201        | Authentication Failure          | 302        | Password   |
| 202        | Internal Server Error           | 303        | Server No  |
| 203        | Account Expired                 | 304        | SignOn P   |
| 204        | Upgrade Required                | 400        | SignOff Ti |
| 205        | SignOn Cancelled                | 401        | SignOff R  |
| 206        | Account Locked                  | 402        | ShutDowr   |
| 207        | Account Inactive                | 403        | Presence   |
| 208        | Unable To Connect To The Server |            |            |

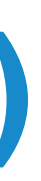

#### cription

imeout

e Not Specified

Not Specified

ot Specified

rocess Failed

imeout

eques tFailure

n Failure

Service Startup Failed

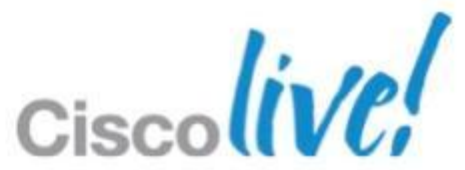

### **Tools and Error Codes(Cont.)** Sample Log Extract 1200:201

| 1200   | IM & Presence Service                                                                                                    | Responsible for all presence and IM as well as authentication                                                                                                    |
|--------|----------------------------------------------------------------------------------------------------|----------------------------------------------------------------------------------------------------|
|        |                                                                                                    |                                                                                                    |
| 201    | Authentication Failure                                                                                                    |                                                                                                    |
|        | 2012-02-07 11:57:39,855 DEB05 [0x00001048] [ixd\fmaturesets/adapters\imp\Log.opp(32)<br>2012-02-07 11:57:39,855 DEB05 [0x00001048] [ixd\fmaturesets/adapters\imp\Log.opp(32)<br>2012-02-07 11:57:39,855 DEB05 [0x00001048] [ixd\fmaturesets/adapters\imp\components\Login.opp(136)<br>2012-02-07 11:57:39,855 DEB05 [0x00001048] [ixd\fmaturesets/adapters\imp\components\Login.opp(136)<br>2012-02-07 11:57:39,855 DEB05 [0x00001048] [ixd\fmaturesets/imp\components\Login.opp(136)<br>2012-02-07 11:57:39,855 DEB05 [0x00001048] [ixd\fmaturesets/imp\components\Login.opp(136)<br>2012-02-07 11:57:39,855 DEB05 [0x00001048] [ixd\fmatu | <pre>1 [root] [IMF9tackCap::Log::Log::Log::Log::Log::All]: http, read request 0A475F78 1 [root] [IMF9tackCap::Log::Log::Log::All]: http, read hytes:274 0A475F78 1 [root] [IMF9tackCap::Log::Log::Log::All]: http, read hytes:04475F78 1 [root] [IMF9tackCap::Log::Log::Log::All]: http, read hytes:04475F78 1 [root] [IMF9tackCap::Log::Log::Log::All]: http, read hytes:0 0A475F78 1 [root] [IMF9tackCap::Log::Log::Log::All]: http, read hytes:0 0A475F78 1 [root] [IMF9tackCap::Log::Log::Log::All]: http, read hytes:0 0A475F78 1 [root] [IMF9tackCap::Log::Log::Log::All]: http, read hytes:0 0A475F78 1 [root] [IMF9tackCap::Log::Log::Log::All]: http, read hytes:0 0A475F78 1 [root] [IMF9tackCap::Log::Log::Log::All]: CloginAgr.dll]: CloginAgr.dll</pre> |
| :00t ] | [PersonManagerClient::createOrupo                                                                                                    | latecontact) - createoropdatecontact before up                                                                                                    |
| :000   | I TMDStackCap. JoginErrortoErrorC                                                                                                    | del _ LoginErrorCode: 2                                                                                                    |
| .000   | [IMPScackCap::LogInErforcoEfforce                                                                                                    | dej - Logineriorcoeriorcode: 2                                                                                                    |
| OOU    | [LoginEventListener::OnLoginErro                                                                                                    | c] - LoginEventListener::OnLoginError: erroode                                                                                                    |
| :00t   | [LifeCycle::OnAuthenticated] - L:                                                                                                    | ifeCycle::OnAuthenticated: 0                                                                                                    |
| :001   | [SignOnState::markAuthenticated]                                                                                                    | - markAuthenticated                                                                                                    |
| :00t]  | [SignOnState::isComplete] - isComplete]                                                                                                    | nplete: 0                                                                                                    |
| -      | 2012-02-07 11:57:39,855 DEBOD [0x00001088] [#\adapters\lmp\components\Logis.opp(145)<br>2012-02-07 11:57:39,855 DEBOD [0x00001318] [resets\adapters\lmp\Limp\digmondtate.opp(108)<br>2012-02-07 11:57:39,855 DEBOD [0x00001088] [ied/fssturesets\adapters\lmp\LifeCycle.opp(32)<br>2012-02-07 11:57:39,855 DEBOD [0x00001088] [ied/fssturesets\adapters\lmp\LifeCycle.opp(32)<br>2012-02-07 11:57:39,855 DEBOD [0x00001088] [ied/fssturesets\adapters\lmp\LifeCycle.opp(32)<br>2012-02-07 11:57:39,855 DEBOD [0x00001088] [ied/fssturesets\adapters\lmp\LifeCycle.opp(32)<br>2012-02-07 11:57:39,855 DEBOD [0x00001088] [ied/fssturesets\adapters\lmp\LifeCycle.opp(32)<br>2012-02-07 11:57:39,855 DEBOD [0x00001088] [ied/fssturesets\adapters\lmp\LifeCycle.opp(32)<br>2012-02-07 11:57:39,855 DEBOD [0x00001318] [ruresets\adapters\lmp\LifeCycle.opp(37)<br>2012-02-07 11:57:39,855 IMFO [0x00001318] [ruresets\adapters\lmp\LifeCycle.opp(53)                                                                                                    | <pre>[ [D0F9TackCap::Login::OnLoginError] - OnLoginError emit [ [root] [BignOnState::wmitForSignOn] - wmitForSignOn emit [ root] [D0F9TackCap::Logi:Logi:.dll; http: DESSION deleted 0A475F78 [ [root] [LifeCycle::wmitForSignedOn] - LifeCycle::wmitForSignedOn: errorCollector: 1 [ root] [D0F9TackCap::Log::Log: - [agutil.dll]: http: Instatume:T0. GA475F78 [ [root] [LifeCycle::wmitForSignedOn] - LifeCycle::wmitForSignedOn emit: result: 0 [ root] [D0F9TackCap::Log::Log: - [agutil.dll]: http: Instatume:T0. GA475F78 [ [root] [LifeCycle::wmitForSignedOn] - LifeCycle::wmitForSignedOn emit: result: 0 [ root] [D0F9TackCap::Log::Log: - [agutil.dll]: http: Instatume:T0. GA475F78 [ [root] [LifeCycle::StartForSignedOn] - LifeCycle::wmitForSignedOn emit: result: 0 [ root] [D0F9TackCap::Log::Log: - [agutil.dll]: http: Instatume:CloseEmit: result: 0 [ root] [LifeCycle::StartForSemonWuth] - Starting FreemonWuth: performed call to signedOn: timeout: false succession ] [ root] [LifeCycle::StartForSemonWuth] - Starting FreemonWuth: performed call to signedOn: timeout: false succession ] [ root] [ Instatume: StartForSemonWuth] - Starting FreemonWuth: performed call to signedOn: timeout: false succession ] [ root] [ Instatume: StartForSemonWuth] - StartIng FreemonWuth: performed call to signedOn: timeout: false succession ] [ root] [ Instatume: StartForSemonWuth] - StartIng FreemonWuth: performed call to signedOn: timeout: false succession ] [ root] [ Instatume: StartForSemonWuth] - StartIng FreeMuth: performed call to signedOn: timeout: false succession ] [ root] [ Instatume: StartForSemonWuth] - StartIng FreeMuth: StartForMuth: Pitter: StartForMuth: Pitter: StartForMu</pre> |

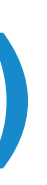

#### well as presence (primary)

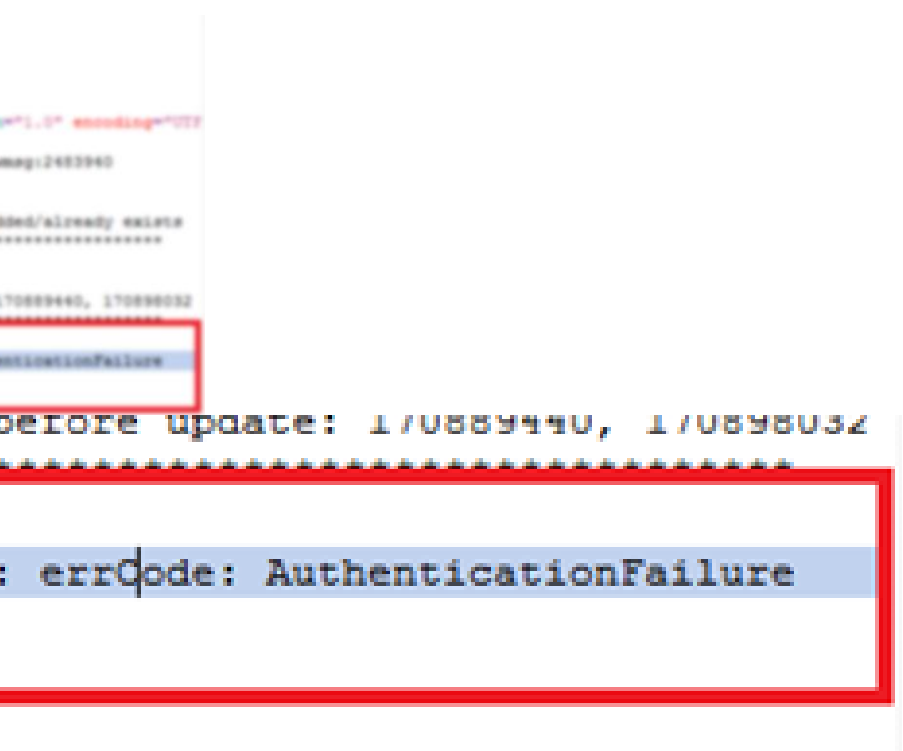

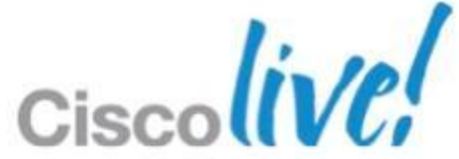

### **Crash & Memory Dump Analysis Obtain a Memory Dump**

| 🚡 Cisco Jabber Problem Reporting 🛛 🔍                                                                                                    |
|----------------------------------------------------------------------------------------------------|
| Please tell Cisco about your error                                                                                                    |
| We have created an error report that you can send to help us improve Cisco Jabber. It con<br>the Jabber log file from your computer. We will treat this report as confidential and anonym |
| Attachments                                                                                                    |
| ✓ Include memory dump                                                                                                    |
| Attach File                                                                                                    |
| Note that attachments might slow down the uploading process based on your network speed.                                                                                                  |
| Gathering System Information and creating Dump file.<br>This might take up to 1 minute!                                                                                                   |
| Back Next Send Report Save Report                                                                                                    |
|                                                                                                    |

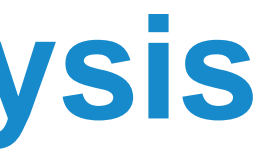

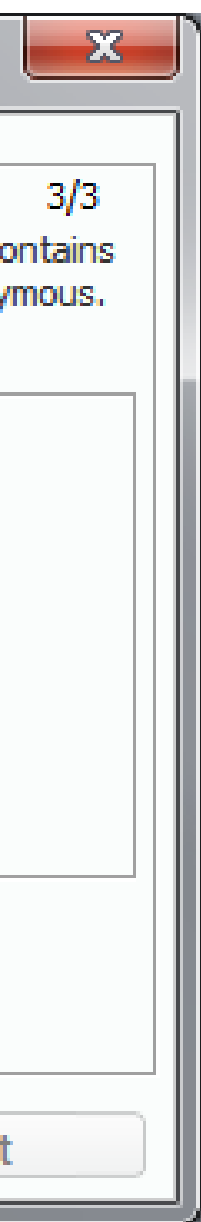

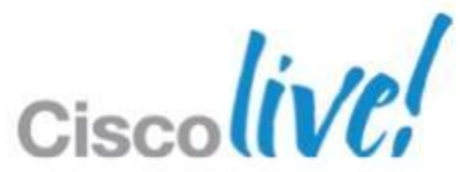

### Crash & Memory Dump Analysis (Cont.) **Pre-requisites**

– Debugging Tools for Windows 7:

http://msdn.microsoft.com/en-us/windows/hardware/gg463009.aspx

Make sure to select Debugging Tools -

| 💱 Windows® SDK for Windows® 7 and .NET Framework 4                                                                                                    |                                                                                                    |
|----------------------------------------------------------------------------------------------------|----------------------------------------------------------------------------------------------------|
| Installation Options                                                                                                    |                                                                                                    |
| <ul> <li>Windows Native Code Development</li> <li>Samples</li> <li>Windows Headers and Libraries</li> <li>Tools</li> <li>Visual C++ Compilers</li> <li>Visual C++ Compilers</li> <li>Intellisense and Reference Assemblies</li> <li>Tools</li> <li>Common Utilities</li> <li>Microsoft Help System</li> <li>Application Varifier</li> </ul> | Feature Descr<br>Debugging Too<br>Installs the redis<br>Windows.<br>This feature req<br>Disk Space Re |
| <ul> <li>Application verifier</li> <li>Windows Performance Toolkit</li> <li>Debugging Tools for Windows</li> <li>Redistributable Packages</li> <li>Microsoft Visual C++ 2010</li> <li>Application Verifier</li> <li>Debugging Tools</li> <li>Windows Performance Toolkit</li> </ul>                                                         | Volume<br>C:<br>D:<br>MA.<br>Download Size<br>515.2 MB                                                |

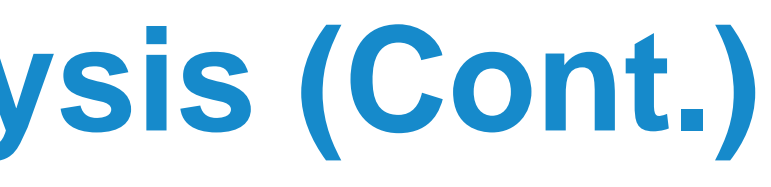

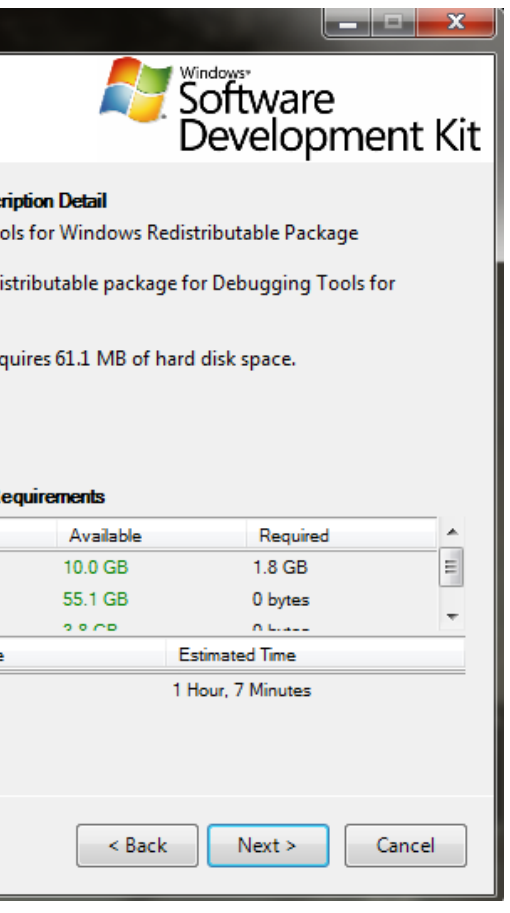

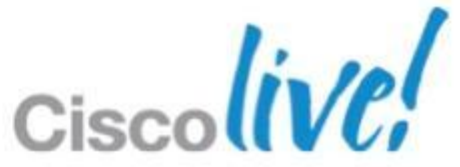

### Crash & Memory Dump Analysis (Cont.) **Pre-requisites**

- Launch WinDbg and Configure Debug Symbols
- Go to File  $\rightarrow$  Symbol Search Path
- Add:

SRV\*C:\jabbersymbols\*http://gwydlvm376/Jabber%20Symbols;SRV\*C:\mssymbols\* http://msdl.microsoft.com/download/symbols

| Symbol Search Path                                                                                                    | <b>— X</b> |
|----------------------------------------------------------------------------------------------------|------------|
| Symbol path:<br>SRV*C:\dev\jabber\symbols*http://gwydlvm376/Jabber%20Symbols;SRV*c:                                                                                                    | ОК         |
| \dev<br>\symbols*http://msdl.microsoft.com/download/symbols;http://msdl.microsoft.com<br>/symbols/download;C:\dev\sourcecode\clients\jabber-win\src\services<br>\feature-libs\person\active-directory-recordsource\src\Debug | Cancel     |
|                                                                                                    | Browse     |
| Reload                                                                                                    |            |

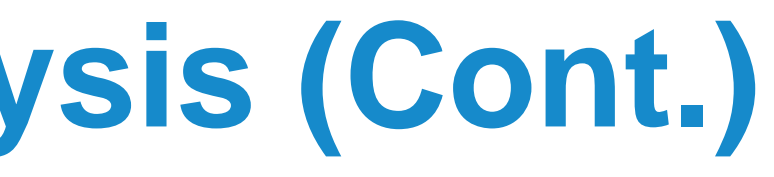

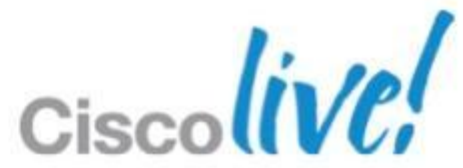

### Crash & Memory Dump Analysis (Cont.) **Basic Crash Analysis**

- Launch WinDbg
- Select File  $\rightarrow$  Open Crash Dump
- Basic crash analysis
  - in the command window type '!analyze -v'

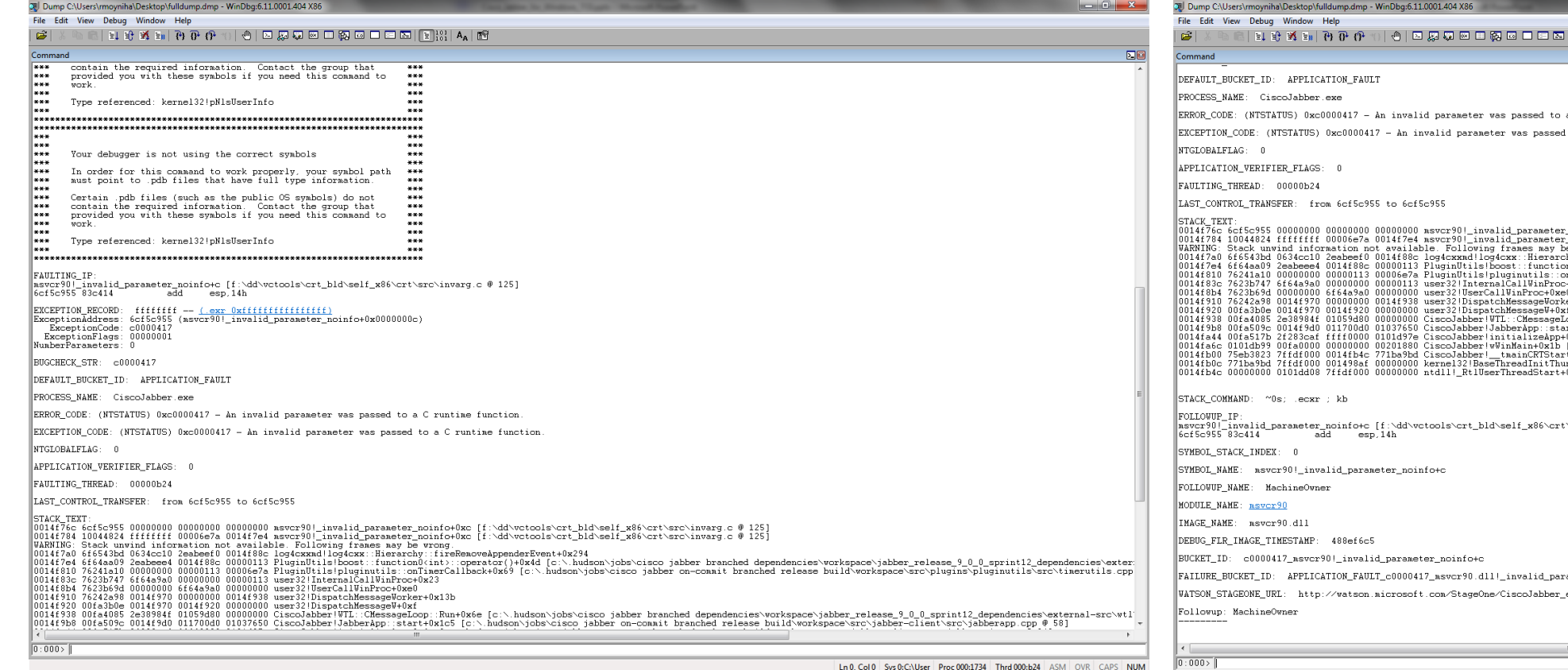

© 2013 Cisco and/or its affiliates. All rights reserved.

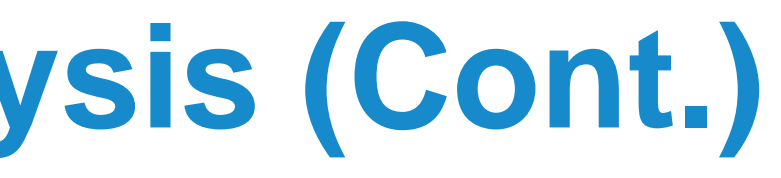

|                                                                                                    |       | _ |
|----------------------------------------------------------------------------------------------------|-------|---|
|                                                                                                    | 2.1   | 2 |
|                                                                                                    |       | • |
|                                                                                                    |       |   |
|                                                                                                    |       |   |
| b a C runtime function.                                                                                                    |       |   |
| ed to a C runtime function.                                                                                                    |       |   |
|                                                                                                    |       |   |
|                                                                                                    |       |   |
|                                                                                                    |       |   |
|                                                                                                    |       |   |
|                                                                                                    |       |   |
|                                                                                                    |       |   |
| an noinfo-Due [f:\dd\uetools\ent bld\self x86\ent\sne\inuang e @ 125]                                                                                                    |       | 1 |
| z_nohfot0xc [f:\ddvctools\crt_bld\self_x86\crtscr\nvsr,c @ 125]                                                                                                    |       | 1 |
| be wrong.<br>                                                                                                    |       |   |
| und(int)::operator()+0x4d [c:/.hudson/jobs/cisco jabber branched dependencies/workspace/jabber_release_9_0_0_sprint12_dependencies/w                                                                                                    | xter: |   |
| omTimerCallback+0x69 [c:\.hudson\jobs\cisco jabber on-commit branched release build\workspace\src\plugins\pluginutils\src\timerutils.<br>ic=10x23                                                                                                    | . cpp |   |
| xe0                                                                                                    |       |   |
| rker+UNIJD<br>lyf                                                                                                    |       |   |
| LOop::Run+0x6e [c:\.hudson\jobs\cisco jabber branched dependencies\workspace\jabber_release_9_0_0_sprint12_dependencies\external-src\                                                                                                    | ∖wtl' |   |
| tart+uxics [c:\.hudson\joos\cisco jaber on-commit pranced release build\workspace\src\jaber-client\src\jaberapp.cpp ₩ 58]<br>}+0#x[c[c:\.hudson\jobs\cisco jaber on-commit branched release build\workspace\src\jabber-client\src\jabbermain.cpp ₩ 58] |       |   |
| o [c:\.hudson\jobs\cisco jabber on-conmit branched release build\workspace\src\jabber-client\src\jabbermain.cpp @ 106]                                                                                                    |       |   |
| n vario (1. da vetebris er jud serijave er er sie er er e o o o o o o o o o o o o o o o                                                                                                    |       |   |
| +0x23                                                                                                    |       |   |
|                                                                                                    |       |   |
|                                                                                                    |       |   |
|                                                                                                    | 1     |   |
| ttsrchinvarg.c @ 125j                                                                                                    |       |   |
|                                                                                                    |       |   |
|                                                                                                    |       |   |
|                                                                                                    |       |   |
|                                                                                                    |       |   |
|                                                                                                    |       |   |
|                                                                                                    |       |   |
|                                                                                                    |       | 1 |
|                                                                                                    |       |   |
|                                                                                                    |       |   |
|                                                                                                    |       |   |
| rameter_noinio                                                                                                    |       |   |
| r_exe/9_0_0_7295/4f4d1292/msvcr90_d11/9_0_30729_1/488ef6c5/c0000417/0006c955.htm?Retriage=1                                                                                                    |       |   |
|                                                                                                    |       |   |
|                                                                                                    |       |   |
|                                                                                                    | -     | - |
| m                                                                                                    | P.    |   |
|                                                                                                    |       | 1 |

In 0 Col 0 Sys 0:C:\User Proc 000:1734 Thrd 000:b24 ASM\_OVR\_CAPS\_NUM

### Crash & Memory Dump Analysis (Cont.) **Basic Hang Analysis**

#### In the Command Window Type '!analyze -hang -v'

| S a guilt citoscis (into) int                                                                                                    | a to control transamplamp                                                                                                    | 11110003.0.1110001.40                                                                                                    | 17.00                                                                                                    |
|----------------------------------------------------------------------------------------------------|----------------------------------------------------------------------------------------------------|----------------------------------------------------------------------------------------------------|----------------------------------------------------------------------------------------------------|
| File Edit View Debug                                                                                                    | Window Help                                                                                                    |                                                                                                    |                                                                                                    |
| 🖻   X 🖻 🖻 目 🛙                                                                                                    | G 式 💷   🔂 🔂 🗘                                                                                                    | *0   🕛   🗵 💭 🐼                                                                                                    |                                                                                                    |
| Command                                                                                                    |                                                                                                    |                                                                                                    |                                                                                                    |
| BLOCKING_THREAD:                                                                                                    | 00000Ъ24                                                                                                    |                                                                                                    |                                                                                                    |
| DEFAULT_BUCKET_ID:                                                                                                    | APPLICATION_HAN                                                                                                    | G_HungIn_Excepti                                                                                                    | ionHandler                                                                                                    |
| PRIMARY_PROBLEM_CI                                                                                                    | LASS: APPLICATION                                                                                                    | _HANG_HungIn_Exc                                                                                                    | ceptionHandler                                                                                                    |
| LAST_CONTROL_TRANS                                                                                                    | SFER: from 771e06                                                                                                    | a0 to 771e0f34                                                                                                    |                                                                                                    |
| FAULTING_THREAD:                                                                                                    | 00000000                                                                                                    |                                                                                                    |                                                                                                    |
| STACK_TEXT:<br>0014eef0 771e06a0<br>0014eef4 75eb77d4<br>0014ef64 75eb77d4<br>0014ef78 00fda7ed<br>0014ef78 00fda8c2<br>0014f3a0 00fda8c2<br>0014f3a4 6cf5c8ac<br>0014f76c 6cf5c985<br>0014f764 10044824 | 75eb77d4 0000189c<br>0000189c 0000000<br>0000189c fffffff<br>0000089c fffffff<br>0000001 0014f434<br>0014f494 0246cff6<br>0000000 00000000<br>ffffffff 0000667a | 00000000 ntdll<br>00000000 ntdll<br>00000000 kernel<br>00fda840 kernel<br>75f05bba CiscoJ<br>2eabeef0 CiscoJ<br>c0000417 kernel<br>00000417 kernel<br>0000000 msvcr5<br>0014f7e4 msvcr5 | KiFastSystemCallRet<br>NtWaitForSingleObject+0xc<br>32 WaitForSingleObjecttEx+<br>32 WaitForSingleObject+Va<br>Jabber JabberPrt::startJab<br>Jabber topLevelRuntimeExpe<br>32 UnhandledExceptionFilt<br>32 UnhandledExceptionFilt<br>0 _invoke_watson+0xf9 [f:<br>0 _invold_parameter_noin |

eObjectEx+0xbe eObject+0x12 ::startJabberPrt+0x14d [c:\.hudson\jobs\cisco jabber on-commit branched release build\workspace\src\plugin-runtime\impl\jabberprt.cpp @ 148] untimeExpectionFilter+0x82 [c:\.hudson\jobs\cisco jabber on-commit branched release build\workspace\src\plugin-runtime\impl\jabberprt.cpp @ eptionFilter+0x134 n+0xf9 [f:\dd\vctools\crt\_bld\self\_x86\crt\src\invarg.c @ 229] 0014f74 1004024 fffffff 00006e7a 0014f7e4 msvcr00l\_invalid\_parameter\_noinfo/tox [f:\dd\vctools\crt\_bld\self\_x86\crt\src\invarg.c @ 125] WARNING: Stack unvind information not available. Following frames may be vrong. 0014f7a0 6f6543bd 0634cc10 2eabeef0 0014f88c 00000113 PluginUtils!bost::function0(int)::operator()+Ux44 [c:\.hudson\jobs\cisco jabber branched dependencies\workspace\jabber\_release\_9\_0\_sprint12\_dependencies\exter: 0014f7a0 6f6543bd 0000000 000000113 0usc32!InternalCallWinProc+0x23 0014f7a0 7623b59d 0000000 000000113 user32!InternalCallWinProc+0x23 0014f8b1 7623b59d 0000000 0016f43a 00000000 user32!UserCallWinProc+0x23 0014f8b1 7622459d 0014f970 0014f920 0000000 user32!UserCallWinProc+0xe3 0014f910 76242e80 0014f970 0014f920 0000000 user32!UserCallWinProc+0xe3 0014f93b 00f4085 2e38984f 01059d80 0000000 user32!UserCallWinProc+0xe6 [c:\.hudson\jobs\cisco jabber branched dependencies\workspace\jabber\_release\_9\_0\_sprint12\_dependencies\external=src\wt! 0014f93b 00f4085 2e38984f 01059d80 0000000 user32!UserCallWinProc+0xe6 [c:\.hudson\jobs\cisco jabber branched dependencies\workspace\jabber\_release\_9\_0\_sprint12\_dependencies\external=src\wt! 0014f94b 00f4050 2e38984f 01059d80 0000000 user32!DispatchMessageUor::Run+0x6 [c:\.hudson\jobs\cisco jabber on-commit branched release build\workspace\src\jabber\_release\_9\_0\_sprint12\_dependencies\external=src\wt! 0014f94b 00f4505 2e38984f 01059d80 0000000 user32!DispatchMessageUor::Run+0x6 [c:\.hudson\jobs\cisco jabber on-commit branched release build\workspace\src\jabber\_client\src\jabberap.cpp @ 58] 0014f494 00f4517b 2f283caf ffff000 0101d97e CiscoJabber!WII::CHessageLoop::sco jabber on-commit branched release build\workspace\src\jabber-client\src\jabberap.cpp @ 84] 0014f4b0 75e3823 ffff000 0014f96 CiscoJabber!WiII::AutorNijobs\cisco jabber on-commit branched release build\workspace\src\jabber-client\src\jabberap.cpp @ 84] 0014f4b0 77ba98d 7ffdf000 0014f96 7f1ba98d CiscoJabber!WiII::NatureNijobs\cisco jabber on-commit branched release build\workspace\src\jabber-client 0014fb4c 00000000 0101dd08 7ffdf000 00000000 ntdll!\_RtlUserThreadStart+0x23

🗈 🔚 🔢 🚺 🗛 🛙 🎬

and on the other

FOLLOWUF\_IP: CiscoJabber!JabberPrt::startJabberPrt+14d [c:\.hudson\jobs\cisco jabber on-commit branched release build\workspace\src\plugin-runtime\impl\jabberprt.cpp @ 148] 00fda7ed 8b07 mov eax,dword ptr [edi]

SYMBOL STACK INDEX: 4

SYMBOL\_NAME: CiscoJabber!JabberPrt::startJabberPrt+14d

FOLLOWUP\_NAME: MachineOwner

MODULE\_NAME: CiscoJabber IMAGE\_NAME: CiscoJabber.exe

DEBUG\_FIR\_IMAGE\_TIMESTAMP: 4f4d1292

STACK COMMAND: ~0s : kb

BUCKET\_ID: HANG\_CiscoJabber!JabberPrt::startJabberPrt+14d

FAILURE\_BUCKET\_ID: APPLICATION\_HANG\_HungIn\_ExceptionHandler\_cffffffff\_CiscoJabber.exe|JabberPrt::startJabberPrt

WATSON\_STAGEONE\_URL: http://watson.microsoft.com/0006c955.htm?Retriage=1

Followup: MachineOwner

0:000>

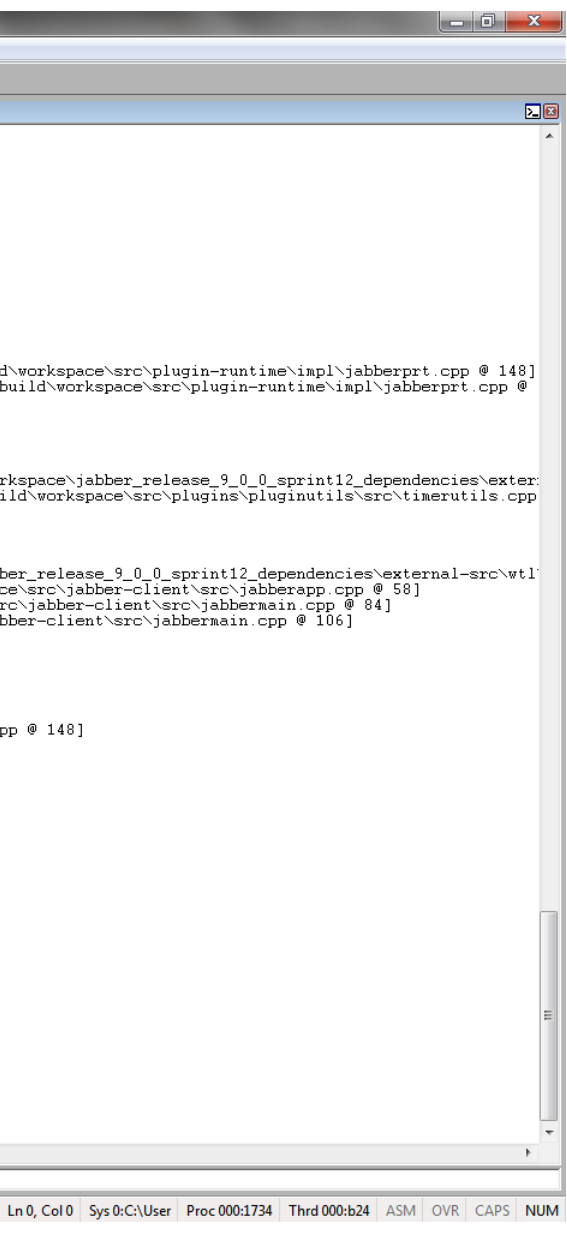

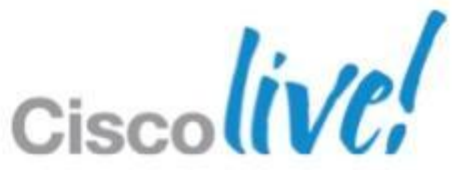

# Common Issues

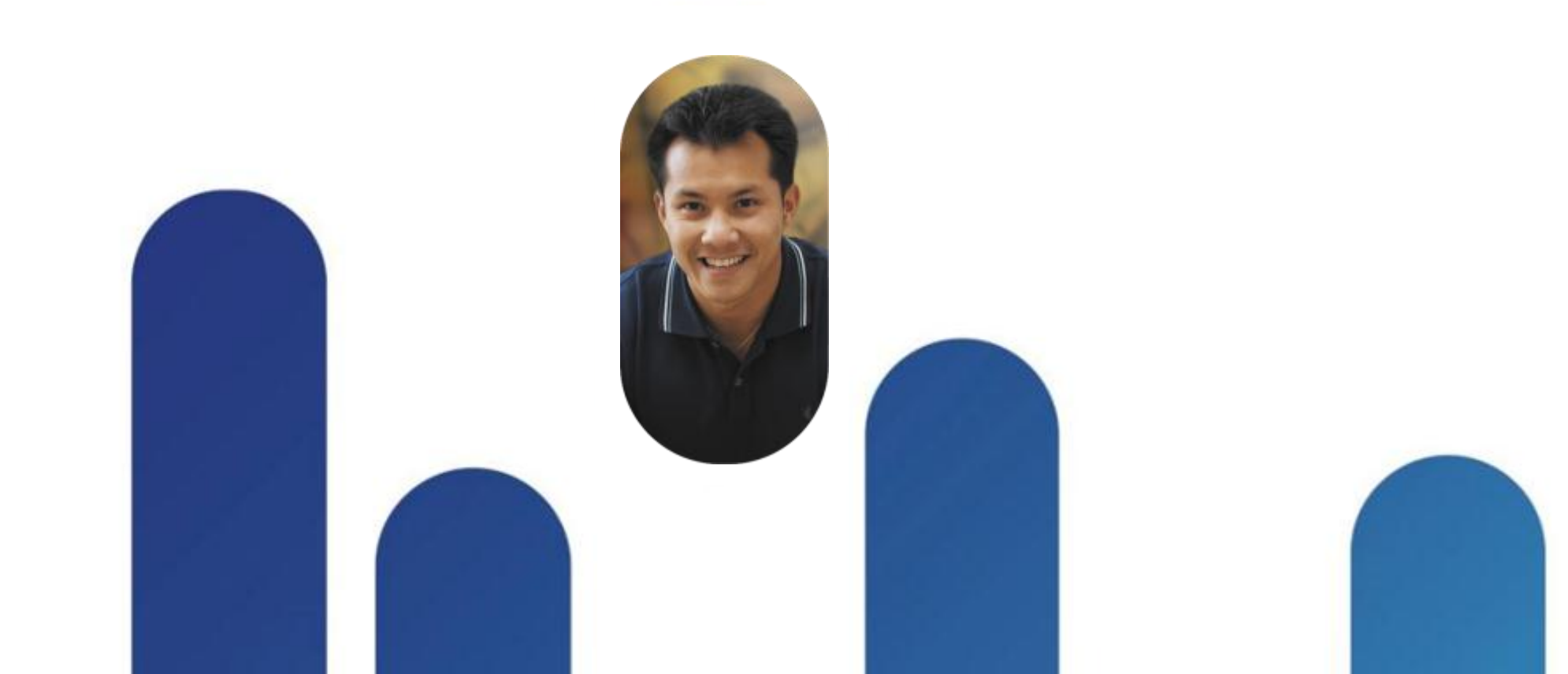

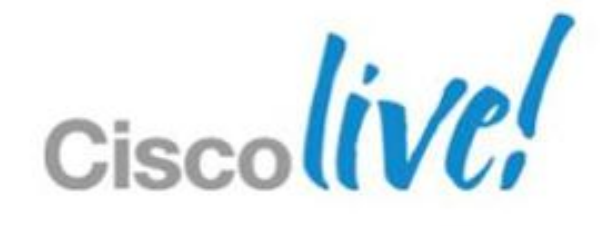

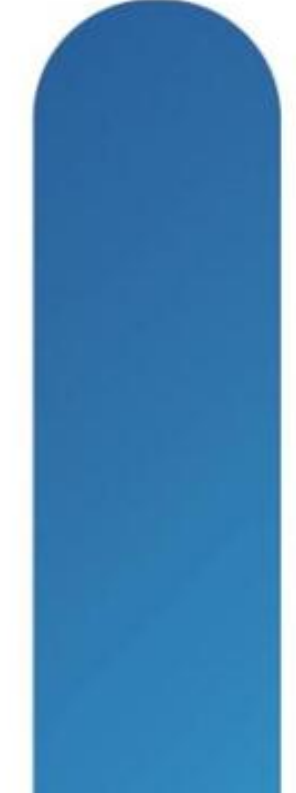

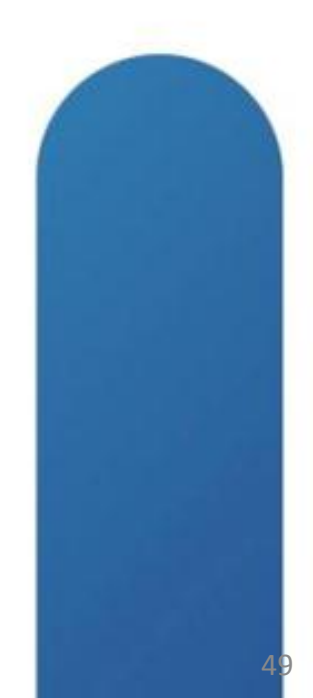

## **Call Forwarding Greyed Out**

#### • Unable to "Call Forward All" calls using Softphone

| Call Forward and Call Pickup Settings          |            |             |  |  |  |  |  |  |
|------------------------------------------------|------------|-------------|--|--|--|--|--|--|
|                                                | Voice Mail | Destination |  |  |  |  |  |  |
| Calling Search Space Activation Policy         |            |             |  |  |  |  |  |  |
|                                                |            |             |  |  |  |  |  |  |
| Forward All                                    | or         |             |  |  |  |  |  |  |
| Secondary Calling Search Space for Forward All |            |             |  |  |  |  |  |  |
| Forward Busy Internal                          | 🖾 or       |             |  |  |  |  |  |  |
| Forward Busy External                          | or         |             |  |  |  |  |  |  |
| Forward No Answer Internal                     | or         |             |  |  |  |  |  |  |
| Forward No Answer External                     | 🔲 or       |             |  |  |  |  |  |  |
| Forward No Coverage Internal                   | or         |             |  |  |  |  |  |  |
| Forward No Coverage External                   | or         |             |  |  |  |  |  |  |
| Forward on CTI Failure                         | or         |             |  |  |  |  |  |  |
| Forward Unregistered Internal                  | or         |             |  |  |  |  |  |  |
| Forward Unregistered External                  | or         |             |  |  |  |  |  |  |
| No Answer Ring Duration (seconds)              |            |             |  |  |  |  |  |  |
| Call Pickup Group < None >                     |            | ▼           |  |  |  |  |  |  |

|                    | Calling Search Space |
|--------------------|----------------------|
| Use System Default | -                    |
| Farbod_ALL_CSS     | -                    |
| < None >           | •                    |
| < None >           | •                    |
| < None >           | •                    |
| < None >           | •                    |
| < None >           | •                    |
| < None >           | <b>•</b>             |
| < None >           | •                    |
| < None >           | <b>•</b>             |
| < None >           | <b>•</b>             |
| < None >           | •                    |

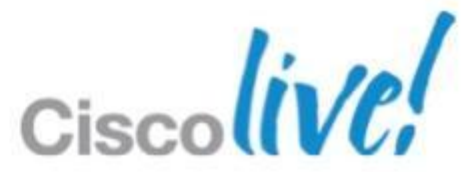

# **Desktop Video Share (BFCP) Greyed Out**

#### **Issue:**

- Unable to Share Desktop
- The icon is greyed out.

#### **Solution:**

- Desktop Video Share is Currently ONLY Available During an Active Softphone Call.
- This Feature will be available in later releases of the software.

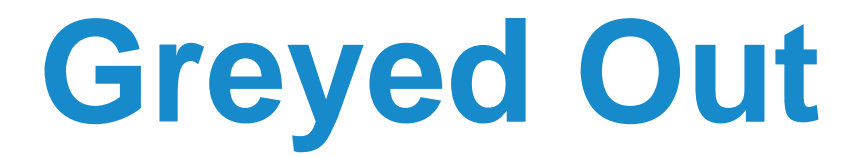

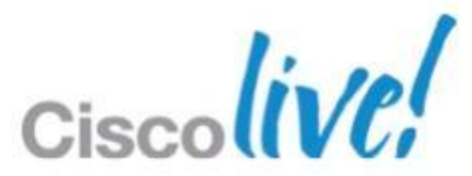

- Outlook 2007 and 2010
- Uninstall The following
  - Cisco WebEx Connect
  - Micorosoft Office Communicator
  - CUCIMOC/CUCILync
  - -CUPC 7.x or 8.x

| Control Panel Home                    | Uninstall or change a program                                                                |                                 |                         |  |  |  |  |  |  |  |
|---------------------------------------|----------------------------------------------------------------------------------------------|---------------------------------|-------------------------|--|--|--|--|--|--|--|
| New installed updates                 | To uninstall a program, select it from the list and then click Uninstall, Change, or Repair, |                                 |                         |  |  |  |  |  |  |  |
| um Windows features on or of          | Organize • Uninstall Change Repair                                                           |                                 |                         |  |  |  |  |  |  |  |
| install a program from the<br>network | Name                                                                                         | Publisher                       |                         |  |  |  |  |  |  |  |
|                                       | 17-7ip 9.20                                                                                  | C Martine Par                   |                         |  |  |  |  |  |  |  |
|                                       | Adobe Flash Player 11 ActiveX                                                                | Adobe Systems Incorporated      |                         |  |  |  |  |  |  |  |
|                                       | Adobe Reader X (10.1.3) - Français                                                           | Adobe Systems Incorporated      |                         |  |  |  |  |  |  |  |
|                                       | Alcor Micro Smart Card Reader Driver                                                         | Alcor Micro Corp.               |                         |  |  |  |  |  |  |  |
|                                       | SarcSoft Webcam Sharing Manager                                                              | ArcSoft                         |                         |  |  |  |  |  |  |  |
|                                       | ATI Catalyst Install Manager                                                                 | ATI Technologies, Inc.          |                         |  |  |  |  |  |  |  |
|                                       | #ATI Stream SDK v2 Developer                                                                 | ATI Technologies Inc.           |                         |  |  |  |  |  |  |  |
|                                       | 😇 Bing Bar                                                                                   |                                 | Microsoft Corporation   |  |  |  |  |  |  |  |
|                                       | BlackBerry Desktop Software 7.0                                                              |                                 | Research In Motion Ltd. |  |  |  |  |  |  |  |
|                                       | BlackBerry USB and Modern Drivers 5.0.1                                                      |                                 | Research In Motion Ltd. |  |  |  |  |  |  |  |
|                                       | 8 Broadcom 2070 Bluetooth 3.0                                                                | Broadcom Corporation            |                         |  |  |  |  |  |  |  |
|                                       | Seco IP Communicator                                                                         |                                 | Cisco Systems, Inc.     |  |  |  |  |  |  |  |
|                                       | Cisco IT Packaged SSH Secure Shell                                                           | SSH Communication Security Corp |                         |  |  |  |  |  |  |  |
|                                       | Cisco Jabber                                                                                 |                                 | Cisco Systems, Inc      |  |  |  |  |  |  |  |
|                                       | Cisco Systems VPN Client 5.0.07.0290                                                         | Cisco Systems, Inc.             |                         |  |  |  |  |  |  |  |
|                                       | Gisco UC IntegrationTM for Microsoft Lync                                                    |                                 | Cisco Systems, Inc.     |  |  |  |  |  |  |  |
|                                       | Cisco WebEx Meetings                                                                         | Uninstall                       | Cisco WebEx LLC         |  |  |  |  |  |  |  |
|                                       | Crystal Reports Basic for Visual Studio 2008                                                 | Recair                          | Business Objects        |  |  |  |  |  |  |  |
|                                       | Crystal Reports Basic Runtime for Visual Studio 2008 (x64)                                   | weban                           | Business Objects        |  |  |  |  |  |  |  |
|                                       | Device Access Manager for HP ProtectTools                                                    | Hewlett-Packard Company         |                         |  |  |  |  |  |  |  |

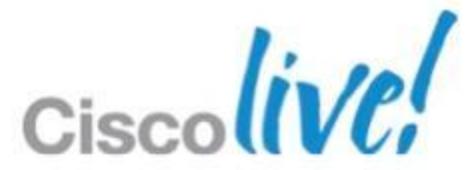

- All Users Must be Global Catalogue Server and have a valid Mailbox
- Active Mailbox on Exchange
- To Check: Press CC or BCC in new message

| 0000                                          | •  =        |                |                                             | Untitled                   | - Message (HT                        | ML)                             |                 |                                                                                                |                           | 0 8       | 3 1 |
|-----------------------------------------------|-------------|----------------|---------------------------------------------|----------------------------|--------------------------------------|---------------------------------|-----------------|------------------------------------------------------------------------------------------------|---------------------------|-----------|-----|
| File. Message                                 | Insert      | Options        | Format Text                                 | Review                     |                                      |                                 |                 |                                                                                                |                           | 6         | 5 ( |
| Ste Cut<br>Copy<br>Ste Format Pa<br>Clipboard | inter<br>74 | •]11<br>⊻   *2 | *   A* A*   !!<br>- A -   ■ ■<br>Basic Text | - 旧-   号<br>[ 道   伊 伊<br>[ | Address Check<br>Book Names<br>Names | Attach<br>File Item *<br>Includ | Signature       | <ul> <li>Follow Up *</li> <li>High Importance</li> <li>Low Importance</li> <li>Tags</li> </ul> | Q<br>Zoom<br>Zoom         |           |     |
| ilTips could not be                           | retrieved.  |                |                                             |                            |                                      |                                 |                 |                                                                                                |                           |           |     |
| To                                            |             |                |                                             |                            |                                      |                                 |                 |                                                                                                |                           |           | _   |
| -* Cc                                         |             |                |                                             |                            |                                      |                                 |                 |                                                                                                |                           |           | _   |
| end<br>Subject:                               | -           |                |                                             | A Name of                  |                                      | <u>.</u>                        |                 |                                                                                                |                           |           |     |
|                                               | and a       |                | 30                                          | act Mames: Cit             | Dat Autoress Lis                     |                                 | 11.00           |                                                                                                |                           |           | ē   |
|                                               |             |                | 50                                          | arch:  Name o              | only O More colum                    | ns Address                      | Book            |                                                                                                | - Concel                  |           |     |
|                                               |             |                | 1                                           |                            |                                      | Go Global Ad                    | dress List - Mi | crosoft Exchange                                                                               | <ul> <li>Advan</li> </ul> | iced Find | ľ   |
|                                               |             |                |                                             | Name                       | 1                                    | Title                           |                 | Business Phone                                                                                 | Location                  |           | L   |
|                                               |             |                |                                             | Administrator              |                                      |                                 |                 |                                                                                                |                           | ^         | L   |
|                                               |             |                |                                             | Angelina Jolie             |                                      |                                 |                 | 8903                                                                                           |                           |           | L   |
|                                               |             |                |                                             | Anadhe Theseus             |                                      |                                 |                 | 8932<br>x577                                                                                   |                           |           | L   |
|                                               |             |                |                                             | Ed Wood                    |                                      |                                 |                 | 8911                                                                                           |                           |           | L   |
|                                               |             |                |                                             | GI Jane                    |                                      |                                 |                 | 5123                                                                                           |                           |           | L   |
|                                               |             |                |                                             | Hale Berry                 |                                      |                                 |                 | 8905                                                                                           |                           |           | L   |
|                                               |             |                |                                             | Hanna Montana              |                                      |                                 | 1               | 8924                                                                                           |                           |           | L   |
|                                               |             |                |                                             | James Cole                 |                                      |                                 | 1               | 2579                                                                                           |                           |           | L   |
|                                               |             |                |                                             | Jennifer Aniston           |                                      |                                 | 1               | 8902                                                                                           |                           |           | L   |
|                                               |             |                |                                             | Jenny Sparks               |                                      |                                 | 1               | 8910                                                                                           |                           | ~         | L   |
|                                               |             |                |                                             |                            |                                      |                                 |                 |                                                                                                |                           | >         | L   |
|                                               |             |                | 5                                           | To ->                      |                                      |                                 |                 |                                                                                                |                           |           |     |
|                                               |             |                |                                             |                            |                                      |                                 |                 |                                                                                                |                           | _         | L   |
|                                               |             |                |                                             | CC->                       |                                      |                                 |                 |                                                                                                |                           |           |     |
|                                               |             |                |                                             |                            |                                      |                                 |                 |                                                                                                |                           |           |     |
|                                               |             |                |                                             | BCC->                      |                                      |                                 |                 |                                                                                                |                           |           | н   |

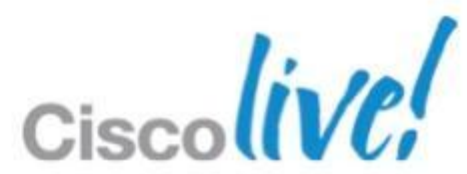

#### SIP URI set for proxyAddress attribute in Active Directory

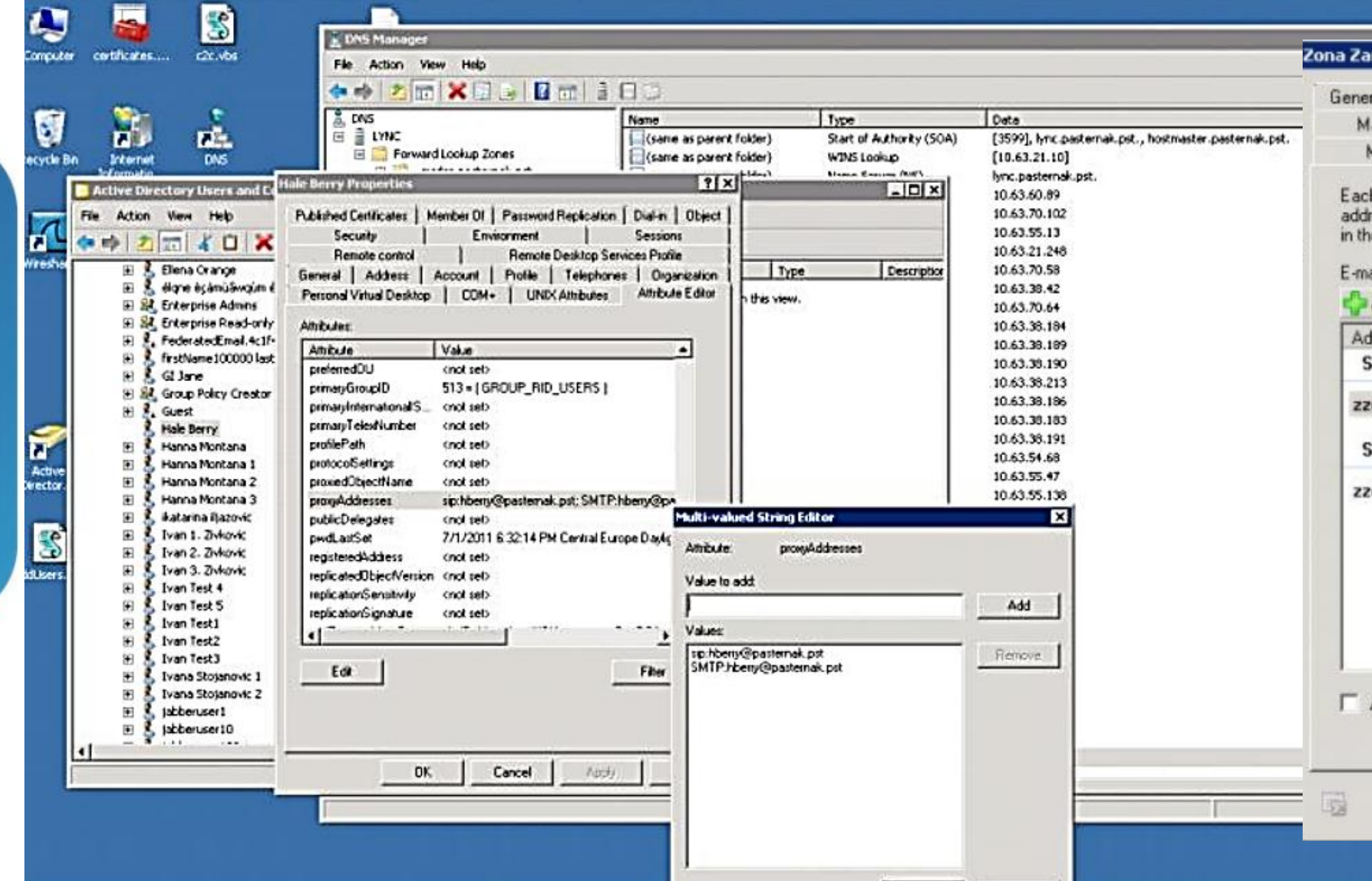

| al User Information Address and Phone<br>al Flow Settings Mailbox Features<br>fember Of E-Mail Addresses                                                                 | Organization   Accou<br>  Calendar Settings<br>  Mailbox Settings |
|----------------------------------------------------------------------------------------------------|-------------------------------------------------------------------|
| e-mail address type has one default reply address<br>ass is displayed in bold. To change the default rep<br>a list, and then click. 'Set as Reply'.<br>addresses:<br>Add | s. The default reply<br>Ny address, select an entry               |
| dress                                                                                                    |                                                                   |
| IP                                                                                                    |                                                                   |
| ona@pasternak.pst                                                                                                    |                                                                   |
| MTP                                                                                                    |                                                                   |
| na2@pasternak.pst                                                                                                    |                                                                   |
|                                                                                                    |                                                                   |

- Enable Outlook and Jabber Integration
- HKEY\_CURRENT\_USER\Software\IM Providers
- Create DWORD: OfficePresenceLogging with Value: 1
- Manually create %userprofile%\Tracing directory, otherwise the logging won't happen
- Restart Outlook
- Log File Location: %userprofile%\Tracing
- Folder Name: OfficePresence-#.log

### viders th Value: 1 tory, otherwise the

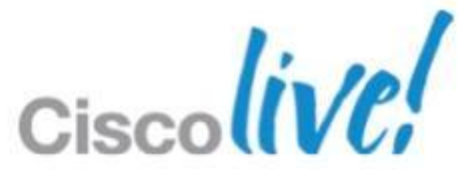

### **Contacts Disappear After Adding** Issue 1

- We get the Following Error Message in PRT: Error: [4063] The update failed
- Only Happening for a few Contacts

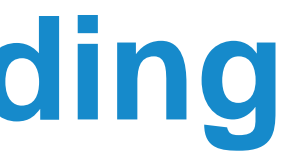

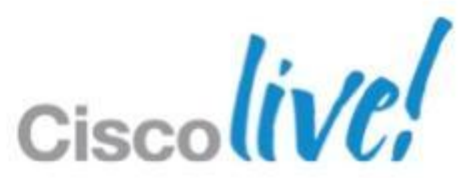

### Contacts Solution 1

|   | cisco                  | <b>Cisco U</b><br>For Cisco Ur | nified CM A          | dministrations    | on                         |               |                   |        |
|---|------------------------|--------------------------------|----------------------|-------------------|----------------------------|---------------|-------------------|--------|
|   | System 👻               | Call Routing 👻                 | Media Resources 🔻    | Advanced Features | <ul> <li>Device</li> </ul> | Application - | User Management 👻 | Bulk A |
|   | Capabilitie            | es Assignment                  | t Configuration      |                   |                            |               |                   |        |
|   | Save                   |                                |                      |                   |                            |               |                   |        |
|   | <mark>⊂Status</mark> — |                                |                      |                   |                            |               |                   |        |
|   | i Statu                | us: Ready                      |                      |                   |                            |               |                   |        |
|   | User Info              | rmation —                      |                      |                   |                            |               |                   |        |
|   | User ID: 4             | 0103                           |                      |                   |                            |               |                   |        |
|   | Capabiliti             | es Assignment                  | t Information —      |                   |                            |               |                   |        |
| ( | Enable                 | CUP (Cisco Unit                | fied Presence)       |                   |                            |               |                   |        |
|   | 🗹 Enable               | CUPC (Cisco Ur                 | nified Personal Comr | nunicator)        |                            |               |                   |        |
|   | - Save                 |                                |                      |                   |                            |               |                   |        |
|   |                        |                                |                      |                   |                            |               |                   |        |
|   | (i) *- ir              | ndicates required              | d item.              |                   |                            |               |                   |        |

| Administration | • | Help | • |      |
|----------------|---|------|---|------|
|                |   |      |   |      |
|                |   |      |   |      |
|                |   |      |   |      |
|                |   |      |   |      |
|                |   |      |   |      |
|                |   |      |   |      |
|                |   |      |   |      |
|                |   |      |   |      |
|                |   |      |   | <br> |
|                |   |      |   |      |
|                |   |      |   |      |
|                |   |      |   |      |

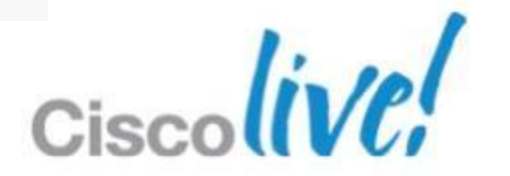

### **Contact Search is Not Working** Issue 1

- PC Not on the AD Domain
- Works by adding the users manually

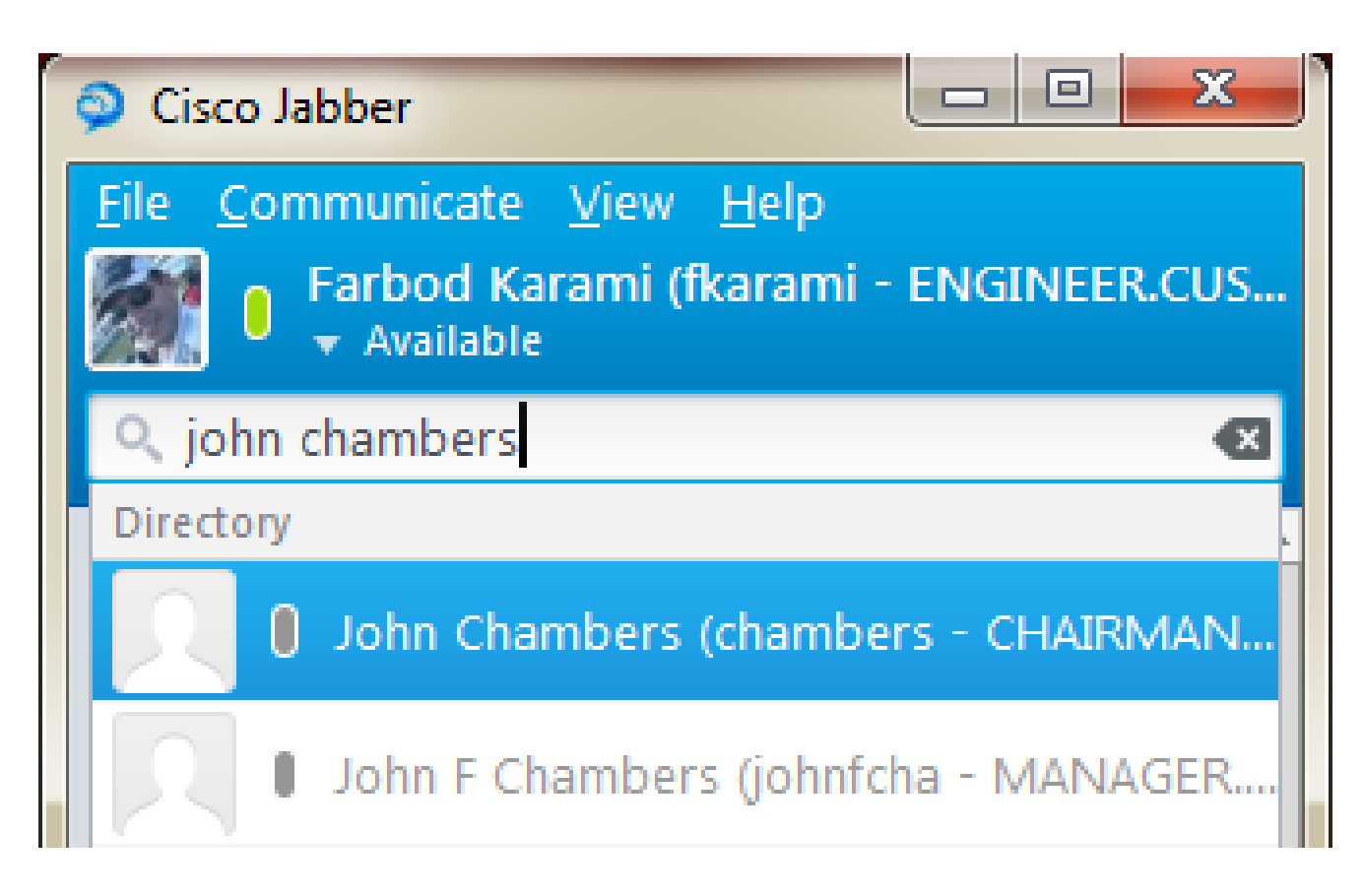

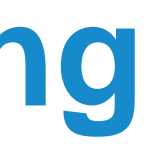

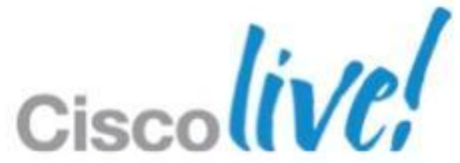

# **Contact Search is Not Working**

#### Solution 1

Put the Machine on Domain

#### Solution 2

Use UDS

<?xml version="1.0" encoding="utf-8"?>

<config version="1.0">

<Directory>

<DirectoryServerType>UDS</DirectoryServerType> </Directory>

</config>

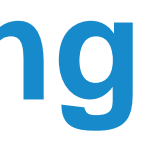

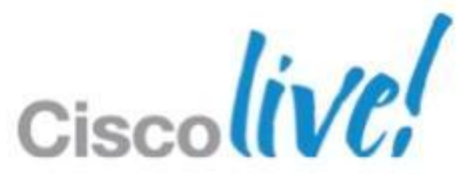

## **Phone Control Not Working**

#### Cannot Control 89XX or 99XX Phones

| Find and List User Groups                                               |                    |
|-------------------------------------------------------------------------|--------------------|
| Select All Clear All Add Selected Close                                 |                    |
| ⊂ Status ————————————————————————————————————                           |                    |
| 10 records found                                                        |                    |
| User Group (1 - 10 of 10)                                               | Rows per Page 50 🔻 |
| Find User Group where Name contains  Clear Filter                       | ф <b>—</b>         |
| Name *                                                                  |                    |
| Standard CTI Allow Call Monitoring                                      |                    |
| Standard CTI Allow Call Park Monitoring                                 |                    |
| Standard CTI Allow Call Recording                                       |                    |
| Standard CTI Allow Calling Number Modification                          |                    |
| Standard CTI Allow Control of All Devices                               |                    |
| Standard CTI Allow Control of Phones supporting Connected Xfer and conf |                    |
| Standard CTI Allow Control of Phones supporting Rollover Mode           |                    |
| Standard CTI Allow Reception of SRTP Key Material                       |                    |
| Standard CTL Secure Connection                                          |                    |
| Standard RealtimeAndTraceCollection                                     |                    |
| Select All Clear All Add Selected Close                                 |                    |

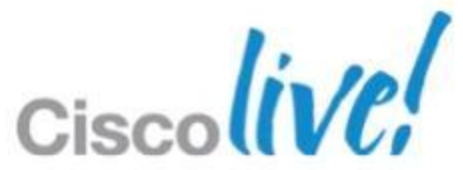

# **Account Details Not in Options Menu**

- Jabber 9.1 and Later
- <CUCM>

<PhoneService UseCredentialsFrom>Not Set</PhoneService\_UseCredentialsFrom> </CUCM>

Configuration with Presence no longer working

| Options        |
|----------------|
| General        |
| Audio          |
| Status         |
| Sounds/Alerts  |
| Phone accounts |
| Meetings       |
|                |
|                |
|                |
|                |
|                |
|                |
|                |
|                |
|                |
|                |

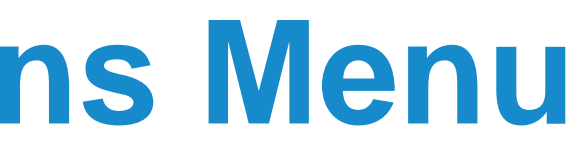

| <br>Phone serv | ices        |        |           |
|----------------|-------------|--------|-----------|
| Username:      | fkarami     |        |           |
| Password:      | ****        |        |           |
|                | Advanced >> |        |           |
| Voicemail      |             |        |           |
| Username:      | fkarami     |        |           |
| Password:      | ******      |        |           |
|                |             |        |           |
|                |             |        |           |
|                |             |        |           |
|                |             |        |           |
|                |             |        |           |
|                |             | OK Can | cel Apply |
|                |             |        |           |

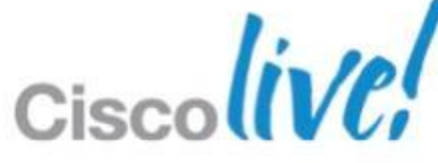

# **Pop-up Error Upon Login**

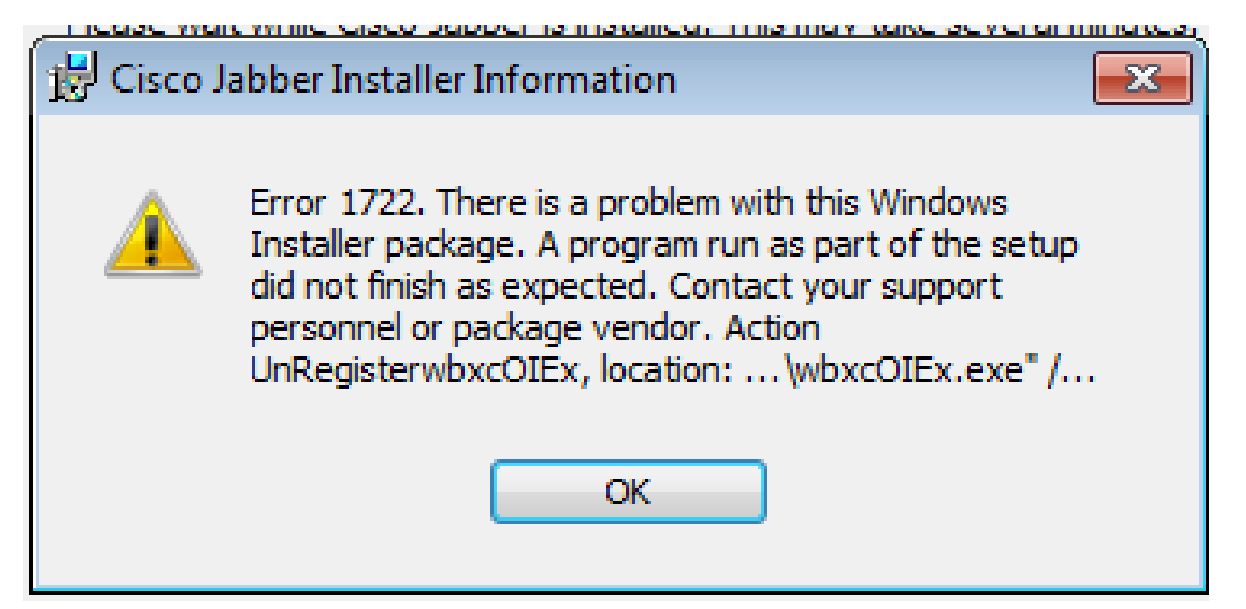

Step 1- Run Following Commands:

- 32 Bit:

"C:\Program Files\Cisco Systems\Cisco Jabber\wbxcOIEx.exe" /regserver

"C:\Program Files\Cisco Systems\Cisco Jabber\x64\wbxcOIEx64.exe" /regserver

– 64 Bit:

"C:\Program Files (x86)\Cisco Systems\Cisco Jabber\wbxcOIEx.exe" /regserver

"C:\Program Files (x86)\Cisco Systems\Cisco Jabber\x64\wbxcOIEx64.exe" /regserver

Step 2- Uninstall and Reinstall the Jabber Client

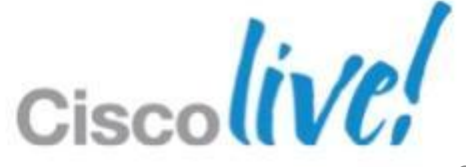

### **Jabber and WebEx Productivity Tools** The Endless Cycle of Conflict

- Requirement: This Software to be Installed on The Same Machine.
- ieatgpc.dll shared by both applications
- Trigger: Upgrade Jabber
- Consequence:
  - WebEx Productivity Tools Reinstalls Upon Launch
  - Different Version of ieatgpc.dll for Jabber now
  - Jabber Installer Launches and Installs ieatgpc.dll Again —
  - Different Version of ieatgpc.dll for WebEx Productivity Tools —
  - ...
- Bug: CSCtz84051 (Fixed in Version 10)
- Workaround:
  - Uninstall WebEx Productivity tool.
  - Uninstall and re-install Jabber Windows
  - Re-install WebEx Productivity tool

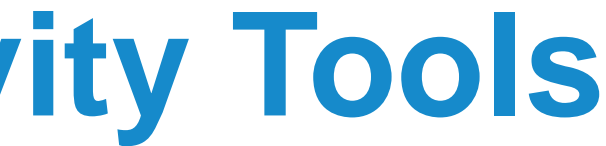

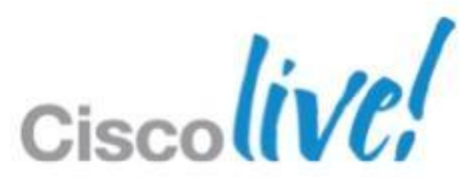

# Phone Control is Not Working

Symptoms and Cause

### Symptoms

- User Authenticates
- IM/Presence Functions Correctly
- Phone Control Does Not Work
- Option > Phone Accounts Shows a Spinning Wheel

#### Cause

- Jabber Authenticates with Server
- Attempt to Locate CCMCIP Profile (Cisco Unified Communications Manager IP) Phone)
- CCMCIP: List of Associated Devices for User

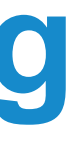

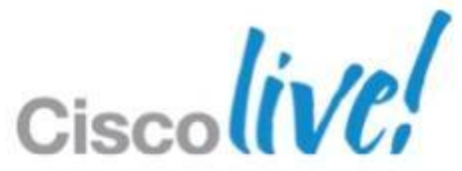

### Phone Control is Not Working Resolution

### CUCM Config

- Verify CCMCIP (Cisco CallManager Cisco IP Phone Service) is Running.
- Device is Associated to User
- CUPS Configuration:
  - CCMCIP Profile is Configured
  - CCMCIP Profile Associated With Correct User
  - Correct CCMCIP Host
  - Audio Profile is Configured
  - Audio Profile associated with the correct User

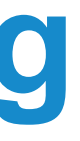

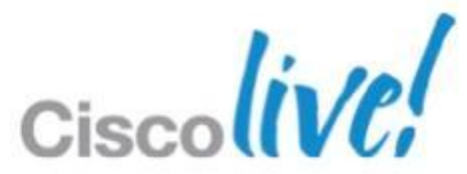

# **Display Photo is Not Updated**

### Photos Downloaded to

C:\Users\<userid>\AppData\Local\Cisco\Unified Communications\Jabber\CSF\Photos

- The issue seen in
  - Default thumbnailPhoto from AD
  - Jabber-Config.xml Photo Substitution

<PhotoSource>sAMAccountName</PhotoSource> <PhotoURISubstitutionEnabled>True</PhotoURISubstitutionEnabled> <PhotoUriSubstitutionToken>sAMAccountName</PhotoUriSubstitutionToken> <PhotoUriWithToken>http://URL/sAMAccountName.JPG</PhotoUriWithToken>

- Bug: CSCtz78946
- Workaround: Delete the old file from location above.

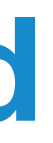

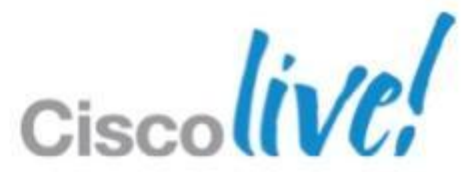

# Video Tab is Missing in Options Menu

- User in Desktop Mode
- Softphone CSF disabled for Video
- Admin Disabled Video
- User is an IM-Only User
  - Check here:

CUP -> Application -> Cisco Jabber -> User settings -> Application profile If No CTI Gateway and no CCMCIP Profile Then no Video Option.

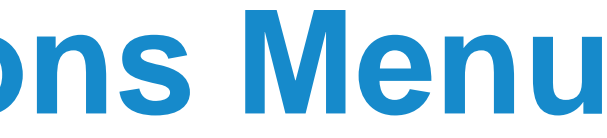

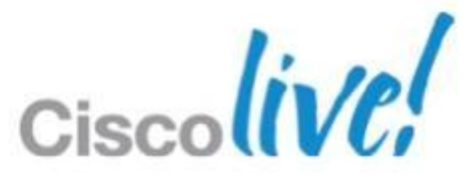

### Error code CJ:1000:1 on the Jabber client

#### Symptoms:

– Unknown Error Message CJ:1000:1 in The Notification Area After Login

#### Cause:

– Log into Jabber While Still Logged into Another Jabber Client. E.g. Jabber for Mac

- Bug: CSCtz42069 (Fixed in 9.0.4 Already)

#### • Fix:

– Upgrade to Latest Version.

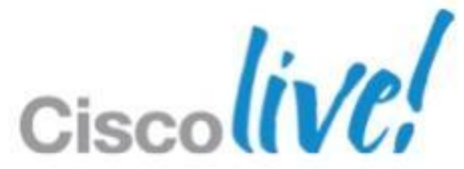

# Q & A

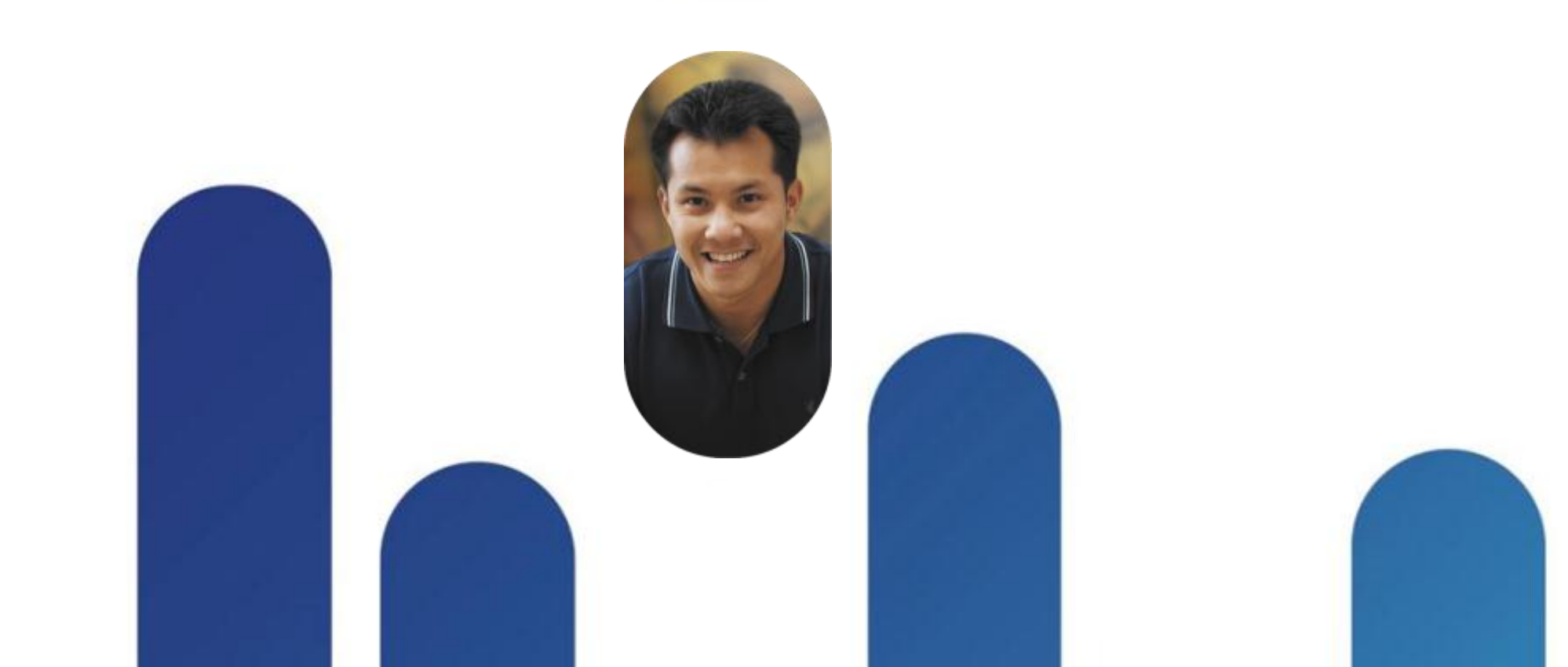

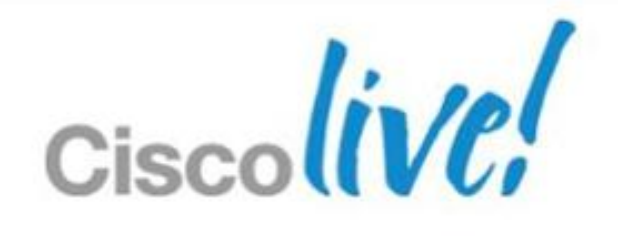

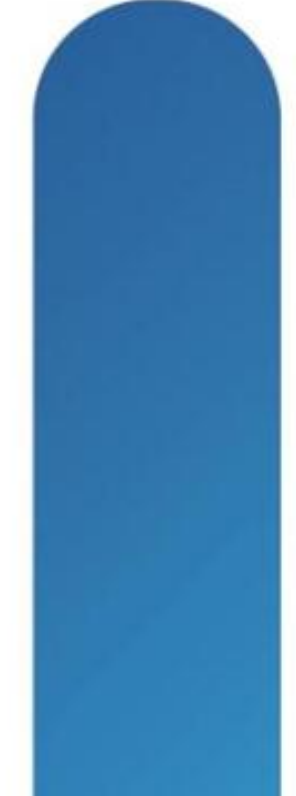

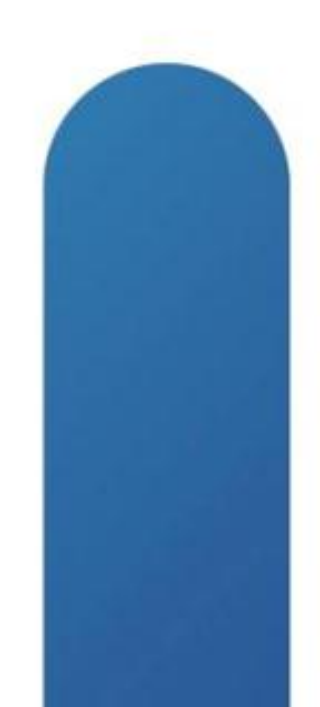

# **Complete Your Online Session Evaluation**

#### Give us your feedback and receive a Cisco Live 2013 Polo Shirt!

Complete your Overall Event Survey and 5 Session Evaluations.

- Directly from your mobile device on the **Cisco Live Mobile App**
- By visiting the Cisco Live Mobile Site www.ciscoliveaustralia.com/mobile
- Visit any Cisco Live Internet Station located throughout the venue

Polo Shirts can be collected in the World of Solutions on Friday 8 March 12:00pm-2:00pm

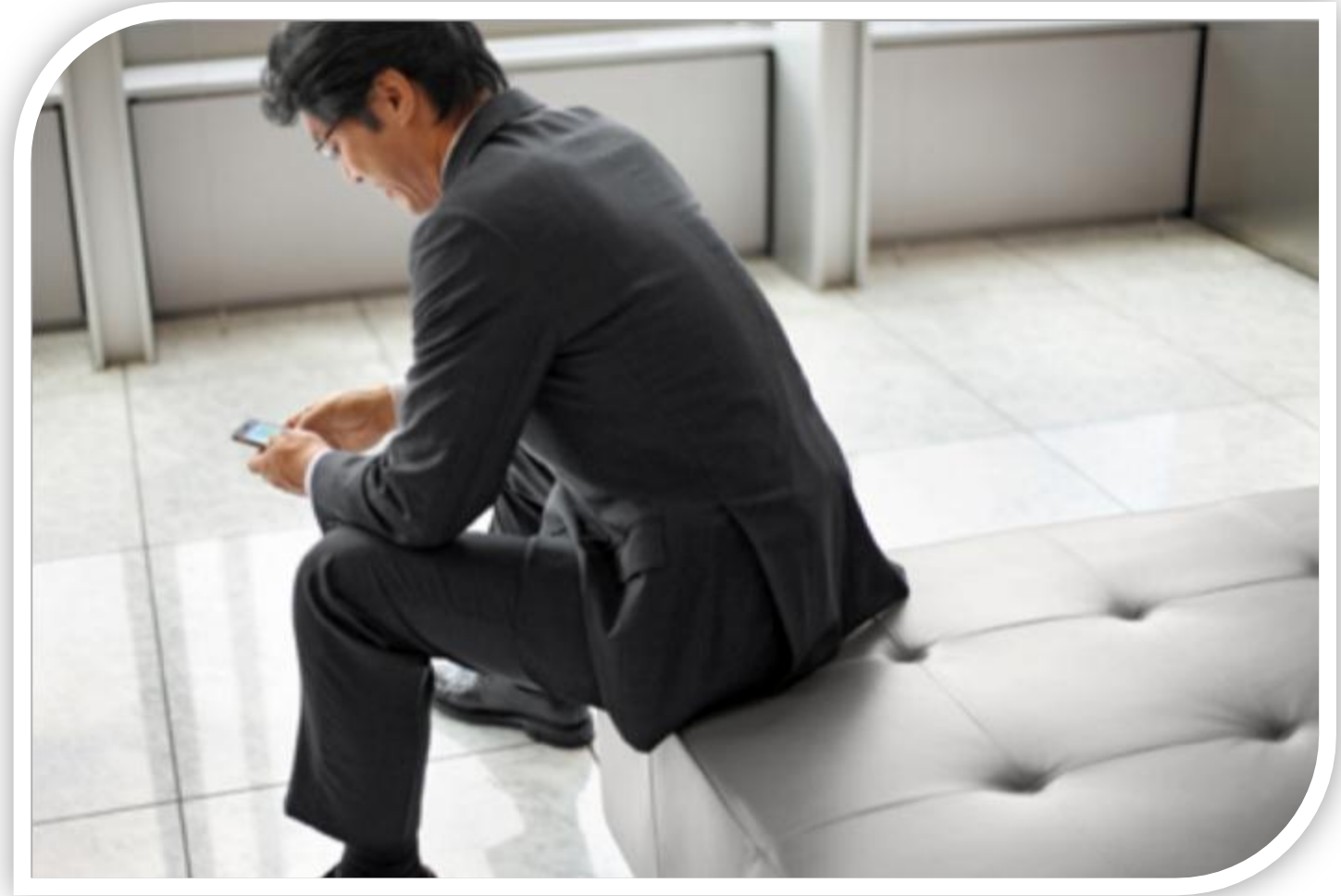

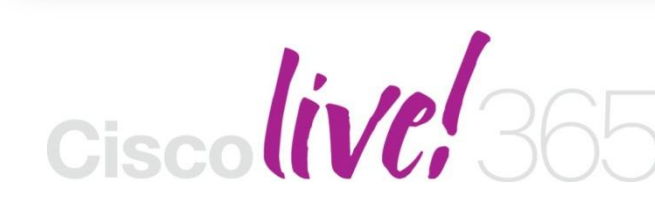

communities, and on-demand and live activities throughout the year. Log into your Cisco Live portal and click the "Enter Cisco Live 365" button. www.ciscoliveaustralia.com/portal/login.ww

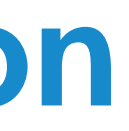

Don't forget to activate your Cisco Live 365 account for access to all session material,

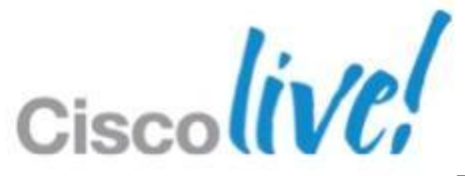

# CISCO

© 2013 Cisco and/or its affiliates. All rights reserved.

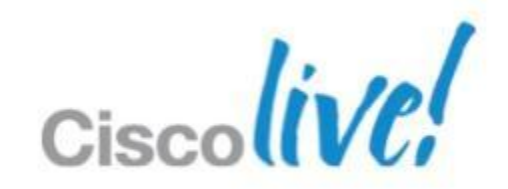